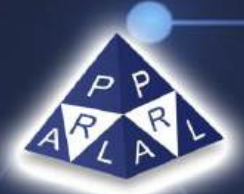

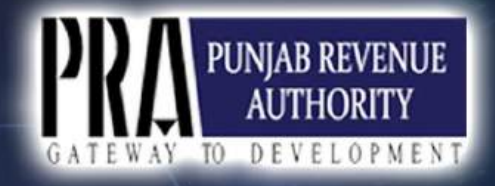

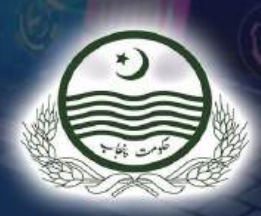

# PRA-Iris Sales Tax Return Filing

**User Manual** 

December 2024

Disclaimer: The information provided in this document is intended solely for the use of PRA-Iris Filing of Punjab Sales Tax on Services Returns for facilitation and taxpayers education. The contents of this document may not be reproduced or divulged outside the intended organizations without the expressed written permission of PRA or PRAL.

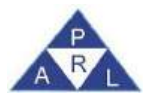

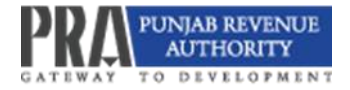

# **Table of Contents**

| 1.  | Introduction                         |                                                    |
|-----|--------------------------------------|----------------------------------------------------|
| 1.1 | Scope of the Document                |                                                    |
| 1.2 | Log In to the PRA-Iris Portal        |                                                    |
| 2.  | Invoice Management                   | 6                                                  |
| 2.1 | Business And Branch Managemer        | t In Registration Profile6                         |
| 2.2 | Add Invoices Through Data Entry      |                                                    |
| 2   | .2.1 Add Sales Invoice (online form) |                                                    |
| 2   | .2.2 Add Sales Invoices Claiming Wi  | thholding Tax9                                     |
| 2   | .2.3 Add Purchase Invoices           |                                                    |
| 2   | .2.4 Add Withholding Invoices by V   | Vithholding Agent11                                |
| 2   | .2.5 Adding Credit/ Debit Notes      |                                                    |
| 2   | .2.6 Add Credit Note                 |                                                    |
| 2   | .2.7 Add Debit Note                  |                                                    |
| 2.3 | Filter, Search and View Invoices     |                                                    |
| 2.4 | Uploading Invoices through Excel     | Sheets 16                                          |
| 2   | .4.1. Uploading Sales Invoices throu | gh Excel Sheet: 17                                 |
| 2   | .4.2. Uploading Purchase Invoices th | rough Excel Sheet: 20                              |
| 2   | 4.3. Uploading of Other Invoices th  | rough Excel Sheet 23                               |
| 2.5 | Verification/ Rejection of Stwh In   | voices by Service Providers-Cum-Withholding Agents |
|     |                                      |                                                    |
| 3.  | Sales Tax Return Filing              | 27                                                 |
| 3.1 | Creating Sales Tax Return            |                                                    |
| 3.2 | Sales Tax Credit Tab                 |                                                    |
| 3.3 | Sales Tax Debit Tab                  |                                                    |
| 3.4 | Payable/Refundable                   |                                                    |
| 3.5 | Head Wise Payable                    |                                                    |
| 3.6 | Annex - G (Arrears)                  |                                                    |
| 3.7 | Annex - C (Domestic Sales)           |                                                    |
| 3.8 | Annex - A (Purchases)                |                                                    |
| 3.9 | Annex - B (Imports)                  |                                                    |
| 3.1 | D Annex - I (Debit Credit Notes)     |                                                    |
| 3.1 | 1 Annex - D (Exports)                |                                                    |
| 3.1 | 2 Payment                            |                                                    |
| 3.1 | 3 Verification                       |                                                    |
| 3.1 | 4 Print Sales Tax Return             |                                                    |

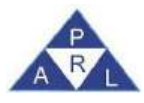

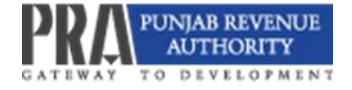

| 3.15 | Concepts of Liability Created Against 7a and Explanation on Account of 7b & 7c in | 40   |
|------|-----------------------------------------------------------------------------------|------|
| Sale | s Tax Return                                                                      | . 42 |
| 4.   | Revision of PRA-Iris Sales Tax Return                                             | .44  |
| 4.1  | Filing of Revised Sales Tax Return on PRA-Iris                                    | . 44 |
| 4.2  | Filing of Application for Revision of Sales Tax Return                            | . 46 |
| 5.   | Filing of Sales Tax Return Extension Application                                  | .51  |
| 6.   | Filing of Withholding Statements                                                  | .53  |
| 6.1  | Statement Of Records                                                              | . 55 |
| 7.   | Filing of Statement by Collecting Agent                                           | .57  |
| 7.1  | Collecting Statement Filed by Banks                                               | . 57 |
| 7.2  | Filing of Statements by Collecting Agents other than Banks                        | . 60 |

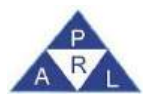

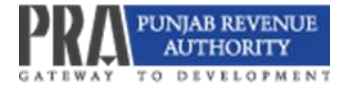

# 1. Introduction

Pakistan Revenue Automation Limited is the major IT service provider of Punjab Revenue Authority (PRA) since its establishment in 2012. As a service provider, PRAL has been supporting PRA in automating taxpayer registration, sales tax returns, and revenue collection systems. PRA is the first provincial revenue collection agency in Pakistan to surpass collection of PKR 240 billion through effective use of IT based systems. PRA is on its way to achieving the goal of end-to-end automation of all business processes by implementing PRA-Iris. As a first step, PRA has successfully implemented its registration module in PRA-Iris and the next giant leap in PRA automation is PRA-Iris Sales Tax Return. Earlier PRA joined hands with FBR and other three provincial revenue authorities on Single Sales Tax Return which again is a great achievement towards ease of doing business and taxpayers facilitation operating on cross provincial level.

### **1.1** Scope of the Document

This document is a complete guide for e-filling of PRA-Iris Sales Tax Return by authorized users, covering the following aspects:

- 1. Invoice Management
- 2. Sales Tax Return Filing
  - Annex-A (Purchases)
  - Annex-B (Imports)
  - Annex-C (Domestic Sales)
  - Annex-D (Exports)
  - Annex-I (Debit/Credit Notes)
  - Payment
  - Verification
- 3. Application for Sales Tax Return Revision
- 4. Application for Sales Tax Return Extension

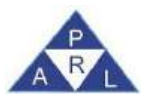

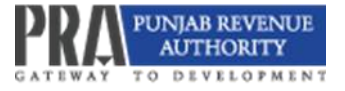

- 5. Filing of Withholding Statement
- 6. Filing of Statement by Collecting Agents

#### 1.2 Log in to the PRA-Iris Portal

1. Open the PRA-Iris portal using the following link

https://e.pra.punjab.gov.pk/public/txplogin.xhtml.

- 2. Enter your Username.
- 3. Enter your Password.
- 4. Click on the "Login" button.

| PRA IRIS - A REVOLUTION IN DIGITALIZATION<br>MODERN • EASY • FASTER                                                                                                    | Trans Online Verification Create Pagement Help Contact Us PRA Text |
|----------------------------------------------------------------------------------------------------|--------------------------------------------------------------------|
| PRA INTRODUCES<br>A new Sales Tax, Retruin for easier<br>businese and taxpayer facilitation<br>spror to this period, use<br>or grant sproked use<br>Begin your asamless sales tax filling<br>experience today. | Marthurs      N                                                    |
|                                                                                                    |                                                                    |

5. After successful login, the user will be redirected to PRA-Iris main dashboard.

| Registration • 🛊 Sales Tax • 🔹 | Withholding = 👹 Invoice Management + UIS +                                                                                                    |
|--------------------------------|----------------------------------------------------------------------------------------------------|
|                                | Information Center Switch to Advance View                                                                                                    |
| PRA lets                       | * Selvs Ledger                                                                                                    |
|                                | Individual 11 Wed Aug 28 15:05:36 PKT 2024                                                                                                    |
| T Edit / T Vear (§ Demin       | Reply:                                                                                                    |
| Draft                          | + Fitter                                                                                                    |
| + Inbox                        |                                                                                                    |
| Outbox                         | Task Registration No. Narse Tax Year Submission Date Due Date Period Start Date Period End Date Assignment                                                                                                    |
| Completed Tasks                | No records found.                                                                                                    |
| _                              | Pages (1 of 1) The second second seco |

6. The user will find four folders on the right panel as under

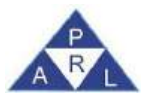

- a. Draft: unsubmitted documents/ communication which can be edited as well as deleted
- b. Inbox: document/ communication taxpayer has received from tax office and needs compliance by him
- c. Outbox: documents/ communication which has been initiated by the taxpayer and require response from the tax office; and
- d. Completed Tasks: documents/ communication which have been submitted and no compliance or response is pending.
- 7. On top of the screen, the user will find horizontal tabs from where he can initiate the new tasks/ jobs.
- 8. The user/ taxpayer may also view his profile, generate and print his PRA registration certificate, change his Password or PIN through the PRA-Iris.

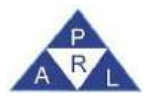

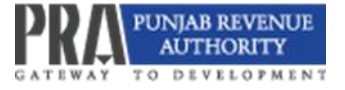

# 2. Invoice Management

The PRA-Iris return filing system is based upon Sales Tax Realtime Invoice Verification System (STRIVe). The taxpayer may add invoices through data entry, or he may import invoices in bulk by using Excel sheet through invoice management and then load and claim them in the relevant sales tax return annexure for the relevant tax period.

#### 2.1 Business and Branch Management in Registration Profile

Since PRA-Iris is an end-to-end solution to the tax processes of PRA, it retrieves information from the registration profile of the taxpayer like Address, Business IDs, Branch IDs, HS Code and relevant rate etc. So, it is important that the information in the profile should be up to date. Most of the fields can be updated by the taxpayers through their user like the addition of businesses and branches, change in registered email or cell phone etc. whereas a few modifications require approval by the concerned Commissioner e.g. change of Head Office.

The system displays the Business ID and Branch IDs as are provided in the registration profile. The taxpayer may add businesses and branches using the following steps:

- 1. Login to PRA-Iris user.
- 2. Click on My Profile.

| Registration = 🔺 Sales Tax = 🔺 Withholding = 🔺 Invoice Management = MIS |                                                                                                    |
|-------------------------------------------------------------------------|----------------------------------------------------------------------------------------------------|
|                                                                         | Switch to Advance View                                                                                            |
| PRA teis                                                                | 🔕 Compliants 🖚 Create Payment 🙎 My Profile(s) 🔤 Registration Cettificate 🕉 Change Pin Sectuange Passwerd 🥹 Lagout |
|                                                                         | Mon Dec 02 14:32:06 PKT 2024                                                                                      |
| Edit P View Celete P Reply                                              | Draft Declaration(2)                                                                                              |

- 3. Click on the Businesses tab.
- 4. Add business details as well as branches, as shown below:

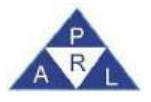

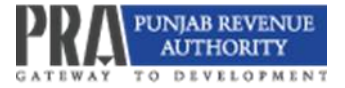

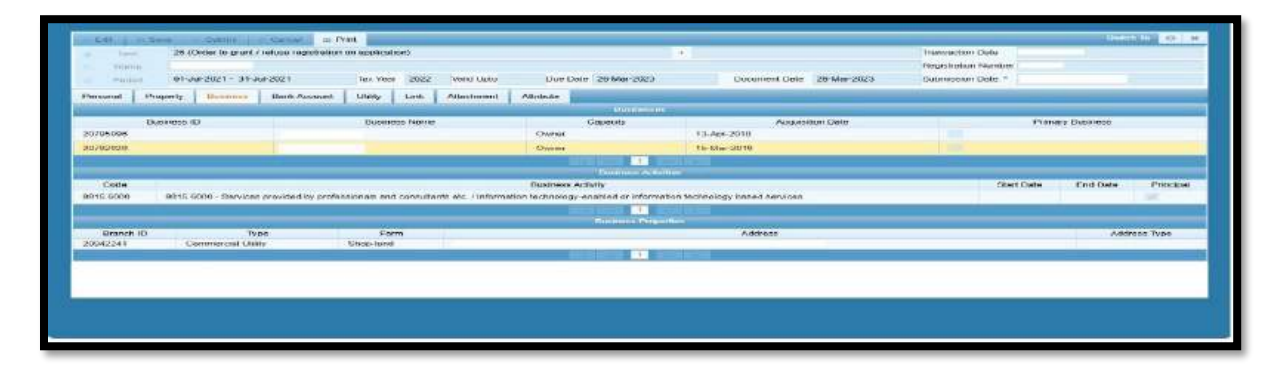

5. Added businesses will appear along with their IDs and for the selected business the system will display the added Branches along with their IDs as shown below:

| PRA les                                              |                                                           |                               |                                |                 |                          |                           |                  | 100                  | ⊖ Print × Cose |
|------------------------------------------------------|-----------------------------------------------------------|-------------------------------|--------------------------------|-----------------|--------------------------|---------------------------|------------------|----------------------|----------------|
| Parsonal Details                                     | Personal Details Businesses                               | s UNRy Connections            | BaskAccounts Partners          | Menters I       | Legal Representative     | Authorized Representative | Employer An      | achment              |                |
| O Name:<br>Individual 76                             | Business ID                                               | Business Name                 |                                |                 |                          |                           | Acquisitio       | n Date - Prin<br>Bus | ary<br>iness 💽 |
| Hegistration No.:<br>1000000000070                   | <ul> <li>B0000001300-40364</li> </ul>                     | A & ∓ Mart                    |                                |                 |                          |                           | 01-Dec 25        | ы) Ц                 | 12             |
| A Tax Office:<br>Labore Commissioneristic            | Code Business Activity<br>804.2000 9804.2000 - Services p | ovided for infand carriage of | goods. / Service provided by p | mons for camage | of goods by rail or road | 10 A                      | Acquisition Date | End Date             | Principal      |
| Unit Office:<br>Midsh Newsz [Depoty]                 | 9564.0000 9864.0000 Amusemen                              | f parks / Amusement parks     | 1                              |                 |                          | 0.8                       | 11-Dec-2024      |                      | ū              |
| Commissioner-Enviroement)                            | Туре                                                      | Form                          | Branch ID                      |                 | Address                  |                           |                  | Address T            | ype            |
| Pakistan                                             | contenents subjectly.                                     | AVC80E                        | 80000021000                    | 20007           | 1212, As per HR Rep      | ka, asa, naave Darei      |                  | readOffi             | Fe.            |
| Registered for Bales Tax:     Wei (weit) D1-Aug-2024 |                                                           |                               | (1 # 1)                        | 0               |                          |                           |                  |                      |                |
| Nadra Verification                                   |                                                           |                               |                                |                 |                          |                           |                  |                      |                |

## 2.2 Add Invoices through data entry

The "Invoice Management" allows taxpayers to provide/ enter invoice (Sales, Purchase, Debit or Credit Note) data. Once added, the invoices can be viewed in the invoice management module as per the steps mentioned in "Filter, Search and View Invoices". The sales or purchase invoices for domestic transactions may be entered as below:

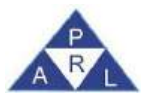

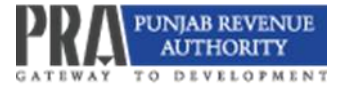

# 2.2.1 Add Sales Invoice (online form)

1. To add a sales invoice, click on the Add Invoice tab and select the PRA option from the dropdown menu.

| - name of the second |                    |                 |             |             |                 |                 |                             |                   |                    |                                  |              |                  |      |         |       |
|----------------------|--------------------|-----------------|-------------|-------------|-----------------|-----------------|-----------------------------|-------------------|--------------------|----------------------------------|--------------|------------------|------|---------|-------|
| 1                    | Boyer Registratio  | en Ne / CNIC    |             |             |                 |                 | Buyer Name                  |                   |                    |                                  | Invoice No.  |                  |      |         |       |
|                      | Seller Registratio | No. J CARC      | lant.       |             |                 |                 | Swiller PLATTER             | Subut             | 100                |                                  | Invoice Duma | Select<br>Outure | -1   |         |       |
|                      | т                  | ocover Type: 54 | leit.       |             | *               |                 | From Date                   | 01-0-0-2024       | 1.                 |                                  | Ta Date      | 31-08-2024       |      |         |       |
|                      | . Ba               | simula Name Sel | lect        |             |                 |                 | livench                     | Select            | 12                 |                                  |              |                  |      |         |       |
|                      |                    | 5               | earth Close |             |                 |                 |                             |                   |                    |                                  |              |                  |      |         |       |
| Add Invites For      |                    | · · · ·         | - Sarly     | .m. Tailed  | - insist        | C Ratech        |                             |                   |                    |                                  |              |                  |      |         | 6     |
| ADA                  |                    |                 |             |             |                 | Note: Pine      | se Provide Regis            | Indian No. or NII | N with Check Digil | In invoice entry                 |              |                  |      |         |       |
|                      |                    |                 |             | _           |                 | -               | 25 ×                        | 00000             | Encorativ) fears   | 14                               |              |                  |      |         | _     |
| electAl Sc No Inno   | ice Rof No.        | Status P        | lomento     | Invoice No. | Invoice<br>Type | Invoice<br>Date | Buyer Registration Not CNIC | Beyer Name        | Такроун Туре       | Seller Registration<br>No / CNIC | Solar Name   | Sale Type        | Rate | HS Codu | Value |
| 1                    |                    | Side:           |             |             | Sulo<br>Involce | 12-0di<br>2024  |                             |                   | htemsday           |                                  |              | Senkon           | 5%   | -       | 1,000 |
|                      |                    |                 |             |             |                 |                 | 25 🛩                        | en and the TE     | t monthly from     | 1                                |              |                  |      |         |       |
|                      |                    |                 |             |             |                 |                 |                             |                   |                    |                                  |              |                  |      |         |       |

- 2. A pop-up window will appear to enter invoice details.
- 3. Select Sales from the radio button
- 4. Enter Buyer Registration Number.
- 5. Select Buyer Taxpayer Type either as intermediary or end consumer from the list. Please note that in case of selection as End consumer, the buyer will not be able to claim the input tax adjustment of the relevant invoice.
- 6. Select Sale Invoice under Invoice Type from the list.

| Registration No.       |                               |                |                    |             |                    |                       |           |                  |                       | Deal of Larry                                                                                                    |
|------------------------|-------------------------------|----------------|--------------------|-------------|--------------------|-----------------------|-----------|------------------|-----------------------|----------------------------------------------------------------------------------------------------|
| Trends: Trendstore     |                               |                |                    |             |                    |                       |           |                  |                       |                                                                                                    |
| -                      |                               |                |                    |             |                    |                       |           |                  | Obuse File No Sk cho  | inter labor                                                                                                    |
| - Search Invoices      |                               |                |                    |             |                    |                       |           |                  |                       |                                                                                                    |
| description the states |                               |                |                    |             |                    |                       |           |                  |                       |                                                                                                    |
|                        |                               |                |                    |             | Par                | thates . Sales        | 1         |                  |                       | -                                                                                                    |
|                        | Buyer Registration No / CNIC  |                | 100                |             | Bayer Name*        |                       |           | Buyer Taxpayer T | ype" Intermediary     | 1                                                                                                    |
|                        | Invoice Type                  | " Sale Invoice |                    |             | Involce No"        |                       |           | Invoice D        | late"                 | 1.8.1                                                                                                    |
| . L                    | Sale Type                     | / Select       | 14                 |             | Business D* Select |                       |           | Branch           | D' Select             | 1                                                                                                    |
| Add Breeffelad         |                               |                |                    |             |                    |                       |           |                  |                       |                                                                                                    |
|                        | URC - In Principal            |                |                    |             | Data               |                       |           | The Designed Of  | and the second second |                                                                                                    |
| 10                     | Histobe Descripto             | 10000          |                    |             | Colar Tex          |                       |           | Has Powerse Cr   | segez us +            |                                                                                                    |
| ied/                   | ALLE AT OBJES CAD. OF ADDRESS |                |                    |             | Gents Han          |                       |           |                  | of manime             | and the second second s |
| _                      |                               |                |                    |             |                    |                       |           |                  | . Crites              | C Geor E Save field                                                                                                    |
|                        |                               | Includes .     |                    | 1102 - 4-   | Rocey(a) Lint      | Alidea of Police Post | LA STREET |                  |                       |                                                                                                    |
| Sr No. Action          | Status Remarks                | Type Invo      | na No. Description | Description | Sale Type Rate     | ST Sales Excl.        | Sales Tax | ST withheld      | Charged wis 4         | Basiness ID                                                                                                    |
|                        | đ                             |                |                    |             |                    |                       |           |                  |                       |                                                                                                    |
| No records feared      |                               |                |                    |             |                    |                       |           |                  |                       |                                                                                                    |

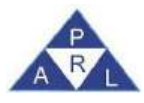

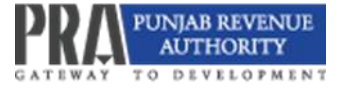

Note: Upon selection of Invoice type as "Sale Invoice", the fields of "Business ID" and "Branch ID" will be enabled.

- 7. Enter all mandatory fields marked with an asterisk "\*" in the Invoice Details section.
- 8. Then enter all the mandatory fields marked with an asterisk "\*" in the Item Details section.

Note: The system will only allow you to select the HS Codes associated with the selected Business ID, as per your registration profile and the system will only allow you to select the rate relevant to the selected HS Code for the period relevant to the selected invoice date.

- 9. Click Save Item to save the sale invoice.
- 10. Once saved, a message "Invoice saved successfully" will appear on the top-right corner of screen.

|        |                     |                                       |                |                  |             |             | Purchas                            | ers Dirdens |      |                                          |          |            |
|--------|---------------------|---------------------------------------|----------------|------------------|-------------|-------------|------------------------------------|-------------|------|------------------------------------------|----------|------------|
| B      | luyer Regist        | ution No / GNIC                       | 8              |                  |             | Buyer N     | lamo*                              |             |      | Buyer Taxpayor Type*                     |          |            |
|        |                     | Invoice Type                          | · Sale Invoice |                  |             | Invoio      | e No"                              |             |      | Invoice Data*                            |          | 0          |
|        |                     | Salo Type                             | - Services     |                  | -           | Busines     | 25 ID*                             |             | -    | Branch ID *                              | 1        | *          |
| Maku   | HSC<br>e of Sales E | lede Description<br>rcl. ST /Quantity | · Select       |                  | •           | Sala        | Rate <sup>-</sup> Select<br>is Tax |             | •    | Tax Reverse Charged uis 4<br>ST withheld |          |            |
|        |                     |                                       |                |                  |             |             |                                    |             |      | N Close                                  | d Clear  | Ojavo ttem |
|        |                     |                                       |                |                  |             | - New Y     | ndel Exer                          |             |      |                                          |          |            |
| Sr No. | Action              | Status                                | Remarka        | trivoice<br>Type | Invesce No. | Description | HSCode<br>Description              | Sale Type   | Rate | Value of Sales Excl<br>ST                | Sales Ta | ×          |
| 1      | 18                  | Valid                                 |                | Sale<br>Invoice  |             |             |                                    |             |      |                                          |          |            |

- 11. After saving invoice details, PRA-Iris will reflect saved information under "Item(s) List" with option to edit and delete.
- 12. To add additional items for the same invoice, repeat steps 8 to 11.
- 13. Repeat steps 1 to 12 to add additional invoices.

### 2.2.2 Add Sales Invoices Claiming Withholding Tax

1. The invoices claiming Withholding tax will also be entered through Invoice Management.

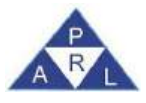

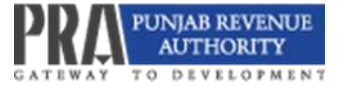

- 2. Add a sales invoice using invoice management through data entry or in bulk.
- Add the invoice again with the same particulars except select the invoice type as STWH.
   The ST withheld in this case is auto calculated by the system.
- 4. Save the STWH invoice.

| Spine | Tax Invo | кан Милирал    | uli d                      |                                 |         |             |             |                                                                                                    |               |       |                                                                                                    | voice saved | Successfully. |
|-------|----------|----------------|----------------------------|---------------------------------|---------|-------------|-------------|----------------------------------------------------------------------------------------------------|---------------|-------|----------------------------------------------------------------------------------------------------|-------------|---------------|
| Re    | Invoice  | Deturn         |                            |                                 |         |             |             |                                                                                                    |               |       | U                                                                                                    |             | _             |
| 100   |          |                |                            |                                 |         |             |             | Purch                                                                                                    | iases • Sales |       |                                                                                                    |             |               |
|       | E        | Buyer Registri | ation No / CNI             | C+ 10000000000                  | 16      | _           | Buyer       | Name* Individual                                                                                                    | 76            | Buye  | r Taxpayer Type* Interme                                                                                       | sdiary      | *             |
|       |          |                | Invoice Typ                | e' STWH                         |         |             | linvo       | xice No* 12345                                                                                                    |               |       | Invoice Date" 01-01-2                                                                                          | 2024        | (G)           |
|       |          |                | Sale Typ                   | e* Services                     |         | *           |             |                                                                                                    |               |       |                                                                                                    |             |               |
|       | Dan I    | netas          |                            |                                 |         |             |             |                                                                                                    |               |       |                                                                                                    |             |               |
|       |          | HSC            | ode Descripto              | n* Select                       |         |             |             | Rate' Select                                                                                                    |               | * Tax | Reverse Charged u/s 4                                                                                          |             |               |
|       | Valu     | ie of Sales Ex | cl. ST /Quanti             | th.                             |         |             | Sale        | rs Tax                                                                                                    |               |       | ST withheld                                                                                                    |             |               |
|       |          |                |                            |                                 |         |             |             |                                                                                                    |               |       | × Close                                                                                                    | © Clear     | B Save Item   |
|       | j.       |                |                            |                                 |         |             | . Dec       | n(n) Lint                                                                                                    |               |       |                                                                                                    |             |               |
|       | Sam      | Action         | Status                     | Remarks                         | Invoice | Invoice No. | Description | HSCode                                                                                                    | Sale Type     | Rate  | Value of Sales Ex<br>ST                                                                                        | cl Sales    | Тах           |
| Selec | SrNo     | / Manuali      | Construction of the second | on a construction of the second | 1300    |             |             | and the second second se |               |       | the second second second second second second second second second second second second second second second s |             |               |

5. It is pertinent to mention that the supplier cannot get the credit of the claimed Withholding amount unless the buyer/ Withholding Agent (service provider cum Withholding Agent) will either deposit sales tax against the said invoice or will verify the said invoice, if he decides to delink the said invoice for the relevant month.

#### 2.2.3 Add Purchase Invoices

- Select "Purchase" for entering purchase invoices once the window captioned "invoice detail" will appear.
- 2. After selection of invoice type, enter fields of purchase invoice (mandatory for unregistered sellers) and then click "Save Item" button as shown below:

Note: The system shall allow the Purchase invoice entry in case of unregistered seller.

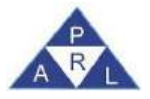

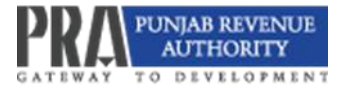

|              |                                                                                                    |                         |                                                                                                    |                    | Choose F             | No file choses | Import            | Vold |
|--------------|----------------------------------------------------------------------------------------------------|-------------------------|----------------------------------------------------------------------------------------------------|--------------------|----------------------|----------------|-------------------|------|
| Invite Indet |                                                                                                    |                         |                                                                                                    |                    |                      |                |                   | *    |
|              |                                                                                                    |                         | Purchases     Sales                                                                                                    |                    |                      |                |                   |      |
|              | Seller Registration No / CNIC: 00000000000                                                                      | Se                      | fer Name* Hello                                                                                                    |                    | Seller Taxpayer Type | Un Registered  |                   |      |
|              | Invoice Type" Purchase Invoice .                                                                                | 1                       | Wolce No* 1234                                                                                                    |                    | Invoice Date         | 01-08-2024     | 1                 |      |
|              | Purchase type: Services                                                                                         |                         |                                                                                                    |                    |                      |                |                   |      |
| form Detail  |                                                                                                    |                         |                                                                                                    |                    |                      |                |                   |      |
|              |                                                                                                    |                         | 120001222                                                                                                    | 10                 | 12012/00/12010       | 223311         |                   | - 1  |
|              | Here one Description 19801 1000-services provided 1 -                                                           |                         | Stater 16%                                                                                                    |                    | Tax Heverse Charge   | 3 uni 4        |                   |      |
|              | AND DESCRIPTION AND A DESCRIPTION AND A DESCRIPTION AND A DESCRIPTION AND A DESCRIPTION AND A DESCRIPTION AND A |                         | Constant of the second second se |                    |                      |                |                   |      |
|              |                                                                                                    |                         |                                                                                                    |                    |                      | A Close ID Ck  | tal 12 Save field | 41   |
|              |                                                                                                    |                         | Item(s) List                                                                                                    |                    | -                    |                | The Development   |      |
| Sr No. Act   | tion Blatus Remarks Type Invoice No.                                                                            | Description Description | Purchase Type Rate                                                                                                    | Value of Purchases | Bales Tax            | GST Withheid   | Charged us 4      |      |
| No records   | found.                                                                                                    |                         |                                                                                                    |                    |                      |                |                   | _    |
|              |                                                                                                    | Detroit one             | The second second second second second second second second second second second second second second second s                                                                                                    |                    |                      |                |                   |      |
|              |                                                                                                    |                         | et al.                                                                                                    |                    |                      |                |                   | • 1  |
|              |                                                                                                    |                         |                                                                                                    |                    |                      |                |                   |      |
| -            |                                                                                                    |                         |                                                                                                    |                    |                      |                |                   | -    |

3. The invoice details saved will be enlisted as shown below:

|                       | (Internet      |                |                    |                     |              |                                |                       |                                 |                  |                    | 1 Che           | CHEFTIN (INCIDE CROSES | [index:1]                    |
|-----------------------|----------------|----------------|--------------------|---------------------|--------------|--------------------------------|-----------------------|---------------------------------|------------------|--------------------|-----------------|------------------------|------------------------------|
| CW/mean               | Contraction of |                |                    |                     |              |                                |                       | Torus                           | teres - Dates    |                    |                 |                        |                              |
|                       | Seller         | Registration ! | No CONIC" 00000    | 00000000            | 1            |                                | 3                     | eller Martie <sup>®</sup> Hotko |                  |                    | Setter Tappayer | Type" Un Registerent   | +                            |
|                       |                | his            | voice Type* Purcha | ase invoice         | *            |                                |                       | invoice No* \$234               |                  |                    | Involce         | Date* 01-06-2024       | 世                            |
|                       |                | Puict          | hase Type" Servic  | es                  | *            |                                |                       |                                 |                  |                    |                 |                        |                              |
|                       |                |                |                    |                     |              |                                |                       |                                 |                  |                    |                 |                        |                              |
| and the second second |                | 110612200      |                    |                     |              |                                |                       |                                 |                  |                    |                 |                        |                              |
|                       |                | HBCotte I      | Description 9801.1 | 000-Services        | + I behiving |                                |                       | Rate* 16%                       |                  |                    | Tax Reverse Cr  | harped u/s 4           |                              |
|                       |                | Value of P     | archases 1,000     |                     |              |                                |                       | Sales Tax G                     |                  |                    | GS              | T Withheld* 160        |                              |
|                       |                |                |                    |                     |              |                                |                       |                                 |                  |                    |                 | H C                    | icse 📑 Bave item             |
|                       |                |                |                    |                     |              |                                |                       | there (n) Lout                  |                  |                    |                 |                        |                              |
| Sr No.                | Action         | Status         | Remarks            | Type                | INVOICE NO.  | Description                    | HSCone<br>Description | Рыковане Туре                   | Rate             | Value of Purchases | 59999 Tax       | GST Withheid           | Tax Reverse<br>Charged u/s 4 |
| 1                     | 18             | Vent           |                    | Purchase<br>involce | 1234         | Services provided by<br>holeis | SED1.1000             | Services                        | 16%              | 1,000              | 1               | 152                    |                              |
|                       |                |                |                    |                     |              |                                | Contract of the       |                                 | n prot(s) formet |                    |                 |                        |                              |
|                       |                |                |                    |                     |              |                                |                       |                                 |                  |                    |                 |                        |                              |
| _                     |                |                |                    |                     |              |                                |                       |                                 |                  |                    |                 |                        |                              |

### 2.2.4 Add Withholding Invoices by Withholding Agent

1. The Withholding Agent may also add STWH invoices against unregistered service provider/ supplier or in case the registered service provider has not declared STWH invoice in his Annexure C.

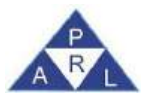

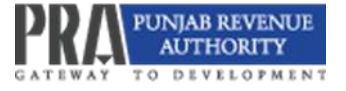

- 2. The said invoices will be uploaded in the Withholding Statement of Withholding Agent or Annexure A of Withholding Agent who is registered as a Service provider.
- 3. For invoices added by your Service Provider or supplier, add the same Purchase invoice again and the select invoice type as STWH.

| iestic Tran | No: 0801137                       |                                    |                  |         |                           |                                       |                            |                                            |                   |
|-------------|-----------------------------------|------------------------------------|------------------|---------|---------------------------|---------------------------------------|----------------------------|--------------------------------------------|-------------------|
| Involte     | Details                           |                                    |                  |         |                           |                                       |                            |                                            | ×                 |
|             | Seller Registration No            | a / CNIC* 9999997<br>ce Type* STWH |                  |         | Seller Name<br>Invoice No | Purchases     Sale                    | es<br>Seller Taxpa<br>Invo | ver Type* Registered                       |                   |
| _           | Purcha                            | se Type* Select                    | 1.5              |         |                           |                                       | 100.0                      |                                            | Long.             |
| flem 1      | Detail<br>HSCode Dr<br>Value of P | escription Sciences                |                  |         | Rate 1<br>Sales Tax       | Net II                                | Tax Revers                 | e Charged uis 4<br>GST Withhold<br>x Close | Clear 📑 Save Item |
| 97 Min      | Action Status                     | Remarks Inv                        | olce inunice No. | Descrip | Bern(s) Lis<br>HSCode     | Purchase Type                         | Pate Value of Put          | rhases Sales Tay                           | GST WRITE         |
| No re       | acords found.                     | T)                                 | pe               | Cased   | Description               | I I I I I I I I I I I I I I I I I I I |                            |                                            | Con many          |
|             |                                   |                                    |                  | 10-01   | (\$ nf \$)                | record(n) lound                       |                            |                                            |                   |
|             |                                   |                                    |                  |         |                           |                                       |                            |                                            |                   |
|             |                                   |                                    |                  |         |                           |                                       |                            |                                            |                   |

# 2.2.5 Adding Credit/ Debit Notes

Credit Notes are claimed mainly on account of Sales Returns by the service provider whereas Debit Notes are claimed mainly on account of Purchase Returns by service recipients and are claimed in Annexure I of sales tax returns within 90 days from the date of sales under the provisions of law. In case of supply to registered taxpayers, Credit Note cannot be allowed in Annexure I unless the service recipient claims the Debit Note in his return. Hence, in case of registered persons, the process is to be initiated by the service recipients.

#### 2.2.6 Add Credit Note

1. To add Credit Note, click "Invoice Management" and then click "Add Invoice".

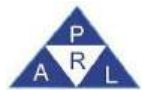

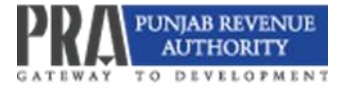

| . %  | Switch to Advance Vie                                                        |
|------|------------------------------------------------------------------------------|
| 1vis | hoffie(s) 🚾 Registration Certificate 💥 Change Pin 🎉 Change Password 闷 Logout |

| Toks: Tax Invince Mansgement      |                    | _             | _               | _               | _                           | _                   |                | _                           | Swtoh Ther  | • • ×      |
|-----------------------------------|--------------------|---------------|-----------------|-----------------|-----------------------------|---------------------|----------------|-----------------------------|-------------|------------|
| Registration No 100000000070      |                    |               |                 |                 |                             |                     |                |                             |             |            |
| Domistic Transactions             |                    |               |                 |                 |                             |                     |                |                             |             |            |
|                                   |                    |               |                 |                 |                             |                     | Choose file    | No file chosen              | Import      | Varidatu   |
| - Search Involces                 |                    |               |                 |                 |                             |                     |                |                             | 14          |            |
| Buyer Registration No / CNIC      |                    |               | Euver !         | omo             |                             |                     | Invoice No     |                             |             |            |
| Seller Registration No / CNIC     |                    |               | Sollar f        | (ame            |                             |                     | Invoice Status | Select                      |             |            |
| Tiano Type                        | Select             |               | Involice        | Type Select     |                             | -                   | Bale Type      | Select                      | 100         |            |
| Тахрауыг Тург                     | Select             |               | From            | Date 01-Jun     | -2024                       | 111                 | To Date        | 30-Jun-2024                 | -           |            |
|                                   | Search Clear       |               |                 |                 |                             |                     |                |                             |             |            |
| + Add Invoice                     | m Dende _ m Hatert | w. Lawrence   | C Retresh       | A Down          | load Sales Invoice T        | emplate (File Versi | on: 1.0.01     |                             |             | R          |
|                                   | No                 | te: Please Pr | ovide Registra  | tion No.        | or NTN with Che             | ck Digit in inv     | oice entry     |                             |             |            |
|                                   |                    | 2             | 5 🛩             | (1 cr 1         | 0 0 000                     | ordga) kound        |                |                             |             |            |
| Select AE Sr No. Invoice Ref No.  | Status Remarks     | Invoice No.   | Invoice<br>Type | Invoice<br>Date | Buyer Registration No/ CNIC | Buyer Neme          | Texpaper 1     | VDe Seller Reg<br>No / CNIC | intration 5 | eller Name |
| No records found                  |                    |               |                 |                 |                             |                     |                |                             |             |            |
|                                   |                    |               |                 | -               |                             |                     |                |                             |             |            |
| and an entering the second second |                    | 2             | 5 <b>•</b>      | (1 = 1          | 0,000                       | ontEx) Jourid       |                |                             |             |            |

- 2. After the selection of "Sales" radio button, select invoice type as Credit Note.
- 3. Provide details of the credit note like number and date of Credit Note issued.
- 4. Provide sales invoice reference numbers allocated by the system against which the credit note is to be claimed.
- 5. Select the reason for Sales Returns and provide text in remarks.
- 6. The credit note invoice will be saved as shown below:

| Rei  | Tax Ino | iice Malagae<br>Detais | en)]                                         |                                         |                 |            |                                     |                                  |                            |         | 1 Invoic                                         | e saved Successfully. |     |
|------|---------|------------------------|----------------------------------------------|-----------------------------------------|-----------------|------------|-------------------------------------|----------------------------------|----------------------------|---------|--------------------------------------------------|-----------------------|-----|
| Dott | ,       | Buyer Registr          | ation No / CNIC<br>Involce Type<br>Sale Type | 00000000000     Credit Note     Servers | n               |            | Buyer Nam<br>Numbe                  | Purcha<br>* ECBR TES<br>* Si-001 | ses • Sales<br>TING USER 1 | Buyer   | Taxpayer Type" Informedi<br>Note Date" 01-08-202 | 4 0                   | ta. |
| l    | Ram     | Sale<br>Octor          | Invoice Ref No.                              | * 3103751                               |                 | P          | Reeson                              | r Return of g                    | cods                       | R       | eason Remarks                                    |                       |     |
| A    | Valu    | HSC<br>ue of Sales Ex  | ode Description<br>cl. ST /Quantity          | - Seluci                                |                 |            | Rate<br>Sales Ta                    | Select                           |                            | Tax Ren | st withheid                                      | Clear 📑 Sava Item     | 6   |
| elec |         |                        |                                              |                                         |                 |            | lterri(s)                           | List                             |                            | 1.1     |                                                  | c                     |     |
|      | Sr No   | Action                 | Status                                       | Remarks                                 | Invoice<br>Type | Invoice No | Description                         | HSCode<br>Description            | Sale Type                  | Rate    | Value of Sales Excl.<br>ST                       | Sales Tax             | me  |
|      | 1       | 10                     | Valid                                        |                                         | Credit Note     | Si-001     | Other restaurants 9/<br>services 9/ | 01.9000                          | Services                   | 16%     | 10,000                                           | 1,600                 | -18 |
|      | 2       | 2.0                    | Valid                                        |                                         | Sale            | Si-001     | Other restaurants 90                | 01.9000                          | Services                   | 18%     | 10.000                                           | 1,600                 | 18  |

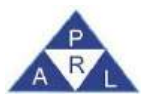

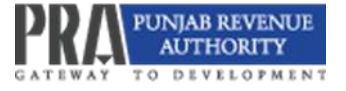

- 7. To view details of an Original Sale Invoice, click on the "Reference Number" displayed in the grid.
- 8. The system will retrieve the details of the invoice against which credit note is to be claimed for your reference as shown below:

| nvoice Det | als                                                |                                    |                   |                                 |                     |   |                                              |                       |             | x |
|------------|----------------------------------------------------|------------------------------------|-------------------|---------------------------------|---------------------|---|----------------------------------------------|-----------------------|-------------|---|
|            |                                                    |                                    |                   |                                 | Purchases • Sales   |   |                                              |                       |             |   |
| Buye       | ar Registration No / CNIC*                         | 99999999999977                     |                   | Buyer Name*                     | ECBR TESTING USER 1 |   | Buyer Taxpayer Type* 1                       | Intermediary          | *           |   |
|            | Invoice Type*                                      | Credit Note                        | *                 | Number*                         | 12345               |   | Note Date* (                                 | 01-08-2024            |             |   |
|            | Sale Type*                                         | Services                           | 1                 |                                 |                     |   |                                              |                       |             |   |
|            | Sale Invoice Ref No.*                              | 2354097379                         | 120 <sup>12</sup> | Reason*                         | Select              | - | Reason Remarks                               |                       |             |   |
| ttem Dela  | a.                                                 |                                    |                   |                                 |                     |   |                                              |                       |             |   |
| tem Dela   | HSCode Description*                                | 2011 2006 Services pro-            | undaing 1 -       | Rate*<br>Sales Tev              | 10%                 |   | Tax Reverse Charged uts                      | 5 4                   |             |   |
| Nem Dela   | HSCode Description*<br>F Sales Excl. ST /Quantity* | 9801_2006.Services; prov<br>10,000 | ndad 1 -          | Rate*<br>Sales Tex              | 10%                 | - | Tax Reverse Charged us<br>ST within<br>¥ Clo | s 4<br>eld<br>¢ Clear | 8 Save Item |   |
| Nem Dela   | HSCode Description*                                | 9801 2000-Services pro             | udad I –          | Rate"<br>Sales Tax<br>Hem(s) Li | 10%<br>1,600        | * | Tax Reverse Charged us<br>ST withe           | s 4<br>eld<br>ç Clear | B Save Item |   |

## 2.2.7 Add Debit Note

1. To add Debit, Note Invoice, click "Invoice Management" and then click "Add Invoice".

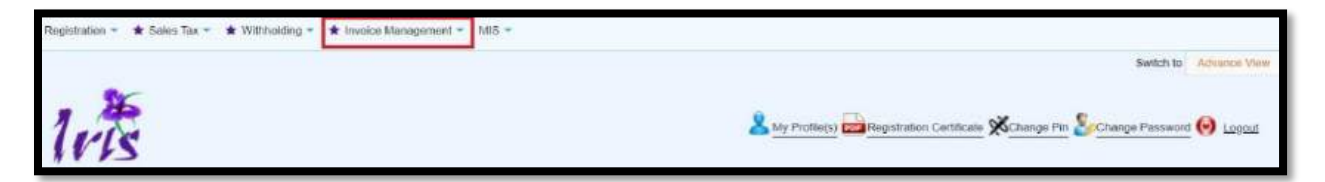

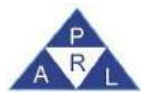

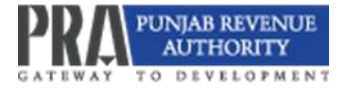

| Seles Tat Invoice Management     |            |          | _           | _                 | _               |                              |                    | _              | _                         | Switch Then  | a a x      |
|----------------------------------|------------|----------|-------------|-------------------|-----------------|------------------------------|--------------------|----------------|---------------------------|--------------|------------|
| Registration No 100000000070     |            |          |             |                   |                 |                              |                    |                |                           |              |            |
| Jemeistic Trensactions           |            |          |             |                   |                 |                              |                    |                |                           |              |            |
|                                  |            |          |             |                   |                 |                              |                    | Choose file    | No file chosen            | Import       | Validate   |
| - Search Invoices                |            |          |             |                   |                 |                              |                    |                |                           |              |            |
| Buyer Registration No / CNIC     |            |          |             | Buy               | er Næme         |                              |                    | Invoice No     |                           |              |            |
| Soller Registration No / CNIC    |            |          |             | Sel               | er Narno        |                              |                    | Invoice Status | Select                    | -            |            |
| Trans Type                       | Select     |          | Ψ.          | Invo              | ice Type Sele   | 16                           | -                  | Sale Type      | Select                    | 7            |            |
| Taxpayer Type                    | Select     |          | 7           | Fr                | om Date 01-J    | m-2024                       | 100                | To Date        | 30-Jun-2024               | 1001         |            |
|                                  | Search     | Clear    |             |                   |                 |                              |                    |                |                           |              |            |
| Add Invoice                      | C Electric | R Report | V Lungia    | C Refresh         | * ± Den         | vnload Sales Invoice T       | emplate (File Vers | ion: 1.0.0}    |                           |              | 1          |
|                                  |            | Not      | e: Please F | rovide Regis      | tration No      | or NTN with Che              | ck Digit in inv    | voice entry.   |                           |              | -          |
|                                  |            |          |             | 25 🛩              | (115            | (1) 0166                     | ord(s) found       |                |                           |              |            |
| elect All Sr No. Invoice Raf No. | Status     | Remarks  | Invoice No  | а Іпчоіса<br>Туре | Invoice<br>Date | Buyer Registration No/ CNIC. | Buyer Name         | Taxpayer T     | ype Sellar Re<br>No / CNK | gistration s | eller Name |
| No records found                 |            |          |             |                   |                 |                              |                    |                |                           |              |            |
|                                  |            | _        |             |                   |                 | -                            |                    |                |                           |              |            |
|                                  |            |          | 1           | 25 ¥              | (10             | 0                            | ordisa loand       |                |                           |              |            |

- 2. After the selection of "Purchase" radio button, select invoice type as Debit Note.
- 3. Provide details of the Debit Note like number and date of Debit Note issued.
- 4. Provide the sales invoice claimed as purchase reference number allocated by the system against which the debit note is to be claimed.
- 5. Select the reason for issuance of debit notes and provide text in remarks.
- 6. The debit note invoice will be saved.
- 7. To view details of a Sale Invoice against which debit note is to be claimed, click on the "Reference Number" displayed in the grid.
- 8. The system will retrieve the details of the invoice against for your reference.

#### 2.3 Filter, Search and View Invoices

You can use the filters shown on the screen below to find specific invoices that already exist in the Invoice Management System. The filters are:

- 1. Buyer Registration No./CNIC
- 2. Buyer Name
- 3. Invoice No.
- 4. Seller Registration No./CNIC

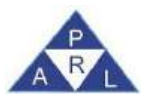

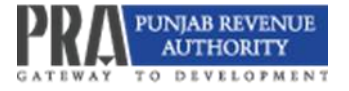

- 5. Seller Name
- 6. Invoice Status
- 7. Trans Type
- 8. Invoice Type
- 9. Sale Type
- 10. Taxpayer Type
- 11. From Date
- 12. To Date
- 13. Business Name
- 14. Branch

| Test 1            | And in case of             | Construction.      |                                                            | -                         | -           | -                                                                        |                                                                                                    |                                          |                        |                                                                       |                                  |                          | steetste Thomas                                                      | 0         |
|-------------------|----------------------------|--------------------|------------------------------------------------------------|---------------------------|-------------|--------------------------------------------------------------------------|----------------------------------------------------------------------------------------------------|------------------------------------------|------------------------|-----------------------------------------------------------------------|----------------------------------|--------------------------|----------------------------------------------------------------------|-----------|
| Reg               | istration.                 | No                 |                                                            |                           |             |                                                                          |                                                                                                    |                                          |                        |                                                                       |                                  |                          |                                                                      | 111       |
| meste             | 2 Transar                  | clion              | -                                                          |                           |             |                                                                          |                                                                                                    |                                          |                        |                                                                       |                                  |                          |                                                                      |           |
|                   |                            |                    |                                                            |                           |             |                                                                          |                                                                                                    |                                          |                        |                                                                       | 1                                | choose File No file chos | en import                                                            | Validatio |
| - Set             | arch line                  | Nors               |                                                            |                           |             |                                                                          |                                                                                                    |                                          |                        |                                                                       |                                  |                          |                                                                      |           |
|                   |                            | Suyer Registration | No / CNIC                                                  |                           |             |                                                                          | Ű.                                                                                                  | Buyer Name                               |                        |                                                                       | structice No                     |                          |                                                                      |           |
|                   |                            | Seler Registration | No / CNIC                                                  |                           |             |                                                                          |                                                                                                    | Seler Name                               |                        |                                                                       | invoice Status Select            |                          |                                                                      |           |
|                   |                            | 1                  | rass Type Bek                                              | ect                       | +           |                                                                          | 3                                                                                                   | Invoice Type Select                      |                        |                                                                       | Sale Type Select                 | 2                        |                                                                      |           |
|                   |                            | Такр               | ayer Type Set                                              | ed                        | -           |                                                                          |                                                                                                    | From Date                                | 1.00                   |                                                                       | To Date                          | 10                       |                                                                      |           |
|                   |                            | Dusin              | ess Name                                                   |                           | *           |                                                                          |                                                                                                    | Branch                                   |                        |                                                                       |                                  |                          |                                                                      |           |
|                   |                            |                    | -01                                                        | didi Ciese.               |             |                                                                          |                                                                                                    |                                          |                        |                                                                       |                                  |                          |                                                                      |           |
| vdd ir            | tvoice Fi                  | a. 9 mm +          | 2.04<br>2.04                                               | Contraction of the second | CR. CITES   |                                                                          |                                                                                                    |                                          |                        |                                                                       |                                  |                          |                                                                      |           |
| Add ir            | nvoice Fi                  | w. weather         | 214                                                        | 1.000                     | COMPS.      |                                                                          | 26 🗸                                                                                                |                                          | to the second          | (ii) found                                                            |                                  |                          |                                                                      |           |
| sdd ir            | sr No.                     | Invoice Raff No.   | Status                                                     | Remarks                   | Invoice No. | linvolce<br>Type                                                         | 25 V<br>Invoice<br>Date                                                                             | Buyer Registration<br>No? CNIC           | S Incord               | (1) found :<br>Taxpayer Type                                          | Seller Registration<br>No / CNIC | Seller Name              | Sale Type                                                            |           |
| sidd ir           | Sr No.                     | Invoice Ref No     | Status                                                     | Remarks                   | Invoice No. | Involce<br>Type<br>Sale<br>Involce                                       | 25 V<br>Invoice<br>Date<br>01-Aug-<br>2024                                                          | (Lord)<br>Buyer Registration<br>No? CNIC | s record<br>Buyer Name | (2) forms<br>Taxpayer Type<br>Intermediary                            | Seller Registration<br>No / CNIC | Seller Name              | Sale Type<br>Services                                                | 1         |
| add ir            | Sr No.                     | Invoice Ref No.    | Status<br>Valid<br>Valid                                   | Remarks                   | Invoice No. | Invoice<br>Type<br>Sale<br>Invoice<br>Sale<br>Invoice                    | 20 V<br>Invoice<br>Date<br>01-Aug-<br>2024<br>01-Aug-<br>2024                                       | (Furth<br>Buyer Registration<br>No? CNRC | Buyer Name             | It mind Taxparer Type Taxparer Type Intermediary Intermediary         | Seler Registration<br>No / CNIC  | Seller Name              | Sale Type<br>Services<br>Services                                    | 1         |
| kidd in<br>ct All | Sr No.<br>1<br>2<br>3      | Invoice Ref No.    | Status<br>Valid<br>Valid<br>Pending<br>validation          | Remarks                   | Invoice No. | Invoice<br>Type<br>Sale<br>Invoice<br>Sale<br>Invoice                    | 25 ¥<br>Invoice<br>Date<br>01-Aug-<br>2024<br>01-Aug-<br>2024<br>01-Aug-<br>2024<br>21-Nov-<br>2024 | Buyet Registration<br>No/ CNIC           | S becoul               | Intermediary       Intermediary       Intermediary       End Consumer | Seller Registration<br>No / CNIC | Seller Name              | Services<br>Services<br>Services<br>Borvices                         | 11        |
| sidd ir           | Sr No.<br>1<br>2<br>3<br>4 | Invoice Ref No.    | Status<br>Valid<br>Valid<br>Pending<br>validation<br>Valid | Remarks                   | Invoice Ne. | Invokce<br>Type<br>Sale<br>Invokce<br>Sale<br>Invokce<br>Sale<br>Invokce | 25 V<br>Invoice<br>Date<br>01-Aug-<br>2024<br>01-Aug-<br>2024<br>21-Nov-<br>2024<br>01-Aug-<br>2024 | Dist 1                                   | 9 becout               | Taxpayer Type Taxpayer Type Intermediary End Consumer End Consumer    | Selier Registration<br>No / CNIC | Seller Name              | Services<br>Services<br>Services<br>Services<br>Services<br>Services | 11        |

### 2.4 Uploading Invoices through Excel Sheets

For the bulk uploading of invoices, an Excel file template is available at e.pra.punjab.gov.pk/public/txplogin.xhtml. The taxpayer can use "Validate" option available in Excel file to verify data offline before uploading it in PRA-Iris. The taxpayer will also validate data online to perform remaining validations once the file is uploaded. In case of any validation PRA-PRAL © 2024 - All rights reserved

<u>eSupport@pra.punjab.gov.pk</u> 042-99205476-77/042-99205481 /042-99205716

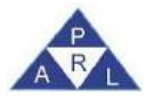

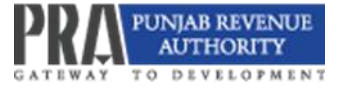

error, Iris will not save or reflect any data provided in the imported Excel file. Once added, the invoices can be viewed in the invoice management module as per the steps mentioned in "Filter, Search and View Invoices".

## **2.4.1. Uploading Sales invoices through Excel Sheet:**

 To import sales invoices, the taxpayer will log in to PRA-Iris account and will click "Invoice Management" and then click "Sales Ledger".

| Registration 👻 ★ Sales Tax 💌 🖈 Withholding 👻 | ★ Invoice Management ▼             | MIS •                  |
|----------------------------------------------|------------------------------------|------------------------|
| DDA 7 to                                     | Information Center<br>Sales Ledger | Switch to Advance View |
| FILA APIS                                    |                                    |                        |

- 2. A window captioned Sales Invoice Management will appear.
- 3. Click on the "Download Sales Invoice Template," which will redirect taxpayer to e.pra.punjab.gov.pk/public/txplogin.xhtml, where they can download the Sales Invoice template (MS Excel).

| Tours To   | s mwacc   | Managismonik        |            |                      |                  |                                 |                 |                                |                 |                      |                                  |                           | Swith 7 Times     |          |
|------------|-----------|---------------------|------------|----------------------|------------------|---------------------------------|-----------------|--------------------------------|-----------------|----------------------|----------------------------------|---------------------------|-------------------|----------|
| Re         | germion   | No                  |            |                      |                  |                                 |                 |                                |                 |                      |                                  |                           |                   |          |
| Domesti    | c Transo  | chiomin             |            |                      |                  |                                 |                 |                                |                 |                      |                                  |                           |                   |          |
|            |           |                     |            |                      |                  |                                 |                 |                                |                 |                      |                                  | Choose File No fild chood | n import          | Validate |
| 58         | arch Invo | ACE:S               |            |                      |                  |                                 |                 |                                |                 |                      |                                  |                           |                   |          |
|            |           | Denter Distantingen | No CONT    |                      |                  |                                 |                 | Farmer New York                |                 |                      | Emerana Neu                      |                           |                   |          |
|            |           | Soler Registration  | No / CNIC  |                      |                  |                                 |                 | Setter Name                    |                 |                      | invoice Status Sela              | - 1                       |                   |          |
|            |           |                     | Trans Type | Select               |                  |                                 |                 | Invoice Type Select            |                 |                      | Sale Type Scien                  | ci +                      |                   |          |
|            |           | Tax                 | payer Type | Select               | 2                |                                 |                 | From Date:                     | 1               | 1                    | To Date                          | m                         |                   |          |
|            |           | Buse                | ess Name   | Select               |                  |                                 |                 | Branch Select                  |                 | Ŧ.                   |                                  |                           |                   |          |
|            |           |                     |            | Search Clear         |                  |                                 |                 |                                |                 |                      |                                  |                           |                   |          |
| ~ Add1     | nvoice Fo | × 1.01 +            | Des B      | Dalation and Married | a Asped          | <ul> <li>✓ transpit.</li> </ul> | C Refiesh       | • 🔺 Downie                     | ad Sales Involo | e Template (File Ver | sion: 1.0.0)                     |                           |                   | Þ        |
|            | _         |                     | -          |                      |                  |                                 | 25 🗸            | (1.0                           | () A            |                      |                                  |                           |                   |          |
| Select All | Br No.    | Invoice Ref No.     | Status     | Remarks              | Invoice No.      | mvolce<br>Type                  | Invoice<br>Date | Buyer Registration<br>Nor CNIC | Buyer Name      | Такраунг Турн        | Seller Registration<br>No / CNIC | Seller Name               | Sale Type         | Rate     |
| -18        | 1         |                     | Valid      | CFR Unpaid           | 7491723-<br>69-4 | Sale-<br>Invoice CA             | 01-Aug-<br>2024 |                                | Individual d    | Ent Consumer         |                                  | test                      | Benkces           | 16%      |
|            | 2         |                     | Volkt      | CPR Uspaid           | 7491723-<br>89-3 | Sale-<br>Invoice-CA             | 01-Aug-<br>2024 |                                | Individual 69   | End Consumer         |                                  | test                      | FranchisesRoyalty | 16%      |
| 101        | 3         |                     | Valid      | CFR Unpaid           | 7491725<br>59-2  | Sale-<br>Invoice-CA             | 01-Aug-<br>2024 |                                | Individual 73   | Intermediary         |                                  | Individual 69             | Services          | 5%       |
|            | 4         |                     | Valid      | CPR Unpaid           | 7491723-<br>52-1 | Sale-<br>Invoice-CA             | 01-Aug-<br>2024 |                                | Individual 73   | Intermediary         |                                  | individual 69             | Services          | 16%      |
|            | _         | _                   | _          |                      |                  |                                 | 1.000           | 27525                          |                 |                      |                                  |                           |                   |          |
|            |           |                     |            |                      |                  |                                 | 26 V            | (1 m)                          | n dan           | andrea Realth        |                                  |                           |                   |          |

- 4. The above link may directly be used to download Sales Invoice templates.
- 5. Click on "Sales Invoice Template" for downloading as shown below:

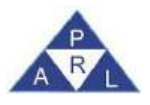

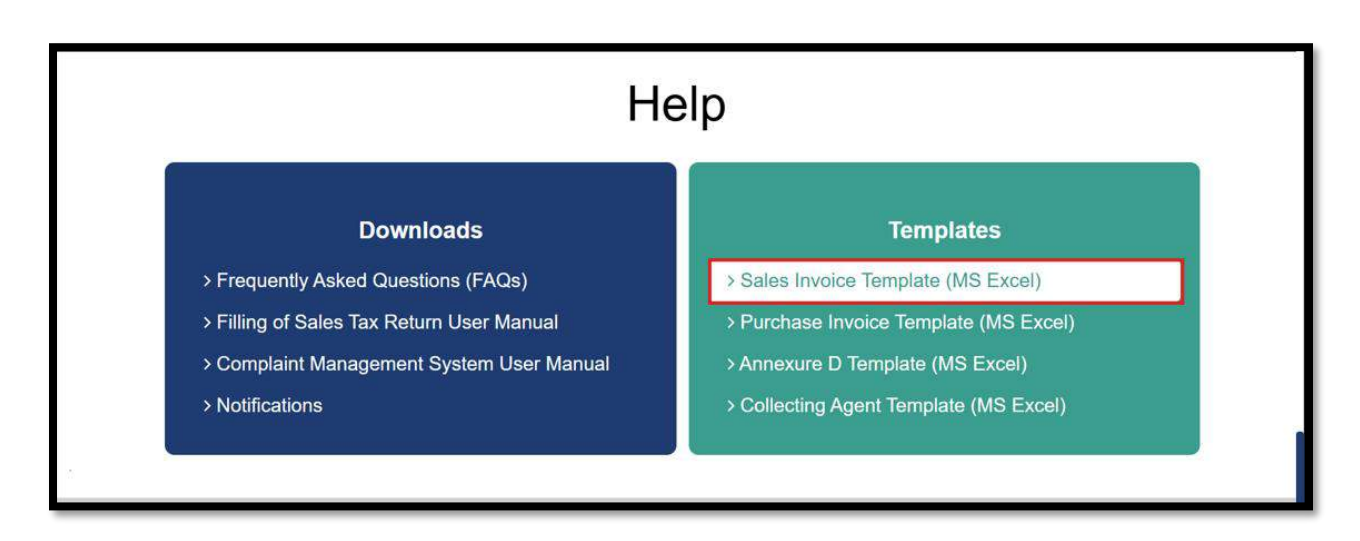

- 6. Enter the invoice data in the relevant fields.
- 7. In the case of preparing data for Sales Invoices through Excel sheet, the Business ID and Branch ID need to be entered. To find the relevant Business ID(s) and Branch ID(s), follow steps under the heading "Business and Branch Management in Registration Profile".

| <b>G</b> (196          | s.ivers      | Seconde               | <ul> <li>Sample to this PC ~</li> </ul> | ç.            |         |         | P. 500                                               | ŵ           |                |                        |                        |                  |                           |         |                 | 6               | - 0                            | ×       |
|------------------------|--------------|-----------------------|-----------------------------------------|---------------|---------|---------|------------------------------------------------------|-------------|----------------|------------------------|------------------------|------------------|---------------------------|---------|-----------------|-----------------|--------------------------------|---------|
| File H                 | lome 1       | nsert D               | Frank Page Layou                        | t Formu       | ilas Da | ta Rei  | view View                                            | Automa      | ite Help Ac    | robat                  |                        |                  |                           |         |                 | Cor             | nments 🔤                       | Share - |
| Paste                  |              | albri<br>B <i>T</i> j | - 11 - <br>2                            | A* A*         |         |         | General<br>- 100 - 9<br>- 90 - 40                    | -)<br>6 •   | Conditional    | Formatting =<br>ible = | Ell Inset              | - 2              | - 27 -<br>- 27 -<br>- 0 - | Add-ins | Arabyte<br>Data | Create<br>a PDF | Create a PDF<br>and Share link | ~       |
| 000                    |              | 0.0                   | 6                                       |               |         | n karte |                                                      |             |                |                        |                        |                  | sarry                     |         |                 | 1000            | and here defense               |         |
| 0.30                   |              | A 44.                 | JX ~                                    |               |         |         |                                                      |             |                |                        |                        | 10               |                           |         |                 |                 |                                |         |
| Name Please The        | new Personal | to Max or NUM 1       | on these tigs is many ones.             |               | - W     |         | DOVEST                                               | C SALES WIG | 1000           |                        |                        |                  |                           | - 01    |                 | -               |                                |         |
| Tarbo Degeneration Tar | VALID-1      | 100                   | Telfend<br>FiteBeste                    | 2244          | Trail I | Recett. |                                                      | 1           | Yakkeye Desir. |                        | wi).                   |                  |                           |         |                 |                 |                                |         |
| Paperson               |              | Pallaka / Epot        | 144                                     | Tget          |         | -       | H Call Donates                                       |             | 10-            | Section Constant       | The of Long Transition | 100-70-010+0<br> | at sea a                  | -       | inere .         |                 |                                |         |
|                        | Induited TO  |                       | Unmakig                                 | Edit Fusilier | -       | 8493    | property developing and<br>preservers from the plant | Same .      | 9,00           |                        | 1000                   |                  |                           | .1.     |                 |                 | Canada in a raph               |         |

- 8. Validate data offline using "Validate" button provided in excel template file.
- 9. After validation of the Excel sheet, upload the MS Excel file.
- 10. Login to PRA-Iris.
- 11. Click Invoice Management and then "Sales Ledger".
- 12. Click Choose File.
- 13. After selecting the file, click the Import button.
- 14. After import of file, click the validate button.

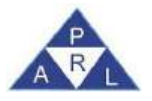

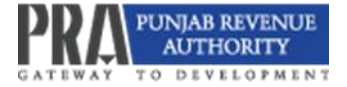

| Tales fastioner Management        |               |              |                     |                 |                |             |                | Switch Theme 13 M |
|-----------------------------------|---------------|--------------|---------------------|-----------------|----------------|-------------|----------------|-------------------|
| Registration No                   |               |              |                     |                 |                |             |                |                   |
| Durrestic Transactions            |               |              |                     |                 |                |             |                |                   |
| - Search myoices                  |               |              |                     |                 |                | Choose File | No tile choses | Import Valgate    |
| Buyer Registration No / CNIC      |               |              | Buyer Name          |                 | Involce No     |             |                |                   |
| Seller Registration No / CNIC     |               |              | Bener Name          |                 | www.ce: Status | Select      | -              |                   |
| Trans Type                        | Salact        | +            | Invoice Type Select | -               | Bale Type      | Select      |                |                   |
| Taxpayer Type                     | Belect        | ÷            | From Date           | .00             | To Date        |             | · (2)          |                   |
| Business Name                     | Select        | -            | Branch Select       |                 |                |             |                |                   |
|                                   | Search Clear  |              |                     |                 |                |             |                |                   |
| + Add Invoice For 🖌 Edit 🔹 Vice 🕫 | Delen - Mitth | * Singed - U | repet C Refresti    |                 |                |             |                |                   |
|                                   |               |              | 25 ¥1 (101)         | (i monavi tame) |                |             |                |                   |

15. PRA-Iris will run online validation and load verification status as Valid or Invalid with error stated in "Remarks" field as follows:

|        | td Invoice | Edt O Vev       | U Delote   | Reject          | Unreject        | Refresh                         |                                        |                                        |                                         |                                                    |                                          |                         |
|--------|------------|-----------------|------------|-----------------|-----------------|---------------------------------|----------------------------------------|----------------------------------------|-----------------------------------------|----------------------------------------------------|------------------------------------------|-------------------------|
|        |            |                 |            |                 |                 | Domestic                        | Sales and Purc                         | hases Invoices                         |                                         |                                                    |                                          |                         |
|        |            |                 |            |                 |                 |                                 | (1 of 1)                               | 1 record(s) found                      |                                         |                                                    |                                          |                         |
| Sr No. | Status     | Remarks         | Invoice No | Invoice<br>Type | Invoice<br>Date | Buyer Registration<br>No/ CNIC. | Buyer Name                             | Seller Registration No / CNIC          | Seller Name                             | Sale Type                                          | Sale Origination<br>Province of Supplier | Destination<br>Supplier |
| 1      | Invalid    | invalid HS Code | 435123-2   | Sale<br>Invoice | 07-Aug-<br>2019 | XXXXXXXXXXXX                    |                                        | ****                                   | XXXXXXXXXXXX                            | Goods (FED in ST<br>Mode)                          | AJK                                      | AJK                     |
| 2      | Invalid    | invalid Rate    | 435123-1   | Sale<br>Invoice | 06-Aug-<br>2019 | XXXXXXXXXXXXX                   | X00000000X                             | XXXXXXXXXXXX                           | XXXXXXXXXXXX                            | Electricity Supplied to<br>marble/granite industry | Gilgit Baltistan                         | Gilgt Bal               |
| 3      | Valid      |                 | 1234       | Sale<br>Invoice | 29-Jul-<br>2020 | XXXXXXXXXXXXX                   | X0000000000                            | XXXXXXXXXXXXXXXXXXXXXXXXXXXXXXXXXXXXXX | 100000000000000000000000000000000000000 | Goods                                              | Punjab                                   | ICT                     |
| 4      | Claimed    |                 | 1294       | Sale<br>Invoice | 24-Aug-<br>2020 | XXXXXXXXXXXX                    | XXXXXXXXXXXXXXXXXXXXXXXXXXXXXXXXXXXXXX | XXXXXXXXXXXX                           | 200000000000000000000000000000000000000 | Services                                           | Punjab                                   | Khyber<br>Pakhtunk      |

- 16. To correct invalid record, select and edit relevant invoice (see under title "Add invoices through Data Entry for details about editing invoices). Invoice status will turn to "Valid" after modification and validation as per given remarks.
- 17. In case of successful validation, a message "Data uploaded successfully" will appear.

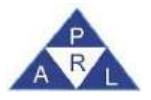

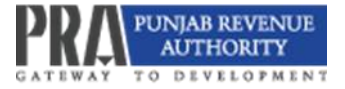

| Sales Tax Involce Management             |                       |                 |                 |                                 |                  |            |                                          | 0                     | Data Imported Successfu | lly. D X |
|------------------------------------------|-----------------------|-----------------|-----------------|---------------------------------|------------------|------------|------------------------------------------|-----------------------|-------------------------|----------|
| Registration No                          |                       |                 |                 |                                 |                  |            |                                          |                       |                         |          |
| Domestic Transactions                    |                       |                 |                 |                                 |                  |            |                                          |                       |                         |          |
|                                          |                       |                 |                 |                                 |                  |            | Completed Successfully! 100%             | Choose File No file c | hosen Impart            | Validate |
| - Search Invoices                        |                       |                 |                 |                                 |                  |            |                                          |                       |                         |          |
| Buyer Registration No / CNIC             |                       |                 |                 | Buyer Name                      |                  |            | Invoice No                               |                       |                         |          |
| Seller Registration No / CNIC            |                       |                 |                 | Seller Name                     |                  |            | Invoice Status Selec                     | t                     | *                       |          |
| Trans Type                               | Select                |                 |                 | Invoice Type Select             | .~               |            | Sale Type Selec                          | t                     | -                       |          |
| Taxpayer Type                            | Select                |                 |                 | From Date 01-Nov-2              | 024 🔯            |            | To Date 30-No                            | ov-2024               |                         |          |
| Business Name                            | Select                |                 |                 | Branch Select                   | *                |            |                                          |                       |                         |          |
|                                          | Search Clear          |                 |                 |                                 |                  |            |                                          |                       |                         |          |
| ✓ Add Invoice For ✓ Edit → View #        | Delete Venty x Reject | - Unrelect      | C Refresh       |                                 |                  |            |                                          |                       |                         | R        |
|                                          | energy (Second Second | Note: Plea      | se Provide      | Registration No.                | or NTN with Chec | k Digit in | Invoice entry.                           |                       |                         |          |
|                                          |                       |                 | 25 🗸            | (1 of 1                         |                  | d(s) found |                                          |                       |                         |          |
| Select All Sr No. Invoice Ref No. Status | Remarks Invoice No    | Invoice<br>Type | Invoice<br>Date | Buyer Registration<br>No/ CNIC. | Buyer Name       | Тахрау     | er Type Seller Registration<br>No / CNIC | Seller Name           | Sale Type               | Rate     |
| 1 Pending validation                     | 960497363<br>0        | Sale<br>Invoice | 21-Nov-<br>2024 |                                 | WARRIACH P S     | End Ci     | onsumer                                  | Individual 76         | Services                | 5%       |
|                                          |                       |                 | 25 🗸            | (1 of 1                         | ) 1 recor        | d(5) found |                                          |                       |                         |          |
|                                          |                       |                 |                 |                                 |                  |            |                                          |                       |                         | _        |
|                                          |                       |                 |                 |                                 |                  |            |                                          |                       |                         |          |
|                                          |                       |                 |                 |                                 |                  |            |                                          |                       |                         |          |
|                                          |                       |                 |                 |                                 |                  |            |                                          |                       |                         |          |

# **2.4.2.** Uploading Purchase invoices through Excel Sheet:

 To import sales invoices, the taxpayer will log in to PRA-Iris account and will click "Invoice Management" and then click "Sales Ledger".

| Registration • ★ Sales Tax • ★ Withholding • | ★ Invoice Management ▼             | MIS •                                                                            |
|----------------------------------------------|------------------------------------|----------------------------------------------------------------------------------|
|                                              | Information Center<br>Sales Ledger | Switch to Advance View                                                           |
| PKA lvis                                     |                                    | Complaints 🛶 Create Payment on My Pronie(s) Caregostration Centincate Change Pin |

- 2. A window captioned Sales Invoice Management will appear.
- 3. Click on the "Download Sales Invoice Template," which will redirect taxpayer to e.pra.punjab.gov.pk/public/txplogin.xhtml, where they can download the Sales Invoice template (MS Excel).

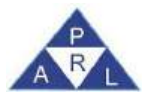

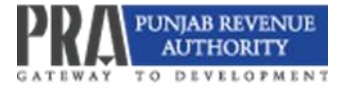

|          | NACE IN C                               |                              |                                            |                                                                 |                                                                                                    |                                                                                                    |                                                                                                    |                                       |                                                                                                    |                                                                                                    |                                                |                                                           | Swith Time                                                        | 10 X                   |
|----------|-----------------------------------------|------------------------------|--------------------------------------------|-----------------------------------------------------------------|----------------------------------------------------------------------------------------------------|----------------------------------------------------------------------------------------------------|----------------------------------------------------------------------------------------------------|---------------------------------------|----------------------------------------------------------------------------------------------------|----------------------------------------------------------------------------------------------------|------------------------------------------------|-----------------------------------------------------------|-------------------------------------------------------------------|------------------------|
| Rd       | geration                                | No                           |                                            |                                                                 |                                                                                                    |                                                                                                    |                                                                                                    |                                       |                                                                                                    |                                                                                                    |                                                |                                                           |                                                                   |                        |
| Domest   | RC TRANSIS                              | chamin                       |                                            |                                                                 |                                                                                                    |                                                                                                    |                                                                                                    |                                       |                                                                                                    |                                                                                                    |                                                |                                                           |                                                                   |                        |
|          |                                         |                              |                                            |                                                                 |                                                                                                    |                                                                                                    |                                                                                                    |                                       |                                                                                                    |                                                                                                    |                                                | Choose File No file o                                     | nosen Import                                                      | Validate               |
| = 94     | arch invo                               | koes -                       |                                            |                                                                 |                                                                                                    |                                                                                                    |                                                                                                    |                                       |                                                                                                    |                                                                                                    |                                                |                                                           |                                                                   |                        |
|          |                                         | Buyer Registration           | No / CNIC                                  |                                                                 |                                                                                                    |                                                                                                    |                                                                                                    | Buyer Name                            |                                                                                                    |                                                                                                    | Invoice No                                     |                                                           |                                                                   |                        |
|          |                                         | Seller Registration          | No / CNIC                                  |                                                                 |                                                                                                    |                                                                                                    |                                                                                                    | Seller Name                           |                                                                                                    |                                                                                                    | Invoice Status Se                              | 1001                                                      | 1.2                                                               |                        |
|          |                                         | 1                            | Irans Type                                 | Select                                                          | +                                                                                                    |                                                                                                    |                                                                                                    | Invoice Type: Select                  |                                                                                                    |                                                                                                    | Sale Type Se                                   | lect                                                      |                                                                   |                        |
|          |                                         | Тахр                         | ауе: Туре                                  | Select                                                          | . e.                                                                                                   |                                                                                                    |                                                                                                    | From Date:                            | *                                                                                                    |                                                                                                    | To Date                                        |                                                           | m                                                                 |                        |
|          |                                         | Busin                        | ess Name                                   | Select                                                          | *                                                                                                    |                                                                                                    |                                                                                                    | Branch Select                         | 17                                                                                                    |                                                                                                    |                                                |                                                           |                                                                   |                        |
|          |                                         |                              |                                            | Search Clear                                                    |                                                                                                    |                                                                                                    |                                                                                                    |                                       |                                                                                                    |                                                                                                    |                                                |                                                           |                                                                   |                        |
| 3122     |                                         |                              |                                            |                                                                 |                                                                                                    |                                                                                                    |                                                                                                    |                                       |                                                                                                    |                                                                                                    |                                                |                                                           |                                                                   |                        |
| - Add    | Invoice Fo                              | x 1.131 m                    | Uew St                                     | Chalanta in March                                               | a Sept                                                                                                 | V Crasset                                                                                                 | C Refresh                                                                                                    | + A Downie                            | oad Sales Invoice                                                                                            | Template (File Ver                                                                                            | sion: 1.0.0)                                   |                                                           |                                                                   | 6                      |
| - Add    | Invoice Fr                              | × //di +)                    | Ura E                                      | Delete Veril                                                    | a Repet                                                                                                | ✓ transpit.                                                                                               | C Refresh                                                                                                    | * 🔺 Downie                            | oad Sales Invoice                                                                                            | Template (File Ver                                                                                            | sion: 1.0.0)                                   |                                                           |                                                                   |                        |
| - Add    | Invoice Fr                              | × / (d) +                    | Den B                                      | Calara - Die Marth                                              | a Repet                                                                                                | ✓ Unreject.                                                                                               | C Refiesh                                                                                                    | • 🔺 Downie                            | ad Sales Invoice                                                                                             | Template (File Ver                                                                                            | sion: 1.0.0}                                   |                                                           |                                                                   |                        |
| select A | Invoice Fr                              | r Cui e)<br>Itivoice Ref No. | Status                                     | Remarks                                                         | in Sept.                                                                                               | er changed<br>hvokce<br>Type                                                                              | C Refresh                                                                                                    | Downis     Downis     Overse          | bad Sales Invoice                                                                                            | Template (File Ver<br>19.) (1995)<br>Template Type                                                            | sien: 1.0.0)<br>Seler Registrativ<br>No / CNIC | m Seder Name                                              | Sale Type                                                         | Ra                     |
| Select A | Invoice Fr                              | theore Ref No.               | Status<br>Valit                            | Remarks                                                         | a Front<br>Invoice No.<br>7491725-<br>55-4                                                             | Twoke<br>Type<br>Sale-<br>Invoice-CA                                                                      | C Refresh                                                                                                    | Buyer Registration No CNIC            | Buyer Name                                                                                                   | Template (File Ver<br>Its) rend<br>Tepayer Type<br>Ent Consumer                                               | sten: 1.0.0)<br>Seter Registratic<br>No / CNIC | M Seller Name                                             | Sale Type<br>Bervices                                             | Ra<br>16%              |
| elect A  | <sup>II</sup> Sr No.<br>1<br>2          | Wysice Ref No.               | Status<br>Voltz<br>Voltz                   | Aemarka<br>CPR Capad<br>CPR Uspad                               | # Front<br>Invoice No.<br>7491723-<br>65-4<br>7491723-<br>69-5                                         | V Canino<br>Type<br>Sale-<br>Invoice CA                                                                   | C Refresh                                                                                                    | Downle     Concentration     Nor CNIC | bad Sales Invoice I) Eiger Name Individual d Individual 65                                                   | Template (File Ver<br>(f)) und<br>Teglayer Type<br>Ent Consumer<br>Ent Consumer                               | sten: 1.0.0)<br>Seter Registratio              | n Seder Name<br>Sest<br>best                              | Sale Type<br>Benuces<br>Pranchise/Roy of y                        | R<br>16%               |
| Select A | <sup>1</sup> Sr No.<br>1<br>2<br>3      | * 2.04 +1                    | Status<br>Volat<br>Volat                   | Remains<br>CPR Uspaid<br>CPR Uspaid                             | R Hoped<br>Rivoke No<br>7491725-<br>65-4<br>7491725-<br>69-2<br>7491725-<br>69-2                       | w bankd<br>mwokce<br>Type<br>Sale-<br>Invoice-CA<br>Sale-<br>Invoice-CA                                   | C Refresh                                                                                                    | Buper Registration                    | Buyer Name     Individual 65     Individual 73                                                               | Template (Pile Ver<br>1)) und<br>Tagayer Type<br>Ent Consumer<br>Intermetiary                                 | sten: 1.0.0)<br>Seter Regetrate<br>No / CNIC   | <sup>IN</sup> Seder Name<br>Set<br>best<br>Individual (7) | Sale Type<br>Services<br>PranchisoRoydty<br>Services              | Ri<br>16%<br>10%<br>5% |
| Select A | <sup>1</sup> br No.<br>1<br>2<br>3<br>4 | threader Ref No.             | Status<br>Valor<br>Valor<br>Valor<br>Valor | Remarks<br>CPR Uspaid<br>CPR Uspaid<br>CPR Uspaid<br>CPR Uspaid | R Hoped<br>Invoice No.<br>7491723-<br>69-4<br>7491723-<br>69-5<br>7491723-<br>69-1<br>7497723-<br>69-1 | V control<br>Type<br>Sate<br>Invoice-CA<br>Sate<br>Invoice-CA<br>Sate<br>Invoice-CA<br>Sate<br>Invoice-CA | C Refresh<br>25 ~<br>myopce<br>Date<br>01-Aug-<br>2024<br>91-Aug-<br>2024<br>91-Aug-<br>2024<br>91-Aug-<br>2024<br>91-Aug-<br>2024 | Buyer Registration                    | Sales Invoice     Anno     Eujer Name     Individual d     Individual 65     Individual 73     Individual 73 | Template (Pile Ver<br>()) Und<br>Tagayer Type<br>Ent Consumer<br>Ent Consumer<br>Intermetiary<br>Intermetiary | Selor Registrate<br>No / CNIC                  | In Seller Name<br>Sell<br>best<br>individual 69           | Sale Type<br>Services<br>PranchiseRey dty<br>Services<br>Services | 1)<br>1)<br>5)<br>1)   |

- 4. The above link may directly be used to download Sales Invoice templates.
- 5. Click on "Purchase Invoice Template" for downloading as shown below:

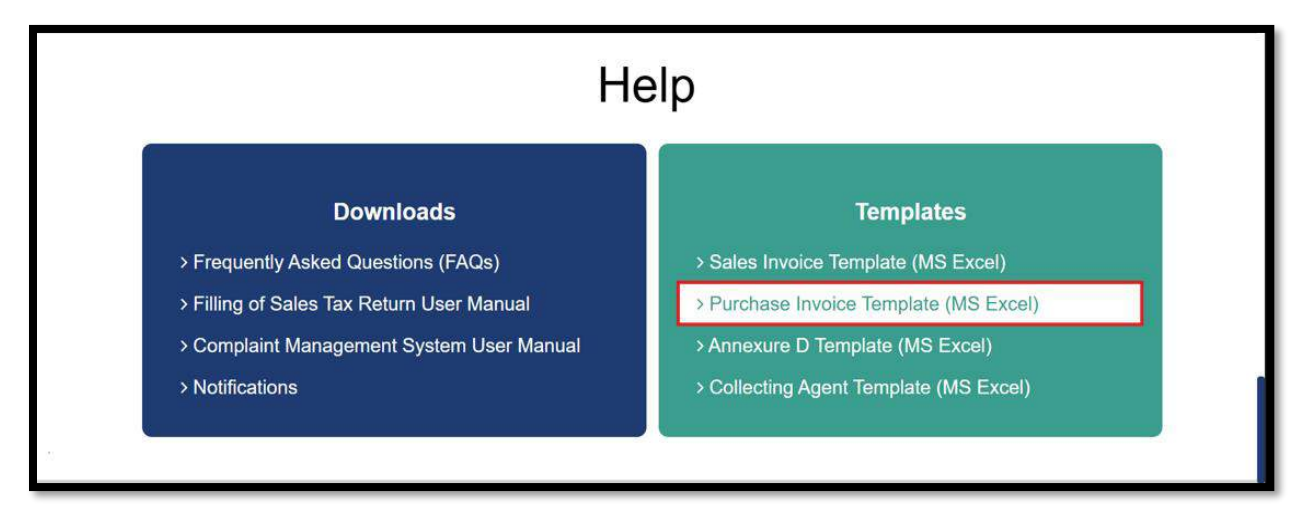

- 6. Enter the invoice data in the relevant fields.
- 7. In the case of preparing data of Purchase Invoices through Excel sheet.
- 8. Validate data offline using "Validate" button provided in excel template file.

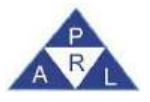

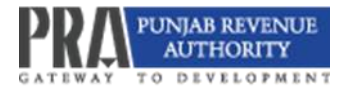

| a here                      | uni Onini     | ra Templata jatest pra - Saved                       | to this P       | 9      |                         |                  | .9 Search                               |              |                                             |                                 |                                      |                  |                                   |         |                   | <b>0</b> - 0                                                 | ×       |
|-----------------------------|---------------|------------------------------------------------------|-----------------|--------|-------------------------|------------------|-----------------------------------------|--------------|---------------------------------------------|---------------------------------|--------------------------------------|------------------|-----------------------------------|---------|-------------------|--------------------------------------------------------------|---------|
| File Ho                     | me In         | sert Draw Page Layout                                | Form            | ulas   | Data I                  | leview           | View Aut                                | omate        | e Help A                                    | Acrobat                         |                                      |                  |                                   |         |                   | Comments 2                                                   | ihate • |
| Paste S<br>Clipboard        | Ta Cal        | Rod v 11 v A<br>I ⊻ v ⊞ v ∞ v<br>Font                | \^ ∧°<br><br>г⊊ |        | E E I                   | ₽<br>            | Percentage<br>E ~ % *<br>S 48<br>Number | -<br>7<br>15 | Condition<br>Format as<br>Cell Styles<br>St | al Formatting ~<br>Table ~<br>~ | Ell Inser<br>El Dela<br>Form<br>Cela | - Σ<br>at * 🔗    | - 27 -<br>- ,0 -<br>-<br>tiditing | Add-ins | Analyza<br>Data   | Create Create a PDF<br>a PDF and Share link<br>Adobe Acrobat |         |
| L33                         | ~ 1           | $\times \checkmark f_x \sim$                         |                 |        |                         |                  |                                         |              |                                             |                                 |                                      |                  |                                   |         |                   |                                                              |         |
| Billio Piezca Pice          | E Registratio | il<br>to No. to HTM with Cherk Digk in Meticos entig | 3               | н      | 1                       | 4                | COMERCIPUIC                             | ASESTAT      | L.                                          |                                 |                                      |                  |                                   |         | 65                |                                                              |         |
| Toporteget excelled<br>VAUS | 121           | Terfwisd<br>Tatalfacora                              | 1               | hield  | ecida                   | ð.               |                                         | Feiches L    | 244                                         | -                               |                                      |                  |                                   |         |                   |                                                              |         |
| Topicate                    |               | Sec.                                                 | - Tau           | 10.0.4 | 0-x =                   | 1000 D0 11 14-14 | (Method Method                          | l.           |                                             | Too Research House Laboration   | (Marcel Person                       | THE TOURS & PARE | Chencheller in                    | Passe   | Process President | Autoritation Decision                                        |         |
|                             |               | Orregonant                                           | Package Brook   | savia  | 26.8.09.28 (M\$4.0      | 08-Anuserwa      | Goott                                   | 100          | N                                           | 100                             | the .                                | 10200            |                                   |         |                   | sule                                                         |         |
|                             | init:         | Paginesel                                            | Cardina beak    | 1911   | 24.8 ap-76 (064.0 pate) | 06 Altaborian    | a a a a a a a a a a a a a a a a a a a   | 11.400       |                                             | 10                              | 1300                                 | 0030             |                                   |         |                   | sala                                                         |         |

- 9. After validation of the Excel sheet, upload the MS Excel file.
- 10. Login to PRA-Iris.
- 11. Click Invoice Management and then "Sales Ledger".
- 12. Click Choose File.
- 13. After selecting the file, click the Import button.
- 14. After importing of file, clicking validate button.

| Takes Tax Involut Wattagement  |                   |            |                  |                   |                 |                            | Switch Theme (5 ) |
|--------------------------------|-------------------|------------|------------------|-------------------|-----------------|----------------------------|-------------------|
| Registration No                |                   |            |                  |                   |                 |                            |                   |
| Donestic Transactions          |                   |            |                  |                   |                 |                            |                   |
|                                |                   |            |                  |                   |                 | Choose File No file chosen | Import Volkale    |
| - Search Involces              |                   |            |                  |                   |                 |                            |                   |
| Bover Registration No / CNIC   |                   |            | Euver Name       |                   | Invoice No.     |                            |                   |
| Seler Registration No / CNIC   |                   |            | Better Name      |                   | www.estatus Sel | ect –                      |                   |
| Trans Type                     | Salact            | -          | Invoice Type     | Select -          | Bale Type Sea   | nct -                      |                   |
| Taxpayer Type                  | Belect            | -          | From Date        |                   | To Date         | α                          |                   |
| Business Name                  | Select            |            | Branch           | Select            |                 |                            |                   |
|                                | Search Clear      |            |                  |                   |                 |                            |                   |
| - Add Invoice For 2001 + May g | Listen 🖉 🛩 Martin | e filled 👻 | unrept C Refresh |                   |                 |                            | E                 |
|                                |                   |            | 25 V             | (1 ut 1) 4 models | (v) (unc)       |                            |                   |

15. PRA-Iris will run online validation and load verification status as Valid or Invalid with error stated in "Remarks" field as follows:

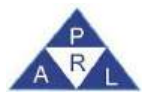

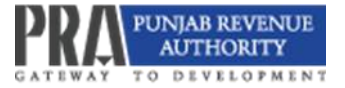

| + A    | dd Invoice | Z Edi 🖉 Vev     | 1 Delete   | Reject          | Unreject        | Refresh                         |                | _                                |                | _                                                  | _                                        | X                       |
|--------|------------|-----------------|------------|-----------------|-----------------|---------------------------------|----------------|----------------------------------|----------------|----------------------------------------------------|------------------------------------------|-------------------------|
|        |            |                 |            |                 |                 | Domestic                        | Sales and Purc | hases Invoices                   |                |                                                    |                                          |                         |
|        |            |                 |            |                 |                 |                                 | (1 of 1)       | I record(s) lound                |                |                                                    |                                          |                         |
| Sr No. | Status     | Remarks         | Invoice No | Invoice<br>Type | Invoice<br>Date | Buyer Registration<br>Noi CNIC. | Buyer Name     | Seller Registration<br>No / CNIC | Seller Name    | Sale Type                                          | Sale Origination<br>Province of Supplier | Destination<br>Supplier |
| 1      | Invalid    | invalid HS Code | 435123-2   | Sale<br>Invoice | 07-Aug-<br>2019 |                                 |                | ****                             | XXXXXXXXXXXX   | Goods (FED in ST<br>Mode)                          | AK                                       | AJK                     |
| 2      | Invalid    | invalid Rate    | 435123-1   | Sale<br>Invoice | 06-Aug-<br>2019 | XXXXXXXXXXXXXXX                 | XXXXXXXXXXXXXX | XXXXXXXXXXXXXXXX                 | ****           | Electricity Supplied to<br>marble/granite industry | Gilgit Battistan                         | Gligit Ball             |
| 3      | Valid      |                 | 1234       | Sale<br>Invoice | 29-Jul-<br>2020 | XXXXXXXXXXX                     | XXXXXXXXXXXXXX | 100000000000                     | XXXXXXXXXXXXXX | Goods                                              | Punjab                                   | ICT                     |
| 4      | Claimed    |                 | 1294       | Sale<br>Invoice | 24-Aug-<br>2020 | XXXXXXXXXXXXX                   | XXXXXXXXXXXXX  | XXXXXXXXXXXX                     | XXXXXXXXXXXXX  | Services                                           | Punjab                                   | Khyber<br>Pakhtunk      |
|        | Cidentito  |                 | 1627       | Invoice         | 2020            |                                 | *****          | XXXXXXXXXX                       | XXXXXXXXXXXX   | 0011100                                            | ruigeo                                   | Pa                      |

- 16. To correct invalid record, select and edit relevant invoice (see under title "Add invoices through Data Entry for details about editing invoices). Invoice status will turn to "Valid" after modification and validation as per given remarks.
- 17. In case of successful validation, a message "Data uploaded successfully" will appear.

| Sales Ta   | ( Invoice  | Management             |                    |        |         |                |                 |                 |                                 |                 |             |             |                                  |                   | Data la sua |                 |          |
|------------|------------|------------------------|--------------------|--------|---------|----------------|-----------------|-----------------|---------------------------------|-----------------|-------------|-------------|----------------------------------|-------------------|-------------|-----------------|----------|
| Reg        | pistration | No                     |                    |        |         |                |                 |                 |                                 |                 |             |             |                                  | 0                 | Uata import | ed Successiully | ALC: N   |
| Domesta    | Transad    | ctions                 |                    |        |         |                |                 |                 |                                 |                 |             |             |                                  | _                 |             |                 | _        |
|            |            |                        |                    |        |         |                |                 |                 |                                 |                 |             | Complet     | ted Successfully!100%            | Choose File No fi | le chosen   | Import          | Validate |
| — — Se     | arch Invo  | ices                   |                    |        |         |                |                 |                 |                                 |                 |             | L           |                                  |                   |             |                 |          |
|            |            | Buyer Registration No  | O / CNIC           |        |         |                |                 |                 | Buyer Name                      |                 |             |             | Invoice No                       |                   |             |                 |          |
|            |            | Seller Registration Ne | / CNIC             |        |         |                |                 |                 | Seller Name                     |                 |             |             | Invoice Status Select            |                   | *           |                 |          |
|            |            | Tra                    | ins Type           | Select |         |                |                 |                 | Invoice Type Select             |                 | •           |             | Sale Type Select                 |                   | *           |                 |          |
|            |            | Тахра                  | rer Type           | Select |         | ×.             |                 |                 | From Date 01-Nov-2              | 1024 (2         |             |             | To Date 30-Nov                   | -2024             |             |                 |          |
|            |            | Busines                | is Name            | Select |         | Ψ.             |                 |                 | Branch Select                   |                 |             |             |                                  |                   |             |                 |          |
|            |            |                        |                    | Search | Clear   |                |                 |                 |                                 |                 |             |             |                                  |                   |             |                 |          |
| - Add II   | voice Fo   | or 🖌 Edit 🗶 Via        | ew B               | Delete | ✓ Venty | × Reject       | ✓ Unreject      | C Refresh       | *                               |                 |             |             |                                  |                   |             |                 | N        |
|            |            |                        |                    |        |         |                | Note: Plea      | ise Provide I   | Registration No.                | or NTN with Che | ck Digit i  | n invoice o | entry.                           |                   |             |                 |          |
| _          |            |                        |                    |        |         |                | -               | 25 💙            | (1 of                           | 1) 1 rec        | rd(s) found |             |                                  | -                 |             |                 |          |
| Select All | Sr No.     | Invoice Ref No.        | Status             | Rem    | arks    | Invoice No.    | Invoice<br>Type | Invoice<br>Date | Buyer Registration<br>No/ CNIC. | Buyer Name      | Тахр        | bayer Type  | Seller Registration<br>No / CNIC | Seller Name       |             | Sale Type       | Rate     |
|            | 1          | 1                      | Pending validation |        |         | 960497365<br>0 | Sale<br>Invoice | 21-Nov-<br>2024 |                                 | WARRIACH P S    | End         | Consumer    |                                  | Individual 76     | Servic      | 15              | 5%       |
|            |            |                        |                    |        |         |                |                 | 25 🗸            | (1 of                           | 1) 1 rec        | rd(s) found |             |                                  |                   |             |                 |          |
|            |            |                        |                    |        |         |                |                 |                 |                                 |                 |             |             |                                  |                   |             |                 |          |
|            |            |                        |                    |        |         |                |                 |                 |                                 |                 |             |             |                                  |                   |             |                 |          |
|            |            |                        |                    |        |         |                |                 |                 |                                 |                 |             |             |                                  |                   |             |                 |          |

# 2.4.3. Uploading of Other invoices through Excel Sheet

The same method will be adopted while uploading the "Annexure A" invoices, "Annexure D" invoices and "Collecting Agent Statement" etc.

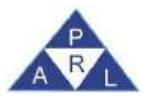

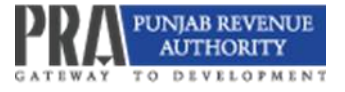

# 2.5 Verification/ Rejection of STWH Invoices by Service Providers-cum-Withholding Agents

To allow the service provider to claim Withholding Credit in Annex-C, their Withholding Agent (cum Service Provider) is required to verify relevant the STWH invoices through Invoice Management.

- 1. As a Service Recipient (who is registered as a Service Provider-cum-Withholding Agent), select the STWH invoice that is not verified "Unverified".
- 2. You may click on the "Verify" button to verify or "Reject" button to reject the selected STWH invoice.

Note: If the buyer loads the STWH invoice in their Annex-A, the system shall be marked the same as verified.

|           | Barrent   | Quantumbran Ma. / CAR    | A               |               |                                  |                                                    | Descer Manage   |                                            |                                               | Increasion Alex |                                                |                                                    |
|-----------|-----------|--------------------------|-----------------|---------------|----------------------------------|----------------------------------------------------|-----------------|--------------------------------------------|-----------------------------------------------|-----------------|------------------------------------------------|----------------------------------------------------|
|           | Cultury B | Registration No. / Child |                 |               |                                  |                                                    | Patrice Marcie  |                                            |                                               | Integice No     | Calact                                         | -                                                  |
|           | 20101     | segistration No / CNIC   | Robert          |               |                                  |                                                    | Seler Northe    | the state                                  |                                               | Invoice status  | Eclor#                                         |                                                    |
|           |           | mans type                | Ealand          |               |                                  |                                                    | invoice type or | 9061                                       |                                               | Sale Type       | ODDDA                                          |                                                    |
|           |           | Laxpayer Type            | Suppor          |               | ÷.                               |                                                    | From Liste      | al a set                                   |                                               | 10.0309         |                                                |                                                    |
|           |           | Business Name            | s select        |               |                                  |                                                    | Branch Se       | Hect                                       |                                               |                 |                                                |                                                    |
|           |           |                          | Search          | Clear         |                                  |                                                    |                 |                                            |                                               |                 |                                                |                                                    |
| Add In    | in the    |                          |                 |               |                                  |                                                    |                 |                                            |                                               |                 |                                                | 6                                                  |
|           | ND826 LA  | X X FUI @ N              | 1010            | Verity        | ¥ Reject                         | 🖌 Liniquiti                                        | C Refresh       | *                                          |                                               |                 |                                                |                                                    |
|           | aners La  | ar 🖉 seci 👁 M            | law D           | Delitte Venty | ¥ Rojact                         | tiajonti. 🤟                                        | C Refresh       | *                                          |                                               |                 |                                                | E                                                  |
|           | NURSE P   | 8 9 1 CH 8 9             | law D           | Celitte Venty | ¥ Reject<br>25                   | viaiojanti v                                       | C Refresh       | *<br> 2 noor                               | Nya Ji Santal                                 |                 |                                                | <u>l</u>                                           |
| elect All | Sr No.    | Invoice Ref No.          | Status          | Remarks       | X Reject<br>25<br>Invoice No     | Unrejett                                           | C Refresh       | Super Registration     No/ CNIC            | Rya) Kaund<br>Buyer Name                      | Texpayer Ty     | pe Seller Registration<br>No / CNIC            | Seller Name                                        |
| elect All | Sr No.    | Invace Ref No.           | Status<br>Valid | Remarks       | Reject<br>25<br>Invoice No<br>01 | <ul> <li>Invoice<br/>Type</li> <li>STWH</li> </ul> | C Refresh       | * Zincon<br>Buyer Registration<br>Not CNIC | Buyer Name<br>PHOENIX ARMOUR<br>(PVT) LIMITED | Texpeyer Ty     | pe Seller Registration<br>No / CNIC<br>0767223 | Seller Name<br>OILAND GA<br>DEVELOPHI<br>COMPANY L |

- 3. To verify an STWH invoice added by your Service Provider:
  - a. In case you click on "Verify" a pop-up message on the top right side of the screen will appear notifying that the invoice has been verified successfully.

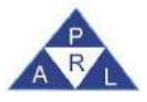

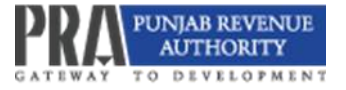

 After verification of invoice by the Withholding Agent (also registered as a Service Provider), the status of the STWH invoice is changed to "Verified" under the remark's column.

| 1                           | Buyer I  | Registration No / CNIC | 6               |                                                |                                            |                                                                                                    | Buyer Name                                                                |                                                                  |                                                                                         | Invoi <del>ce nuo</del>                |                                 |                                                         |
|-----------------------------|----------|------------------------|-----------------|------------------------------------------------|--------------------------------------------|----------------------------------------------------------------------------------------------------|---------------------------------------------------------------------------|------------------------------------------------------------------|-----------------------------------------------------------------------------------------|----------------------------------------|---------------------------------|---------------------------------------------------------|
|                             | Seller F | Registration No / CNIC | c               |                                                |                                            |                                                                                                    | Seller Name                                                               |                                                                  |                                                                                         | Invoice Status Selec                   | d                               | •                                                       |
|                             |          | Trans Type             | o Select        |                                                |                                            |                                                                                                    | Invoice Type S                                                            | elect                                                            |                                                                                         | Sale Type Selec                        | at                              | Ψ.                                                      |
|                             |          | Taxpayer Type          | e Select        |                                                |                                            |                                                                                                    | From Date                                                                 |                                                                  | ( <b>m</b> )                                                                            | To Date                                |                                 | 00                                                      |
|                             |          | Business Name          | e Select        |                                                |                                            |                                                                                                    | Branch S                                                                  | elect                                                            | 1                                                                                       |                                        |                                 |                                                         |
|                             |          |                        | Search          | Clear                                          |                                            |                                                                                                    |                                                                           |                                                                  |                                                                                         |                                        |                                 |                                                         |
|                             |          |                        |                 |                                                |                                            |                                                                                                    |                                                                           |                                                                  |                                                                                         |                                        |                                 |                                                         |
|                             |          |                        |                 |                                                |                                            |                                                                                                    |                                                                           |                                                                  |                                                                                         |                                        |                                 | R                                                       |
| <ul> <li>Add inv</li> </ul> | voice Fr | ar 🖉 Emil 👁 Vi         | w ai            | Doluto 🗸 Murdy                                 | # Report                                   | ⊌ Unreport                                                                                                    | C Refresh                                                                 | or NTN with Chos                                                 | L Diait in Invalance                                                                    | ales -                                 |                                 | F                                                       |
| <ul> <li>Add inv</li> </ul> | voice Fo | or Addition and        | w en            | Note                                           | # Read<br>Please Pro<br>25                 | ✓ Unreport<br>vide Rogis                                                                                                    | C Refresh<br>tration No.<br>(1 of                                         | or NTN with Chec                                                 | k Digit in invoice er<br>35) loand                                                      | niry.                                  |                                 | ß                                                       |
| • Add inv                   | voice Fr | or Foll • V            | Status          | Remarks                                        | N Reaut<br>Please Pro<br>25<br>Invoice No. | <ul> <li>Unmited</li> <li>vide Règie</li> <li>vide Règie</li> <li>vide Règie</li> <li>vide Règie</li> <li>vide Règie</li> </ul> | C Refresh<br>tration No.<br>(1 of 1<br>Invoice<br>Date                    | or NTN with Chec<br>I) 2 locar<br>Bayer Registration<br>Not CNIC | k Digit in invoice er<br>3(3) frand<br>Buyer Name                                       | ntry.<br>Texpayer Type                 | Seler Registration<br>No / CNIC | Selier Name                                             |
| • Add inv                   | voice Fr | or Edit V              | Status<br>Valid | Anithin v vindy<br>Note<br>Remarks<br>Veilfied | at Ficanci<br>25<br>Invoice No.            | vide Rogis                                                                                                    | C Rafiesh<br>tration No.<br>(1 of 1<br>Invoice<br>Date<br>01.Aug-<br>2024 | or NTN with Chac<br>) 2 incom<br>Bayer Registration<br>Nor CNIC  | k Digit in invoice er<br>s(;) huud<br>: Buyer Name<br>: PHCENIX ARMOUR<br>(PVT) LIMITED | ntry.<br>Texpayer Type<br>Intermediary | Seler Registration<br>No / CNBC | Seller Name<br>OIL AND GAS<br>DEVELOPMEN<br>COMPANY LIN |

4. The verification by the Withholding Agent implies that he confirms the genuineness of the business transaction as well as concurring the claim of payment of Withholding by Service Provider/Withholding Agent in Government Treasury. The system will generate the 7a liability against the Withholding Agents to pay the amount verified by Withholding Agent, if the tax is not deposited within the statutory period.

Note: The buyer will be able to claim input tax credit only after the deposit of tax in Government Treasury.

5. The service provider can get the credit of the verified STWH invoice in case he has declared the relevant Sales Invoice in the relevant period.

Note: The STWH invoice can only be claimed in the same period of the relevant Sales Invoice and not in any proceeding tax periods.

6. To reject an STWH invoice added by your Service Provider:

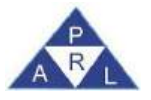

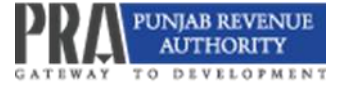

a. In case of rejection of invoice by the Withholding Agent, the service provider cannot file his tax return unless the invoice is delinked from Annex C of the Service Provider.

Note: It is pertinent to mention that no verification is required by the buyers who are registered with PRA as Withholding Agents only. The system will generate 7a liability in the returns of service providers claiming Withholding, if system will not be able to verify the payment against their registration number within the statutory period.

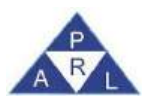

# 3. Sales Tax Return Filing

# 3.1 Creating Sales Tax Return

- 1. Log in to PRA-Iris.
- 2. The system will redirect the user to PRA-Iris main dashboard.
- 3. Select "Sales Tax" from PRA-IRIS main menu.
- 4. Select "35 (Monthly Sales Tax Return filed voluntarily)" from the options available from the drop-down list.

| Returns                                                  | Statements                       | Returns / Statements                                 | Extension Applications                                                  | Revision Applications                                      | Switch to Advance Ve                                                               |  |  |  |  |
|----------------------------------------------------------|----------------------------------|------------------------------------------------------|-------------------------------------------------------------------------|------------------------------------------------------------|------------------------------------------------------------------------------------|--|--|--|--|
| 1                                                        | nly Sales Tax<br>ed voluntarity) | trevised<br>≸<br>35(6) (Revised Sales Tax<br>Return) | *<br>35(Application for<br>Extension of Filling of<br>Sales Tax Roturn) | *<br>35(6) (Application to<br>Revised Sales Tex<br>Return) | 🙎 My Profice(s) 🔜 Registration Certificate 🛠 Change Pin 🤽 Change Password 🥺 Logout |  |  |  |  |
| Collecting                                               | atum For<br>Agents               |                                                      |                                                                         |                                                            | Individual 70 Thu Jul 25 10:04:59 PH                                               |  |  |  |  |
| Collecting                                               | Agents                           | er.                                                  |                                                                         |                                                            | Individual 70 Thu Jul 25 10:04:50 PKT 2                                            |  |  |  |  |
| <ul> <li>Draft</li> <li>Draft</li> </ul>                 | Agonts<br>Agonts<br>Manu Hapy    | er                                                   |                                                                         |                                                            | Individual 70 Thu Jul 25 10:04:50 PKT 2                                            |  |  |  |  |
| Collecting     Collecting     Draft     Inbox     Outbox | Agents<br>Mana Mapy<br>Filth     | er Benistration No.                                  | Name Tag Vi                                                             | ear Submission Date                                        | Individual 70 Thu Jul 25 10:04:50 PKT 2                                            |  |  |  |  |

5. After selection of return from menu, a new window will appear with a message to select the tax period for which sales tax return is to be filed:

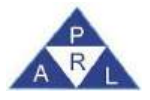

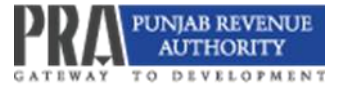

| B | it B S | ave 🗸 Submit 8<br>35 (Monthly Sales Tax | Cancel Print<br>Return filed voluntarily) |               |          | •             | Select Period.                      |
|---|--------|-----------------------------------------|-------------------------------------------|---------------|----------|---------------|-------------------------------------|
| 8 | Nate   | Individual 70                           |                                           |               |          |               | Registration 100000000070<br>Number |
|   | Period |                                         | Tax Year                                  | Velid<br>Upto | Due Date | Document Date | Submission Date *                   |
|   |        |                                         |                                           |               |          |               |                                     |
|   |        |                                         |                                           |               |          |               |                                     |
|   |        |                                         |                                           |               |          |               |                                     |
|   |        |                                         |                                           |               |          |               |                                     |
|   |        |                                         |                                           |               |          |               |                                     |
|   |        |                                         |                                           |               |          |               |                                     |

- 6. Click on the "Period" button to select the tax period.
- 7. Enter the Tax Period and click the "search" icon.

| Submit IS Sevo - Submit @ Genoet  | a Pant         |       |                                                                                                    | Switch To 🥵              |
|-----------------------------------|----------------|-------|----------------------------------------------------------------------------------------------------|--------------------------|
| 35 (Monthly Salos Tax Return file | d voluntarily) |       |                                                                                                    | Transaction Date         |
| Individual 70                     |                |       |                                                                                                    | Registration 10000000070 |
|                                   |                |       |                                                                                                    | Number                   |
| m Period =                        | Tax Year       | Valid | Due Date Document Date                                                                                                    | Submission Date *        |
|                                   |                | Upto  | Search Period Date N                                                                                                    |                          |
|                                   |                |       | Tax Period *                                                                                                    |                          |
|                                   |                |       | Start Date End Date Action                                                                                                    |                          |
|                                   |                |       | No records found                                                                                                    |                          |
|                                   |                |       |                                                                                                    |                          |
|                                   |                |       |                                                                                                    |                          |
|                                   |                |       |                                                                                                    |                          |
|                                   |                |       |                                                                                                    |                          |
|                                   |                |       |                                                                                                    |                          |
|                                   |                |       | Transmission of the second second s |                          |
|                                   |                |       | Cipse                                                                                                    |                          |
|                                   |                |       |                                                                                                    |                          |
|                                   |                |       |                                                                                                    |                          |
|                                   |                |       |                                                                                                    |                          |

8. Select the desired tax period from the list.

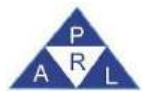

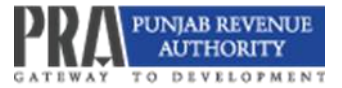

| E        | E 9e   | 🕫 🖌 Submit 🔅 Cancel          | a Pant             |       |                       |              |               |                   | Participa - R |
|----------|--------|------------------------------|--------------------|-------|-----------------------|--------------|---------------|-------------------|---------------|
|          | Tarre. | 35 (Monthly Sales Tax Return | filed solunbarity) |       |                       |              |               | Transaction Date  |               |
| -        | Name:  | Individual 70                |                    |       |                       |              |               | Registration      | 100000000070  |
|          |        |                              |                    |       |                       |              |               | Number            |               |
| om o     | Penod. |                              | Tax Your           | Valid | Due Dele              |              | Document Date | Submission Date * |               |
|          |        |                              |                    | Upta  | Beende Mercalt Daire  |              |               |                   |               |
|          |        |                              |                    |       | Tax Paned: * 2        | 522          | 2             |                   |               |
|          |        |                              |                    |       | Stert Date            | EndDate      | Action        |                   |               |
|          |        |                              |                    |       | 01-Jul-2021           | 31-Jul-2021  | Select        |                   |               |
|          |        |                              |                    |       | 01-Aug-2021           | 31 Aug 2021  | Belect        |                   |               |
|          |        |                              |                    |       | 01-Sep-2021           | 30-Sap-2021  | Subsct        |                   |               |
|          |        |                              |                    |       | 01-Oct-2021           | 31-Oct-2021  | Belect        |                   |               |
|          |        |                              |                    |       | 01-Nov-2021           | 3D-Nov-2031  | Select        |                   |               |
|          |        |                              |                    |       | 01-Dec-2021           | 31-Dec-2021  | Splect        |                   |               |
|          |        |                              |                    |       | Oituber-2022<br>Close | 31. inn.2022 | Seller 2      |                   |               |
|          |        |                              |                    |       |                       |              |               |                   |               |
|          |        |                              |                    |       |                       |              |               |                   |               |
|          |        |                              |                    |       |                       |              |               |                   |               |
| <u> </u> |        |                              |                    |       |                       |              |               |                   |               |

9. The system will redirect the user to main task window of "35 (Monthly Sales Tax Return filed voluntarily)" with "Data" tab open as shown below:

#### **3.2** Sales Tax Credit Tab

- 1. Click the "Sales Tax Credit" link from the left menu.
- 2. Click the "Calculate" button. The system will display the calculated results against relevant amount codes as shown below:

| .00    | 🖪 Save 🛹 Submit             | Cencel      Print      Print      Print with Annex                                                  | (és                                                            |                              |                                                                                                    |               |          |                | Switch Ta           | n X       |
|--------|-----------------------------|----------------------------------------------------------------------------------------------------|----------------------------------------------------------------|------------------------------|----------------------------------------------------------------------------------------------------|---------------|----------|----------------|---------------------|-----------|
|        | Tank 36 (Monthly Sales 1    | Tax Return filed voluntarily)                                                                       |                                                                |                              |                                                                                                    | Transac       | tion Dal | to 25-Jul-20   | 124                 |           |
| -      | future Individual 70        |                                                                                                    |                                                                |                              |                                                                                                    | Registri      | ntion    | 1000000        | 006078              |           |
|        |                             |                                                                                                    |                                                                |                              |                                                                                                    | Number        |          |                |                     |           |
|        | Penot 01-Jan-2024 - 31-J    | lan-2024 Tax Year 2024 Valid                                                                        | Due Date 20-Feb-                                               | 2024 Docum                   | nent Date 26-Jul-2024                                                                                           | Submisi       | sion Dat | 18: * 2024-07- | 26 11:08:05.0       |           |
|        |                             | Upto                                                                                                |                                                                |                              |                                                                                                    |               |          |                |                     |           |
| c)ato  | Annex-G (Domestic Sales)    | Annex-G1 Branch wise Domestic Sales                                                                 | Annex-I (Debit Gredit Notes)                                   | Annex-A (Purchases)          | Annex-B (Imports)                                                                                               | Annex-D (Expo | (etro    | Payment        | Ventication         |           |
| ÷ 560  | e Titx                      |                                                                                                    |                                                                |                              | 1990 - 1990 - 1990 - 1990 - 1990 - 1990 - 1990 - 1990 - 1990 - 1990 - 1990 - 1990 - 1990 - 1990 - 1990 - 1990 - |               |          |                |                     | Calculate |
| Sale   | e Tak Credit                |                                                                                                    | Description                                                    |                              |                                                                                                    |               | Code     | Valuo          | Sales Tax<br>Amount | Action    |
| Sale   | a Tax Debit                 | 1 - Domestic Purchases excluding fixed asse                                                         | ts for Providing of Service (Anne                              | x-A)                         |                                                                                                    |               | 150101   |                | 0                   | 0         |
| Pay    | oble / Refundable           | 2 - Imports excluding fixed assets (includes v                                                      | alue addition tax on commercial                                | mports) (Annex-B)            |                                                                                                    |               | 150102   | 542.0          | 92,70               | 16        |
| Hoa    | id wise Payable             | 3 - Cepital / Fixed Assets (Domestic Purches                                                        | es & Imports)                                                  |                              |                                                                                                    |               | 150103   |                | 0                   | 0         |
| Ann    | ex-G (Arrears)              | $4 - (\cdot)$ Reduced rate input, Non-creditable inp Provided in the other Jurisdiction and faxed t | uts (relating to exempt, non-take<br>nere) (Annex A + Annex B) | d supplies/rendering of serv | ices and relating to serv                                                                                       | ces .         | 150104   |                |                     | 0         |
|        |                             | 4a - Input Tax for the month = ( (1 + 2 + 3) -4                                                     | 1                                                              |                              |                                                                                                    |               | 150105   |                | 92.78               | 16        |
|        |                             | 5 - Input allowed for adjustment (under sectio                                                      | n 16C)                                                         |                              |                                                                                                    |               | 150107   |                | 18.76               | 15        |
|        |                             | 6 - Credit carried forward from provious tax p                                                      | eriod(s)                                                       |                              |                                                                                                    |               | 150106   |                |                     | 0         |
|        |                             | 6a - Crodit adjustment against excess payme                                                         | nt from previous period(s)                                     |                              |                                                                                                    |               | 150109   | 6              |                     | 0         |
|        |                             | 7 - Sales Tax withhold by the boyer as withho                                                       | iding agent (Annex-C)                                          |                              |                                                                                                    |               | 150110   |                | 16,00               | 00        |
|        |                             | 7 a - Section 16(B)(1)(d) of the Punjab Sales Notes.                                                | Tax on Services Act 2012 and dis                               | allowance of reduction in o  | utput tax in respect of W                                                                                       | H of ST / Gr. | 150111   |                |                     | ۵         |
| 002247 | E3080/pt/seconty/correspond | The Allowince of indul tils could and reduction                                                     | in of output tax out of previous re                            | turn column 7c               |                                                                                                    |               | 150112   |                |                     | 4         |

### **3.3** Sales Tax Debit Tab

1. Click on the "Sales Tax Debit" tax from the left menu.

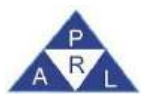

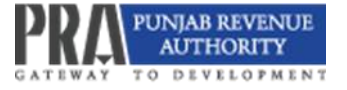

sales tax debit field should also be highlighted

2. Click on the "Calculate" button. The system will display the results calculated against relevant amount codes as shown below:

| E      | 6        | Save     | 🖌 Submit       | Cancel         | C Print        | E Print w    | dth Annexe    | 5                            |              |         |                       |                   |           |         | Swich            | To 13 X   |
|--------|----------|----------|----------------|----------------|----------------|--------------|---------------|------------------------------|--------------|---------|-----------------------|-------------------|-----------|---------|------------------|-----------|
|        | TRSR     | 35       | (Monthly Sales | Tax Return fil | ed voluntarily | y)           |               |                              | •            |         |                       | Transactio        | n Date    | 25-Ju   | -2024            |           |
| 16.73  | time :   | Indi     | vidual 70      |                |                |              |               |                              |              |         |                       | Registratio       | n         | 10000   | 00000070         |           |
|        |          |          |                |                |                |              |               |                              |              |         |                       | Number            |           |         |                  |           |
| = P    |          | 01-      | Jan-2024 - 31  | -Jen-2024      | Тах Ү          | 'ear 2024    | Valid<br>Upto | Due Data 20-Feb-             | 2024         | Docu    | ment Date 26-Jul-2024 | Submissio         | n Date: * | 2024-   | 07-28 11:08:05.0 |           |
| Data   | Anne     | ex-C (Do | mestic Sales)  | Annex-C1       | Branch-wis     | e Domestic   | Sales         | Annex-I (Debit Credit Notes) | Annex-A (Pur | chases) | Annex-B (Imports)     | Annex-D (Exports) | Pa        | yment   | Verification     | <u> </u>  |
| · Sale | Tax      |          |                | 1              |                |              |               |                              |              |         |                       |                   | 8         |         |                  | Calculate |
| Sale   | Tax Cre  | edit     |                |                |                |              | Descripti     | ion                          |              | Code    | Val                   | lue               | 58        | les Tax | Amount           | Action    |
| Sale   | Tax De   | nde      |                | 9 - (A) Servi  | ices provideo  | s/rendered   |               |                              | 15           | 0201    |                       | 131,000           |           |         | 20,850           |           |
| Paya   | ble / Re | efundabl | le             | 9 - (B) Serv   | ices provideo  | t/rendered ( | Exempt Sa     | le)                          | 15           | 0202    |                       | D                 |           |         | 0                |           |
| Head   | 1 wise P | Pavable  |                | 10 - Service   | is Exported    |              |               |                              | 15           | 0203    |                       | 1,022,520         |           |         | 32               |           |
| Anne   | ix-G (Aj | mears)   |                | 11 - Output    | Tax for the m  | onth = (9)   |               |                              | 15           | 0205    |                       | 131,000           |           |         | 20,850           |           |
|        |          |          |                |                |                |              |               |                              |              |         |                       |                   |           |         |                  |           |

# **3.4** Payable/Refundable

- 1. Click on the "Payable/Refundable" link from the left menu.
- 2. Click on the "Calculate" button. The system will display the results after calculation against relevant amount codes as shown below.

| Ed    | I 📑 Save 🖌 Submit        | Cancel 😩 Print 📓 Print with Anne               | Kes                                 |                             |                          |                   |              |                  | a x       |
|-------|--------------------------|------------------------------------------------|-------------------------------------|-----------------------------|--------------------------|-------------------|--------------|------------------|-----------|
|       | Task 35 (Monthly Sales   | Tax Return filed voluntarily)                  |                                     |                             |                          | Transaction E     | ate 25-Ju    | I-2024           |           |
| 14    | Minime Individual 70     |                                                |                                     |                             |                          | Registration      | 10000        | 00000070         |           |
|       |                          |                                                |                                     |                             |                          | Number            |              |                  |           |
| ٥.    | Penod 01-Jan-2024 - 31-  | Jan-2024 Tax Year 2024 Valid                   | Due Date 20-Feb-                    | 2024 Docum                  | nent Date 26-Jul-2024    | Submission C      | ate: * 2024- | 07-26 11:08:05 0 |           |
|       |                          | Upto                                           |                                     |                             |                          |                   |              |                  |           |
| Data  | Annex-C (Domestic Sales) | Annex-C1 Branch-wise Domestic Sales            | Annex-I (Debit Credit Notes)        | Annex-A (Purchases)         | Annex-B (Imports)        | Annex-D (Exports) | Payment      | Ventication      |           |
| • Sni | e Tar                    |                                                |                                     |                             |                          |                   |              |                  | Calculate |
| Sal   | e Tax Credit             |                                                | Descript                            | ion                         |                          |                   | Code         | Sales Tax Amount | Action    |
| Sal   | e Tax Debit              | 12 - Input for the Month (Admissible Under R   | ules) = Minimum of (4a+6+6a-7a      | +7b) and (90% of 11)        |                          |                   | 150301       | 18,765           | 5         |
| Pay   | rable / Refundable       | 13 - Available Balance (Cr or Dr) = (11-(7+12  | ))                                  |                             |                          |                   | 150302       | -13,915          |           |
| Hea   | ad wise Payable          | 14 - Do you want to Carry Forward the inputs   | of Capital/Fixed Assets declared    | at Sr-3 above               |                          |                   | 150303       |                  | +         |
| And   | nex-G (Arrears)          | 15 - Sales Tax withheld by the return filer as | withholding agent (Annex-A)         |                             |                          |                   | 150304       |                  |           |
| 1     |                          | 16 - Tax Reverse Charged (Annex-A) & (Ann      | ex-C)                               |                             |                          |                   | 150305       | 0                | )         |
|       |                          | 17 - Sales Tax Payable Formula: [if (13<0, th  | en (15+16)] otherwise (13+15+16     | )                           |                          |                   | 150306       | C                | )         |
|       |                          | 18 - Refund Claim on Capital/ Fixed Assets F   | ormula : [if 14 = "No" then "Minin  | rum of Fixed Assets and Av  | vailable Bajance" otherv | /ise zero]        | 150307       | C                | )         |
|       |                          | 19 - Credit to be carried forward              |                                     |                             |                          |                   | 150308       | 87,936           | 3         |
|       |                          | 20 - End-of-Year Refund Claim (as determine    | d periodically) Formula : [if Tax N | tonth = "JUN" and 19 > 0 th | nen 19 otherwise zero]   |                   | 150309       | 0                |           |
|       |                          | 21 - Net Credit carried forward Formula        |                                     |                             |                          |                   | 150310       | 87,936           | 5         |
|       |                          | 22 - Fine / Penalty / Default Surcharge (23 +  | 24 * 25] (Annex-G)                  |                             |                          |                   | 150311       | 0                | )         |
|       |                          | 23 - a) Default Surcharge / Others             |                                     |                             |                          |                   | 150312       | C                | )         |

PRA-PRAL © 2024 – All rights reserved

<u>eSupport@pra.punjab.gov.pk</u> 042-99205476-77/042-99205481 /042-99205716

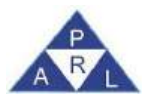

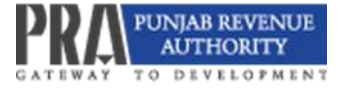

#### 3.5 Head Wise Payable

- 1. Click on the "Head Wise Payable" link from the left menu.
- 2. Click on the "Calculate" button. The system will display the results against relevant amount codes.

| Triffe | <b>5</b> 8  | ve 🛹 Submit      | Cancel         | E Print        | a Print with Annes | Kes                          |                   |                         |                  |               | Sento              | tria 🖬 🗶  |
|--------|-------------|------------------|----------------|----------------|--------------------|------------------------------|-------------------|-------------------------|------------------|---------------|--------------------|-----------|
|        | Took        | 35 (Monthly Sale | Tax Return fil | led voluntaril | y)                 |                              |                   |                         | Transactio       | in Date 25-   | Jul-2024           |           |
| -      | faine'      | Individual 70    |                |                |                    |                              |                   |                         | Registrati       | on 100        | 0000000070         |           |
|        |             |                  |                |                |                    |                              |                   |                         | Number           |               |                    |           |
| 20.1   | Painot      | 01-Jan-2024 - 3  | Jan-2024       | Тах Ү          | foar 2024 Valid    | Due Date 20-Feb              | -2024 D           | ocument Date 26-Jul-202 | 4 Submissi       | on Date * 202 | 4-07-26 11:08:05.0 | )         |
|        |             |                  |                |                | Upto               |                              |                   |                         |                  |               |                    |           |
| Date   | Annex-0     | (Domestic Sales) | Annex-C1       | t Branch-wis   | e Domestic Sales   | Annex-I (Debit Credit Notes) | Annex-A (Purchase | s) Annex-B (Imports)    | Annex-D (Exports | ) Payment     | Verification       |           |
| - Sak  | o Tank      |                  |                |                |                    |                              |                   |                         |                  |               |                    | Calculate |
| Sele   | Tax Credit  |                  |                |                | Descriptio         | n                            | Code              | Payable Am              | ount             | Paid Am       | ount               | Action    |
| Sale   | Tax Debit   |                  | 8-02385 - 8    | leies Tax on   | Services           |                              | 150501            |                         | 0                |               | 600,000            |           |
| Pay    | oblo / Refu | dable            | B-02385 - A    | dditional Tax  | /Surcharge/Others  |                              | 150502            |                         | ٥                |               |                    |           |
| Hee    | d wise Pay  | sbia             | B-02365 - A    | moars          |                    |                              | 150503            |                         | 0                |               |                    |           |
| Ann    | ex-G (Arrae | (15)             | B-02385 - P    | henalty/Fine   |                    |                              | 150504            |                         | 0                |               |                    |           |
| -      |             |                  | Total Amour    | nt Payable     |                    |                              | 150600            |                         | 0                |               | 600,000            |           |

# 3.6 Annex - G (Arrears)

- 1. Click on the "Annex G (Arrears)" tab from the left menu.
- Click "+" button against each category/ item i.e. Default Surcharge, Arrears (Sales Tax) and Penalty/ fee.
- 3. A window will pop-up to enter the detail and click "OK" to save the amounts.

| Edi   | B Sav        | re 🗸 Submit       | Cancel         | a Print      | E Print with Annes | xes                          |                     |                      |                   |             | Sw/             | লাত 13 🕺  |
|-------|--------------|-------------------|----------------|--------------|--------------------|------------------------------|---------------------|----------------------|-------------------|-------------|-----------------|-----------|
|       | Task         | 35 (Monthly Sales | Tax Return fil | ed voluntani | y)                 |                              |                     |                      | Transaction Da    | ate 25-Ji   | ul-2024         |           |
| - 1   | Name         | Individual 70     |                |              |                    |                              |                     |                      | Registration      | 1000        | 000000070       |           |
|       |              |                   |                |              |                    |                              |                     |                      | Number            |             |                 |           |
| 1     | Furnod       | 01-Jan-2024 - 31  | -Jan-2024      | Tax 'r       | fear 2024 Valid    | Due Date 20-Feb-             | 2024 Docu           | ment Date 26-Jul-202 | 4 Submission Da   | ster * 2024 | -07-26 11:08:05 | 0         |
|       |              |                   |                |              | Upto               |                              |                     |                      |                   |             |                 |           |
| Deta  | Annex-C      | (Domestic Sales)  | Annex-C1       | Branch-wis   | e Domestic Sales   | Annex-I (Debit Credit Notes) | Annex-A (Purchases) | Annex-B (Imports)    | Annex-D (Exports) | Payment     | Verification    |           |
| + Sak | Tax.         |                   | 1              |              |                    |                              | 1                   |                      |                   |             | 1               | Calculate |
| Sale  | Tax Credit   |                   |                |              | Description        | n.                           | Code                |                      | Value             |             |                 | Action    |
| Sale  | Tax Debit    |                   | Detault Sur    | charge / Oth | ers                |                              | 150601              |                      |                   |             | +.              |           |
| Pay   | able / Refun | dabla             | Arrears        |              |                    |                              | 150602              |                      |                   |             |                 |           |
| Hea   | d wise Paya  | ible              | Penalty/Fine   | 2            |                    |                              | 150603              |                      |                   |             | +               |           |
| Anne  | eanA) D-re   | r5)               |                |              |                    |                              |                     |                      |                   |             |                 |           |

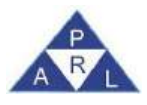

# 3.7 Annex - C (Domestic Sales)

1. Click on the "Annex C (Domestic Sales)" tab. Click "Load Sales" to load all invoices.

| Edil   | 6        | Save 🗸 Su        | bmit 🧧     | Cancel              | 📮 Print        | S Print wi   | th Annexes | \$_        |                 |                      |               |            |                     |              |             |              | Switch To     | s X     |
|--------|----------|------------------|------------|---------------------|----------------|--------------|------------|------------|-----------------|----------------------|---------------|------------|---------------------|--------------|-------------|--------------|---------------|---------|
|        | Tink     | 35 (Month)       | y Sales Ta | x Return file       | ed voluntarily | )            |            |            |                 |                      | +             |            |                     | Transa       | action Date | e 25-Jul-21  | 24            |         |
| 147.19 | Nation 1 | Individual 7     | 0          |                     |                |              |            |            |                 |                      |               |            |                     | Regist       | ration      | 1000000      | 000070        |         |
|        |          |                  |            |                     |                |              |            |            |                 |                      |               |            |                     | Numb         | er          |              |               |         |
| 1      |          | 01-Jan-202       | 4 - 31-Ja  | n-2024              | Tax Ye         | ar 2024      | Valid      |            | Due Date 20     | )-Feb-2024           |               | Documer    | tt Date 26-Jul-2024 | l Submi      | ssion Date  | 2024-07-     | 26 11:08:05:0 |         |
| -      | _        |                  | _          |                     |                |              | Upto       |            |                 |                      |               | 10         |                     |              |             |              |               |         |
| Data   | Алпе     | x-C (Domestic    | Sales)     | Annex-C1            | Branch-wise    | Domestic 8   | Sales      | Annex-I (D | lebit Credit No | otes) An             | nex-A (Purcha | ses)       | Annex-8 (Imports)   | Annex-D (Exp | ports)      | Payment      | Venification  |         |
| — = Fi | iter —   |                  |            |                     |                |              |            |            |                 | 10                   |               | 14         |                     | 0            |             | 1.0          |               |         |
|        | Buyer    | r Registration N | o/ CNIC    |                     |                |              |            |            | Buyer Name      |                      |               |            |                     | Invoice No   |             |              |               |         |
|        |          | Fr               | om Døte    |                     |                |              |            |            | To Date         |                      |               |            | 00                  | Invoice Type | Select      |              | 7             |         |
|        |          | s                | ale Type   | Select              |                | *            |            | 1          | Invoice Status  | Select               |               |            |                     | Buyer Type   | Select      |              | *             |         |
|        |          |                  |            | Search              | Clear          |              |            |            |                 |                      |               |            |                     |              |             |              |               |         |
| Load S | ales     | Load STWH        | Submi      | tinsut              | De-            | ink Sun      | imary      | Print      |                 |                      |               |            |                     |              |             |              |               |         |
|        |          |                  |            | a.                  |                |              |            |            |                 |                      |               |            |                     |              |             |              |               |         |
| 8      |          |                  |            |                     |                |              | 25         | ~          |                 |                      | aa (a) 3      | 2 record(s | s) hound            |              |             |              |               |         |
| illi.  | Sr<br>No | Status           | Buyer      | Registratic<br>CNIC | n No /         | Buyer Name   |            | Виует Ту   | /De             | Seller Regis<br>CNIC | tration No /  | Seller     | Name                | Sale Type    |             | Invoice Type | Invoice No.   | Invoice |
|        | 1        | Valid            | 10000      | 0000072             | 1              | ndividual 72 | Intern     | nediary    | 1               | 100000000            | 070           | individ    | tual 70 Se          | rivicës      |             | Sale Invoice | 789987        | 16-Jan- |

| Edit         | B S       | ave 🖌 Sub        | mit 🥝     | Cancel              | a Print    |        | Print with | Annexe | s       |                 |                |                   |           |          |              |            |              |               | Switch         | n To ta X   |
|--------------|-----------|------------------|-----------|---------------------|------------|--------|------------|--------|---------|-----------------|----------------|-------------------|-----------|----------|--------------|------------|--------------|---------------|----------------|-------------|
| 1            | Task      | 35 (Monthly      | Sales Tax | Return file         | d voluntar | rily)  |            |        |         |                 |                |                   |           |          |              | Tra        | nsaction Dat | le 25-Jul-2   | 2024           |             |
| 5.1          | Name      | Individual 70    | )         |                     |            |        |            |        |         |                 |                |                   |           |          |              | Re         | gistration   | 100000        | 0000070        |             |
|              |           |                  |           |                     |            |        |            |        |         |                 |                |                   |           |          |              | Nu         | mber         |               |                |             |
| m F          | Period    | 01-Jan-2024      | - 31-Jan  | -2024               | Tax        | Year   | 2024       | Valid  |         | Due Date        | 20-Feb-2       | 2024              | Docume    | ent Date | 26-Jul-2024  | Su         | omission Dat | le: * 2024-07 | -26 11:08:05.0 |             |
|              |           |                  | _         |                     |            |        | 0          | Jpto   |         |                 |                |                   |           |          |              |            |              |               |                |             |
| Data         | Annex     | -C (Domestic S   | ales)     | Annex-C1            | Branch-w   | ise Do | mestic Sa  | les    | Annex-I | (Debit Credit N | votes)         | Annex-A (Purc     | hases)    | Annex    | -B (Imports) | Annex-D (  | Exports)     | Payment       | Verification   |             |
| — — Fi       | ilter     |                  | _         |                     |            |        |            |        |         |                 |                |                   |           |          |              |            |              |               |                |             |
|              | Buver F   | Registration No. | / CNIC    |                     |            |        |            |        |         | Buver Nam       | 1e             |                   |           |          |              | Invoice I  | No           |               |                | -           |
|              | Sujeri    | Fro              | m Date    |                     |            |        |            |        |         | To Da           | te             |                   |           | m        |              | Invoice Tv | be Select    |               | *              | -           |
|              |           | Sa               | le Tyne S | elect               |            |        | *          |        |         | Invoice Stati   | is Sele        | ct                |           |          |              | Buver Tv   | ne Select    |               | -              |             |
|              |           |                  | ie ijpe   | Search              | Clear      |        |            |        |         |                 |                |                   |           |          |              | 00)011)    |              |               |                |             |
|              |           |                  |           |                     | ondu       |        | -          |        |         |                 |                |                   |           |          |              |            |              |               |                | _           |
| Load S       | sales     | Load STWH        | Submit    | Unsub               | amat D     | e-link | Sumn       | hary   | Print   |                 |                |                   |           |          |              |            |              |               |                | _           |
|              |           |                  |           |                     |            |        |            |        |         | Dome            | STIC SAIG      | es invoices data  |           |          |              |            |              |               |                |             |
| and a second |           |                  |           |                     |            |        |            | 2:     | • •     | 14 44           | (1 01          | 2) 🕨 🖬            | 32 record | (5) 1000 |              |            |              |               |                |             |
|              | Sr<br>No. | Status           | Buyer     | Registratio<br>CNIC | n No /     | Buy    | er Name    |        | Buyer   | Туре            | Seller<br>CNIC | Registration No / | Selle     | r Name   |              | Sale Typ   | e            | Invoice Typ   | e Invoice      | No. Invoice |
|              | 1         | Valid            | 100000    | 0000072             |            | Indiv  | idual 72   | Interr | mediary |                 | 10000          | 00000070          | indiv     | idual 70 | Ser          | vices      |              | Sale Invoice  | 789987         | 16-Jan-     |
|              | 2         | Claimed          | 100000    | 0000072             |            | Indiv  | idual 72   | Interr | mediary |                 | 10000          | 00000070          | indivi    | idual 70 | Ser          | vices      |              | Sale Invoice  | 85858          | 17-Jan-     |

2. Sales Invoices as well as ST Withheld invoice(s) relevant to the tax period will be reflected in the tab "Annex C Domestic Sales" as shown below:

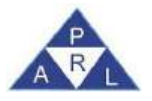

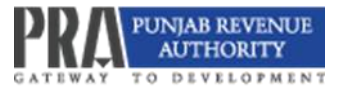

| Edit    | 🖪 Sar     | ve < Subr      | mit 🛛 📀 Ca     | incel 🗧 Pri             | int 🛛 🚇 P  | Print with A | Innexes  |              |            |                                  |          |            |             |                     |                | Switch To      | 8 X      |
|---------|-----------|----------------|----------------|-------------------------|------------|--------------|----------|--------------|------------|----------------------------------|----------|------------|-------------|---------------------|----------------|----------------|----------|
|         | ask       | 35 (Monthly    | Sales Tax Re   | turn filed volur        | ntarily)   |              |          |              |            | +                                |          |            |             | Transaction D       | ate 25-Jul-2   | 024            |          |
| 5 N     | ame       | Individual 70  |                |                         |            |              |          |              |            |                                  |          |            |             | Registration        | 100000         | 0000070        |          |
|         |           |                |                |                         |            |              |          |              |            |                                  |          |            |             | Number              |                |                |          |
| D Pe    | boine     | 01-Jan-2024    | - 31-Jan-20    | 24 T                    | ax Year 2  | 024 V        | alid     | Due          | e Date 20  | -Feb-2024                        | Docum    | ient Date  | 26-Jul-2024 | Submission Da       | ate: * 2024-07 | -26 11:08:05.0 |          |
|         |           |                | _              |                         |            | U            | pto      |              |            |                                  |          |            |             |                     |                |                |          |
| Data    | Annex-C   | Domestic Sa    | ales) Ani      | nex-C1 Branch           | n-wise Dom | estic Sale   | es Ani   | nex-I (Debit | Credit No  | tes) Annex-A (Pure               | chases)  | Annex-     | B (Imports) | Annex-D (Exports)   | Payment        | Verification   |          |
| - Filt  | er        |                |                |                         |            |              |          |              |            |                                  |          |            |             |                     |                |                |          |
|         | Buyer Re  | egistration No | / CNIC         |                         |            |              |          | Bu           | ver Name   |                                  |          |            |             | Invoice No          |                |                |          |
|         |           | Fror           | m Date         |                         |            | 0            |          |              | To Date    |                                  |          |            |             | Invoice Type Select |                | +              |          |
|         |           | Sal            | e Type Seler   | ct                      |            | -            |          | Invoi        | ice Status | Select                           |          | -          |             | Buyer Type Select   |                | +              |          |
|         |           |                | Sea            | arch Clear              |            |              |          |              |            |                                  |          |            |             |                     |                |                |          |
| Load Sa | les 1     | oad STWH       | Submit         | Unsubmit                | De-link    | Summa        | arv Pr   | int          |            |                                  |          |            |             |                     |                |                |          |
|         |           |                |                | (active actions)        |            |              | ., .     |              |            | c Sales Invoices data            |          |            |             |                     |                |                | _        |
| X       |           |                |                |                         |            |              | 25       | <b>v</b>     |            | (1 of 2) 🔛 🖿                     | 32 recor | d(s) found |             |                     |                |                |          |
|         | Sr<br>No. | Status         | Buyer Reg<br>C | gistration No /<br>CNIC | Buyer      | Name         | В        | uyer Type    |            | Seller Registration No /<br>CNIC | Sell     | er Name    |             | Sale Type           | Invoice Type   | e Invoice No.  | Invoice  |
|         | 1         | Valid          | 100000000      | 0072                    | Individ    | ual 72       | Intermed | diary        | 3          | 100000000070                     | indi     | vidual 70  | Ser         | vices               | Sale Invoice   | 789987         | 16-Jan-: |
|         | 2         | Claimed        | 100000000      | 0072                    | Individ    | ual 72       | Intermed | diary        |            | 100000000070                     | indi     | vidual 70  | Ser         | vices               | Sale Invoice   | 85858          | 17-Jan-: |
|         | 3         | Valid          | 100000000      | 0076                    | Individ    | ual 76       | Intermed | liary        |            | 1000000000070                    | Indi     | vidual 70  | Ser         | vices               | STWH           | 12345          | 01-Jan-: |

#### 3. Click "Submit" to submit the Annexure C.

| Esti   | H Sa     | eve 🗸 Subr      | nit e    | Cancel                | 🖨 Print     | Print w       | th Annexe | 5                     |         | _             |              |            |           |            |                     |           |           | Switch To     | 5 X     |
|--------|----------|-----------------|----------|-----------------------|-------------|---------------|-----------|-----------------------|---------|---------------|--------------|------------|-----------|------------|---------------------|-----------|-----------|---------------|---------|
| 8      | Tasik,   | 35 (Monthly :   | Sales Ta | x Return file         | d voluntari | y)            |           |                       |         |               |              |            |           |            | Transaction I       | Date 3    | 25-Jul-20 | 24            |         |
| 167.13 |          | Individual 70   |          |                       |             |               |           |                       |         |               |              |            |           |            | Registration        |           | 10000000  | 000070        |         |
|        |          |                 |          |                       |             |               |           |                       |         |               |              |            |           |            | Number              |           |           |               |         |
| T F    | mud      | 01-Jan-2024     | - 31-Ja  | n-2024                | Tax Y       | ear 2024      | Valid     | Due Date              | 20-Feb  | -2024         |              | Documen    | t Date 2  | 6-Jul-2024 | Submission (        | Date: * 2 | 2024-07-2 | 26 11:08:05.0 |         |
|        |          |                 |          |                       |             |               | Upto      |                       |         |               |              |            |           |            |                     |           |           |               |         |
| Data   | Annex    | C (Domestic Sa  | ales)    | Annex-C1              | Branch-wis  | e Domestic    | Sales     | Annex-I (Debit Credit | Notes)  | Annex-        | A (Purchas   | ses) /     | Annex-B ( | (Imports)  | Annex-D (Exports)   | Payr      | nent      | Verification  |         |
| — — Fi | tter     |                 | 2        |                       |             |               |           |                       |         |               |              | 1          |           |            |                     | 0         |           |               |         |
|        | Buyer B  | edistration No. | CNIC     |                       |             |               |           | Buwer Nar             | ne      |               |              |            |           |            | Invoice No          |           |           |               | 9       |
|        | ,        | Fror            | n Date   |                       |             |               | -         | To De                 | ate     |               |              |            |           |            | Invoice Type Select |           |           | +             |         |
|        |          | Sal             | e Type   | Select                |             |               |           | Invoice Stat          | hus Sek | ect           |              | -          |           |            | Baver Type Select   |           |           | *             |         |
|        |          |                 |          | Search                | Clear       |               |           |                       |         |               |              |            |           |            |                     |           |           |               |         |
| Load S | ales 1   | Load STWH       | Submi    | t Linnit              | mit De      | -link Sur     | nmany     | Print                 |         |               |              |            |           |            |                     |           |           |               |         |
|        |          |                 |          |                       |             |               |           | Dome                  | etho Sa | les invoices  | dera         |            |           |            |                     |           |           |               |         |
| N      |          |                 |          |                       |             |               | 25        | 5 🗸 🔤 🖂               | (1.0    | x 2) 🛛 💀      | <b>16</b> 33 | 2 record(s | ) found   |            |                     |           |           |               |         |
| B      | Sr<br>No | Status          | Buyer    | r Registratic<br>CNIC | m No /      | Buyer Name    |           | Buyer Type            | Selle   | r Registratic | n No /       | Seller     | Name      |            | Sale Type           | Invo      | ісе Туре  | Invoice No    | Invoice |
|        | 1        | Valid           | 10000    | 00000072              |             | Individual 72 | Inter     | mediary               | 1000    | 000000070     |              | individ    | ual 70    | Sen        | vices               | Sale      | Invoice   | 789987        | 16-Jan- |
|        | 2        | Claimed         | 10000    | 00000072              |             | Individual 72 | Interr    | mediary               | 1000    | 000000070     |              | individ    | ial 70    | Sen        | vices               | Sale      | Invoice   | 85858         | 17-Jan- |

- 4. A message will appear "Annex C Domestic Sale Submitted successfully".
- 5. After submission of Annex C, the Un-submit button will be enabled so that the Annexure may be unsubmitted prior to submission of Sales Tax return as shown below:

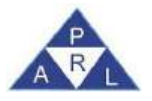

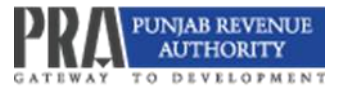

| E    | n 🖪 Sa    | ve 🗸 🗸 Sub     | e lime     | Cancel              | a Print       | a Print with | Annexes |                    |                  |                   |               |                 |                  |            |          | Swich R      | 11<br>X   |
|------|-----------|----------------|------------|---------------------|---------------|--------------|---------|--------------------|------------------|-------------------|---------------|-----------------|------------------|------------|----------|--------------|-----------|
|      | Task      | 35 (Monthly    | Sales Tax  | Return file         | d voluntarily | 5            |         |                    |                  | +                 |               |                 | Transact         | on Date    | 23-May-2 | 024          | 1         |
| -    | Name      | Individual 11  | 1          |                     |               |              |         |                    |                  |                   |               |                 | Registrat        | ion        | 10000000 | 00011        |           |
|      |           |                |            |                     |               |              |         |                    |                  |                   |               |                 | Number           |            |          |              |           |
|      | Period    | 01-Jan-202     | 4 - 31-Jan | -2024               | Тах Ус        | ar 2024      | Valid   | Due Date           | 20-Feb-2         | 2024              | Document      | Date            | Submissi         | on Date: * |          |              | Ú         |
|      |           |                |            |                     |               |              | Upto    |                    |                  |                   |               |                 |                  |            |          |              |           |
| Data | Annex-    | C (Domestic S  | sales)     | Annex-C1            | Branch-wise   | Domestic Sal | les An  | nex-l (Debit Credi | Notes)           | Annex-A (Purch    | ases) An      | nex-B (Imports) | Annex-D (Exports | s) Payr    | ment     | Verification |           |
| 1    | Filter    |                |            |                     |               |              |         |                    |                  |                   |               |                 |                  |            |          |              |           |
|      | Buyer R   | egistration No | / CNIC     |                     |               |              |         | Buyer Na           | ime              |                   |               |                 | Invoice No       |            |          |              |           |
|      |           | Fro            | om Date    |                     |               | 00           |         | To D               | late             |                   | 0             |                 | Invoice Type Sel | ect        |          |              |           |
|      |           | Si             | ale Type S | elect               |               | -            |         | Invoice Sta        | etus Selec       | t.                | *             |                 | Buyer Type Sel   | ect        |          | *            |           |
|      |           |                |            | Search              | Clear         |              |         |                    |                  |                   |               |                 |                  |            |          |              |           |
| Load | Seles E   | bed STWH       | Submit     | Unsub               | mit Del       | ni Summ      | nery Pr | int -              |                  |                   |               |                 |                  |            |          |              |           |
| la.  |           |                | <u> </u>   | _                   | _             |              |         | 0 or               | neste Sale       | s Invoices data   |               |                 |                  |            |          |              |           |
| P    |           |                |            |                     |               |              | 25      | ×                  | (1.0             |                   | 1 record(s) I | cond            |                  |            |          |              |           |
| D    | Sr<br>No. | Status         | Buyer      | Registratio<br>CNIC | n No /        | Buyer Name   | 8       | luyer Type         | Seller I<br>CNIC | Registration No / | Seller Na     | me              | Sale Type        | Invo       | ісе Туре | Invoice No.  | Invoice C |
| E.   | 1         | Valid          | 100000     | 0000007             | h             | dividual 7   | End Cor | isumer             | 100000           | 0000011           | Individua     | ( 11 Se         | IVIOBS           | Sale       | Invoice  | 74102        | 05-Jan-20 |

- 6. Click on "Branch Wise Summary" Tab to view the summary of branch-wise domestic sales.
- 7. Click on "Branch Wise Print" to get the print of branch wise domestic sale summary.

| Edit   | 8        | Save 🖌 🗸 Sut                          | enit 🔍 🗙                                              | Cancel 🚨 Pr                   | int 🗧 🔒 Pr   | int with Ar  | nnoxes        |          |                                                        |              |               |           |                                          |                  | Switch To   | 13 1 |
|--------|----------|---------------------------------------|-------------------------------------------------------|-------------------------------|--------------|--------------|---------------|----------|--------------------------------------------------------|--------------|---------------|-----------|------------------------------------------|------------------|-------------|------|
|        | Teente   | 35 (Monthly                           | Sales Tax F                                           | Return filed volu             | ntarity)     |              |               |          |                                                        | +            |               |           | Transaction Da                           | 18-Nov-20        | 24          |      |
|        | Valle    |                                       |                                                       |                               |              |              |               |          |                                                        |              |               |           | Registration                             |                  |             |      |
|        |          |                                       |                                                       |                               |              |              |               |          |                                                        |              |               |           | Number                                   |                  |             |      |
| ti ti  | Wild:    | 01-Aug-202                            | 4 - 31-Aug-                                           | 2024 1                        | Tax Year 20  | 025 Va<br>Up | ad            | Due Date | 20-Sep-2024                                            | 1            | locument Date |           | Submission De                            | fa: *            |             |      |
| Data   | Anne     | - C (Domestic S                       | inten) A                                              | unex-1 (Debit C               | redit Notes) | Anne         | -A (Purchase: | s) Anne  | x-B (Imports)                                          | Annex-D (Ex  | ports) Paym   | ent Venti | cation                                   |                  |             |      |
|        | Buye     | r Registration N<br>Fr<br>S<br>Busine | o / CNIC<br>om Date<br>ale Type Se<br>ss Name Se<br>s | slect<br>slect<br>Search Clas |              | *            |               | Buy      | ror Name<br>To Date<br>ce Status Selec<br>Branch Selec | 8            |               | m         | Invoice No<br>Invoice Type<br>Buyer Type | Select<br>Select |             |      |
| Load S | ales     | Load STWH                             | Submit                                                | rinançout                     | De-link      | Summa        | ny Print      | Branch W | ise Summary                                            | Branch Wise  | Print         |           |                                          |                  |             |      |
| N.U    |          |                                       |                                                       |                               |              |              | 26            | Don      | restic Salan Invo                                      | acos data:   |               |           |                                          |                  |             |      |
|        | Sr<br>No | Status                                | Buyer R                                               | egistration No /<br>GNIG      | Buyer I      | Name         | Buyer 1       | Гуре     | Seller Regis<br>CNIC                                   | tration No 7 | Seller Name   |           | Sale Type                                | Invoice Type     | Invoice No. | invo |
|        | 4        | Valid                                 |                                                       |                               |              |              | Intermediary  |          |                                                        |              |               | Serv      | ces                                      | Sale Invoice     | Deno1       | 01-/ |
|        |          |                                       |                                                       |                               |              |              |               |          |                                                        |              |               |           |                                          |                  |             |      |

8. The STWH invoices added by the Withholding Agent will be available to the respective service providers. He can get the claim of the STWH invoice only after adding the sales invoices with the same particulars.

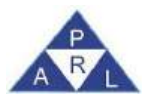

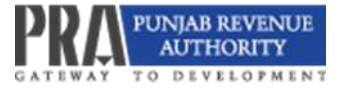

# 3.8 Annex - A (Purchases)

1. In order to add purchase invoices, click on the "Annex-A (Purchases)" tab;

| Edit 😸 Save 🗸 Submit 🔍                                                                                                    | Cancel 😃 Print 😃 Print with Annex            | es                           |                                     |                               | Switch To                          | s X   |
|----------------------------------------------------------------------------------------------------|----------------------------------------------|------------------------------|-------------------------------------|-------------------------------|------------------------------------|-------|
| Task 35 (Monthly Sales Tax                                                                                                    | Return filed voluntarily)                    |                              |                                     | Transaction                   | Date 23-May-2024                   |       |
| <ul> <li>Name Individual 76</li> </ul>                                                                                                    |                                              |                              |                                     | Registration                  | 100000000076                       |       |
|                                                                                                    |                                              |                              |                                     | Number                        |                                    |       |
| Period 01-Jan-2024 - 31-Jan                                                                                                    | 1-2024 Tax Year 2024 Valid                   | Due Date: 20-Feb-            | 2024 Document Date                  | Submission                    | Date: "                            |       |
|                                                                                                    | Upto                                         |                              |                                     |                               |                                    |       |
| Data Annex-C (Domestic Sales)                                                                                                    | Annex-C1 Branch-wise Domestic Sales          | Annex-I (Debit Credit Notes) | Annex-A (Purchases) Annex-          | 8 (Imports) Annex-D (Exports) | Payment Verification               |       |
| - Filter                                                                                                    |                                              |                              |                                     |                               |                                    |       |
| Seller Registration No / CNIC                                                                                                    |                                              | Seller Name                  |                                     | Invoice No                    |                                    |       |
| From Date                                                                                                    |                                              | To Date                      |                                     | Invoice Type                  | Select                             | -     |
| Purchase Type S                                                                                                    | Select                                       | Invince Status S             | elect                               | Sumplier Type                 | Select                             |       |
| Inādmissible 5                                                                                                    | Select                                       | Salos Tay Amount             |                                     | Source Authority              | Select                             | -     |
| In the second second seco | Search Cloar                                 | Seres for Prindin            |                                     | Source Admong                 |                                    | 1997  |
|                                                                                                    | Gealen Great                                 |                              |                                     |                               |                                    | _     |
| Load Invoices Load STWH De-li                                                                                                    | ink Claim Invoices Across Jurisdiction       | Summery Print                |                                     |                               |                                    |       |
|                                                                                                    |                                              |                              |                                     |                               |                                    |       |
|                                                                                                    |                                              | 25 🗸 (1)                     | of 1) recerd(s) found               |                               |                                    |       |
| Sr Fixed No<br>Assets / Credit<br>No. Goods input                                                                                                    | on Reason of Non-<br>table creditable<br>uts | Source Authority Stat        | US Seller Registration No /<br>CNIC | Seller Name Supplier Tyl      | De Buyer Registration No.<br>CNIC. | Buyer |
| No records found.                                                                                                    |                                              |                              |                                     |                               |                                    |       |

 Click on the Load Invoices button and, the "Load invoice(s)" screen will appear as shown below:

| .cad Invoices         |                           |              |             |                                 |            |        |            |      |               | x     |
|-----------------------|---------------------------|--------------|-------------|---------------------------------|------------|--------|------------|------|---------------|-------|
| - Filter              |                           |              |             |                                 |            |        |            |      |               |       |
| Seller NTN/CNIC       |                           |              |             |                                 |            | Selle  | er Name    |      |               |       |
| From Date             |                           |              |             | 0                               |            |        | To Date    |      | 1             |       |
| HSCode<br>Description |                           |              |             |                                 |            | Inv    | voice No   |      |               |       |
|                       | Search                    | Clear        |             |                                 |            |        |            |      |               |       |
| Claim                 |                           |              |             |                                 |            |        |            |      |               |       |
|                       |                           |              |             |                                 |            |        |            |      |               |       |
|                       |                           |              |             | 10 🗸                            | (1 af 1)   | record | d(s) found |      |               |       |
| Sr No. Status         | Seller Regist<br>No / CNI | tration<br>C | Seller Name | Buyer Registration<br>No/ CNIC. | Buyer Name | Туре   | Number     | Date | Purchase Type | HS Co |

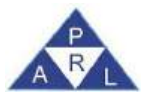

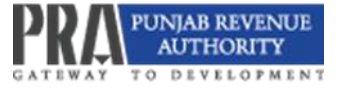

- 3. The taxpayer may load invoices either entered manually or the invoices that are declared by his service providers as Sales in Annexure C of their sales tax returns.
- 4. Claim the desired invoices by selecting the invoices and pressing the 'Claim' tab.
- In case of Service provider cum Withholding Agent, STWH invoices declared by its service provider/ supplier and STWH invoices entered by withholding agents are also loaded in Annex-A.
- 6. The taxpayer may also delink certain invoices not intended to be claimed during the period for which sales tax return is intended to be filed.
- 7. The taxpayer may also delink certain STWH invoices not intended to be claimed during the period for which sales tax return is intended to be filed. After delinking the invoice in Annex-A/Withholding Statement, the status of that invoice will become Valid in Sales Ledger upon searching for that invoice and the remarks will be shown as Verified.

|            | Buyer F   | Registration No / CNB | alo.     |             |                                |                     | Buyer Name      |                                |                                 | Invoice No     |                                  |                             |
|------------|-----------|-----------------------|----------|-------------|--------------------------------|---------------------|-----------------|--------------------------------|---------------------------------|----------------|----------------------------------|-----------------------------|
|            | Seller P  | Registration No / CNB | 3        |             |                                |                     | Seller Name     |                                |                                 | Invoice Status | Select                           | *                           |
|            |           | Trans Typ             | e Select |             | *                              |                     | Invoice Type S  | elect                          |                                 | Sale Type      | Select                           |                             |
|            |           | Taxpayer Typ          | e Select |             | *                              |                     | From Date       |                                | m                               | To Date        |                                  | 100                         |
|            |           | Business Nam          | e Select |             | ~                              |                     | Branch S        | elect                          | *                               |                |                                  |                             |
|            |           |                       | Search   | Clear       |                                |                     |                 |                                |                                 |                |                                  |                             |
| - Add In   | IVOICE FO | or ZEGIT @V           | iow a    | Deals Vally | × Reject                       | A Thimble           | C Refresh       | *                              |                                 |                |                                  | E.                          |
|            |           |                       |          | Note        | Please Pro                     | vide Regis          | tration No.     | or NTN with Chec               | k Digit in invoice e            | itry,          |                                  |                             |
|            | _         |                       |          |             | 25                             | ×                   | et vira         | ) las as 86 mea                | ol(s) hierd                     |                |                                  |                             |
| Salact All | Sr No.    | Invoice Ref No.       | Status   | Remarks     | invoice No.                    | Invoice<br>Type     | Invoice<br>Date | Buyer Registration<br>No/ CNIC | Buyer Name                      | Taxpayer Typ   | Selier Registration<br>No / CNIC | Soller Name                 |
|            | 1         | 2354100803            | Valid    | Verified    | 2                              | STWH                | 01-Aug-<br>2024 | 0683803                        | TETRA PAK<br>(PAKISTAN) LIMITED | Internediary   | 0709943                          | PHOENIX AR<br>(PVT.) LIMITE |
|            | 2         | 2354100602            | Valid    |             | 2                              | Purchase<br>Involce | 01-Aug-<br>2024 | 0683803                        | TETRA PAK<br>(PAKISTAN) LIMITED | Intermediary   |                                  | PHOENIX AR<br>(PVT.) LIMITE |
|            | 3         | 7301529               | Valid    |             | 2024/09/3<br>PTVPCTD<br>P00146 | Purchase<br>Invoice | 30-Sep-<br>2024 | 0683803                        | TETRA PAK<br>PAKISTAN LIMITED   | Intermediary   |                                  | IGI GENERA<br>INSURANCE     |
|            | 4         | 7301528               | Vəlid    |             | 2024/09/G<br>PTVPCTD<br>D00144 | Purchase            | 30-Sep-<br>2024 | 0683803                        | TETRA PAK<br>PARISTAN LIMITED   | Intermediary   |                                  | IGI GENERA<br>INSURANCE     |

# 3.9 Annex - B (Imports)

1. Click on "Annex-B" tab, the "Annex-B" screen appears as shown below:

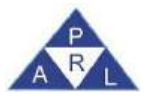

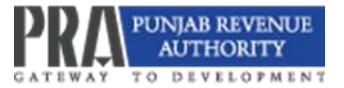

| Edi       | E Save     | 🗸 Submit          | Cancel            | 🚨 Print         | E Print wit | th Annexes       |                    |                          |                        |                   |            | Switch To         | 13 X |
|-----------|------------|-------------------|-------------------|-----------------|-------------|------------------|--------------------|--------------------------|------------------------|-------------------|------------|-------------------|------|
| 10        | 91 3       | (Monthly Sele     | s Tax Return file | ed voluntarily) |             |                  |                    |                          |                        | Transaction D     | ate 23-Mar | y-2024            |      |
| - No      | ne in      | dividual 76       |                   |                 |             |                  |                    |                          |                        | Registration      | 10000      | 0000076           |      |
| -         |            |                   |                   |                 |             |                  |                    |                          |                        | Number            |            |                   |      |
| Per       | iod 0      | -Jan-2024 - 31    | -Jan-2024         | Tax Yea         | ar 2024     | Valid            | Due Date 20-Feb-20 | 24 Doct                  | ument Date             | Submission D      | ate: *     |                   |      |
|           |            |                   |                   |                 |             | Upto             |                    |                          |                        |                   |            |                   |      |
| Data      | Annex-C (I | omestic Sales)    | Annex-C1          | Branch-wise     | Domestic S  | Sales Annex-I (D | ebit Credit Notes) | Annex-A (Purchases)      | Annex-8 (Imports)      | Annex-D (Exports) | Payment    | Ventication       |      |
| - Fille   | ni -       |                   |                   |                 |             |                  | 1                  |                          | ·                      |                   | 1          |                   |      |
|           |            | GD Type Selec     | i,                |                 | -           | GD Number        |                    | GD Date                  |                        | 60                |            |                   |      |
|           |            | Hs Code           |                   |                 |             | Cash Number      |                    | Cesh<br>Date             |                        | (m)               |            |                   |      |
|           | Co         | ectorate Selec    | t.                |                 | *           | Quantity         |                    |                          |                        |                   |            |                   |      |
|           |            | Sea               | rch Clear         |                 |             |                  |                    |                          |                        |                   |            |                   |      |
| Load GD   | 6 De-lin   | k Summary         | Print             |                 |             |                  |                    |                          |                        |                   |            |                   | Į.   |
|           |            |                   |                   |                 |             |                  |                    |                          |                        | Import GDs        | Detab      |                   |      |
|           |            |                   |                   |                 |             |                  |                    |                          | 25 💌                   | (1ar1             | N          | 0 record(s) found |      |
| ~ *       |            | Fixed<br>Assets / | Non               | Reason fo       | or Non      |                  | Part               | liculars of GD Imports ( | Found In Customs Data) |                   |            | FED Paid at       |      |
| or NO.    |            | Capital<br>Goods  | inputs            | Creditable      | e input     | Collectorate     | GD Type            | GD Number                | GD Date                | Hs Code           | Туре       | Import Stage      | Cas  |
| No record | s found,   |                   |                   |                 |             |                  |                    |                          |                        |                   |            |                   |      |

- 2. Click on the "Load GD(s)" button.
- 3. "Load GDs" screen shall appear with all GD(s) in the grid as shown below:

| Eas     | E Save  | 🗸 Subr                   | nit 🔍    | Cancel      | a Print       | a Print v | with Annexes |                  |                    |                     |         |                                                                                                    |          |                |              | Selfch To        | 13 X |
|---------|---------|--------------------------|----------|-------------|---------------|-----------|--------------|------------------|--------------------|---------------------|---------|----------------------------------------------------------------------------------------------------|----------|----------------|--------------|------------------|------|
| 21 74   |         | 5 (Monthly               | Sales Ta | Return file | d voluntarily | )         |              |                  |                    |                     |         |                                                                                                    | 1        | fransaction Da | ate 25-Ju    | 1-2024           |      |
| -       |         | ndividual 70             |          |             |               |           |              |                  |                    |                     |         |                                                                                                    | )        | Registration   | 1000         | 00000070         |      |
|         |         |                          |          |             |               |           |              |                  |                    |                     |         |                                                                                                    | - 3      | Number         |              |                  |      |
|         | nd I    | 1-Jan-2024               | - 31-Jai | 1-2024      | Tax Ye        | ar 2024   | Valid        |                  | Due Date 20-Feb-   | 2024                | Doca    | ment Date 28-Jul-2                                                                                              | 024 1    | Submission De  | ste: * 2024- | 07-26 11:08:05:0 |      |
|         |         |                          |          |             |               |           | Upto         |                  |                    |                     |         |                                                                                                    | -        |                |              |                  |      |
| Data    | Annex-C | Domestic S               | eles)    | Annex-C1    | Branch-wise   | Domestic  | c Sales Ar   | nnex-l (D        | ebit Credit Notes) | Annex-A (Pur        | chases) | Annex-8 (Imports                                                                                                | Annex-C  | (Exports)      | Payment      | Verification     |      |
| - Filte | r -     |                          |          |             |               |           |              |                  |                    |                     |         | a designed and the second second second second second second second second second second second second second s | - C      |                |              |                  |      |
|         |         | GD Type S                | elect    |             |               | *         | GD           | Number           |                    | GD I                | 0010    |                                                                                                    |          |                |              |                  |      |
|         |         | Hs Code                  |          |             |               |           | Cash         | Number           |                    | 9                   | ash     |                                                                                                    | m        |                |              |                  |      |
|         | C       | dectorate S              | ielect   |             |               |           | (            | Quantity         |                    |                     |         |                                                                                                    |          |                |              |                  |      |
|         |         |                          | Search   | Clear       |               |           |              |                  |                    |                     |         |                                                                                                    |          |                |              |                  |      |
| Load GD | s De-l  | nk Sum                   | mary     | Print       |               |           |              |                  |                    |                     |         |                                                                                                    |          |                |              |                  | _    |
| -       | -       |                          |          |             |               |           |              |                  |                    |                     |         |                                                                                                    |          | Import GDs     |              |                  |      |
|         |         |                          |          |             |               |           |              |                  |                    |                     |         | 25                                                                                                    | <b>v</b> |                |              |                  |      |
| -       |         | Fixed Non Reason for Non |          |             |               |           | P            | articulars of GD | Imports (          | Found In Customs De | ita)    |                                                                                                    |          | FED Paid at    |              |                  |      |
| Sr No.  | śr No.  | Capita<br>Goods          |          | inputs      | Creditab      | e input   | Collector    | rate             | GD Type            | GD Num              | ber     | GD Date                                                                                                    | Hs Code  |                | Туре         | Import Stage     | Cas  |
| 1       |         | 10                       |          |             |               |           | KAPE         |                  | HC                 | 201357              |         | 07-Jul-2020                                                                                                    | 40169320 |                |              | 0                | 2280 |

- 4. Select desired GD(s) and click on "Claim" button.
- 5. A message "Invoice(s) claimed successfully" will appear.

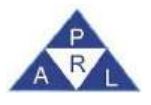

#### 3.10 Annex - I (Debit Credit Notes)

The Debit/ Credit Notes are claimed in Annex I once the debit/ credit invoices are entered while using Sales Tax Invoice Management as explained in the relevant section.

1. Click on "Annex-I" tab as shown below:

|      | 201. E | B Save    | 🗸 Submit                  | Cancel           | S Print     | - 2.5   | Print with Anne.      | xes                          |                     |                  |                   |                       | Switz        | NTo 13 X    |
|------|--------|-----------|---------------------------|------------------|-------------|---------|-----------------------|------------------------------|---------------------|------------------|-------------------|-----------------------|--------------|-------------|
|      | Task   |           | 5 (Monthly Sales          | Tax Return fil   | ed voluntar | ty)     |                       |                              |                     |                  | Transaction D     | ate 23-Me             | r-2024       |             |
|      | Mirrie | i (1      | ndividual 11              |                  |             |         |                       |                              |                     |                  | Registration      | 10000                 | 00000011     |             |
|      |        |           |                           |                  |             |         |                       |                              |                     |                  | Number            |                       |              |             |
|      | Pence  | 1         | 11-Jan-2024 - 31-         | Jan-2024         | Tax         | Yeat 💈  | 2024 Valid            | Oue Date 20-Feb-2            | 2024 Docu           | ment Date        | Submission C      | Vete: *               |              |             |
|      |        |           |                           |                  |             |         | Upto                  |                              |                     |                  |                   |                       |              |             |
| Deta | An     | inex-C i  | Domestic Sales)           | Annex-C1         | I Branch-wi | se Don  | nestic Sales          | Annex-I (Debit Credit Notes) | Annex-A (Purchases) | Annex-B (Imports | Annex-D (Exports) | Payment               | Verification |             |
| -    | Filter |           |                           |                  |             |         |                       | N                            |                     |                  |                   |                       |              |             |
|      | Se     | iller Reg | istration No / CN         | ic               |             |         |                       | Seller Name                  |                     |                  | Invoice No        |                       |              |             |
|      |        |           | From Da                   | de               |             |         | m                     | To Date                      |                     | m                | Invoice Type      | Select                |              |             |
|      |        |           | Sale Typ                  | pe Select        |             |         |                       | Invoice Status S             | elect               |                  | Supplier Type     | Select                |              |             |
|      |        |           | Sales Tax Amou            | mt               |             |         |                       |                              |                     |                  |                   |                       |              |             |
|      |        |           |                           | Search           | Clear       |         |                       |                              |                     |                  |                   |                       |              |             |
| Load | Debit  | Credit    | Notes Claim I             | Debit / Credit I | Notes T     | De-link | Pont                  |                              |                     |                  |                   |                       |              |             |
| -    |        |           |                           |                  |             |         | 11k - 28              |                              |                     |                  |                   |                       |              | Gebit/Credi |
| B    |        |           |                           |                  |             |         |                       |                              |                     |                  |                   |                       | 25 🗸         | [10         |
| Q.,  |        |           |                           |                  |             | Pa      | articulars of Sup     | oplier / Buyer               |                     |                  |                   | Debit/Credit          | Notes        |             |
| No.  |        | Status    | Seller Regist<br>No / CNI | tration<br>C     | Seller Nam  | 6       | Buyer Regit<br>No/ CN | stration<br>RC Buyer Name    | Supplier Type       | Number           | Date              | Type (Debit/<br>Note) | Credit       | Reason      |

2. Click on "Load Debit/Credit Notes" to load the debit/ credit note invoices in Annex I.

| ) Edi     | it     | 🖪 Save      | 🗸 Submit                    | Cancel         | a Print        | a Print with  | Annexes                  |                          |                   |               |             |                   |                        | Switch           | io 🕄 🗙       |
|-----------|--------|-------------|-----------------------------|----------------|----------------|---------------|--------------------------|--------------------------|-------------------|---------------|-------------|-------------------|------------------------|------------------|--------------|
| 8.        | Task   | 35          | (Monthly Sales              | Tax Return fil | led voluntaril | y)            |                          |                          | +                 |               |             | Transaction       | Date 23-May-           | 2024             |              |
| 5         | Name   | e Ind       | ividual 76                  |                |                |               |                          |                          |                   |               |             | Registration      | 100000                 | 000076           |              |
|           |        |             |                             |                |                |               |                          |                          |                   |               |             | Number            |                        |                  |              |
| ±         | Perio  | d 01-       | Jan-2024 - 31-              | Jan-2024       | Tax Y          | ear 2024 V    | /alid                    | Due Date 20-Feb          | -2024 D           | locument Date |             | Submission        | Date: *                |                  |              |
|           |        |             |                             |                |                | l             | Jpto                     |                          | _                 |               |             |                   |                        |                  |              |
| Data      | A      | nnex-C (Do  | omestic Sales)              | Annex-C        | 1 Branch-wis   | e Domestic Sa | es Anne:                 | x-I (Debit Credit Notes) | Annex-A (Purchase | es) Annex-E   | 3 (Imports) | Annex-D (Exports) | Payment                | Verification     |              |
| — — F     | Filter |             |                             |                |                |               |                          |                          |                   |               |             |                   |                        |                  |              |
|           | S      | ollor Donis | ration No / CNI             | ~              |                |               |                          | Seller Name              |                   |               |             | Invoice No        |                        |                  |              |
|           | 0      | olioi regia | Erom Dat                    |                |                | -             |                          | To Date                  |                   | 240           |             | Invoice Tupo      | Select                 |                  | -            |
|           |        |             | From Dat                    | e              |                | •             |                          | 10 Date                  |                   |               |             | invoice Type      | Select                 |                  |              |
|           |        |             | Sale Typ                    | e Select       |                | *             |                          | Invoice Status           | Select            | *             |             | Supplier Type     | Select                 |                  | *            |
|           |        | S           | ales Tax Amour              | nt             |                |               |                          |                          |                   |               |             |                   |                        |                  |              |
|           |        |             |                             | Search         | Clear          |               |                          |                          |                   |               |             |                   |                        |                  |              |
| Load      | Debit  | / Credit No | tes Claim D                 | ebit / Credit  | Notes D        | e-link Print  |                          |                          |                   |               |             |                   |                        |                  |              |
|           |        |             |                             |                | 1              |               |                          |                          |                   |               |             |                   |                        |                  | Debit/Credit |
| N         |        |             |                             |                |                |               |                          |                          |                   |               |             |                   | 2                      | 5 🗸              | (1 ol        |
|           |        |             |                             |                |                | Particulars   | of Supplier / B          | luyer                    |                   |               |             |                   | Debit/Credit N         | lotes            |              |
| Sr<br>No. |        | Status      | Seller Registr<br>No / CNIC | ation          | Seller Name    | Buyer<br>N    | Registration<br>o/ CNIC. | Buyer Name               | Supplier Type     | Num           | ber         | Date              | Type (Debit/C<br>Note) | redit F          | Reason       |
| 1         |        | Claimed     | 10000000000                 | 70 Ind         | lividual 70    | 10000         | 0000076                  | Individual 76            | Intermediary      | ABCD          |             | 18-Jan-2024       | Debit Note             | Cancel<br>supply | lation of    |

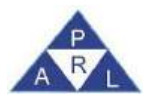

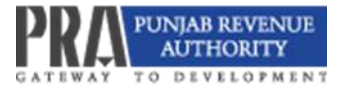

# 3.11 Annex - D (Exports)

1. Click on "Annex-D (Exports)" tab.

| i Edi   | B Save       | V Submit          | Cancel         | S Print       | 🖨 Print with Anne | ies -                          |                     |                       |                     | _               | Switch          | 10 13 14              |
|---------|--------------|-------------------|----------------|---------------|-------------------|--------------------------------|---------------------|-----------------------|---------------------|-----------------|-----------------|-----------------------|
|         | taras 35 (N  | tonthly Sales T   | ux Roturn file | ed voluntarit | y)                |                                |                     |                       | Transaction I       | Date 25-Jul-    | 2024            |                       |
| - 1     | Index        | dual 70           |                |               |                   |                                |                     |                       | Registration        | 10000           | 0000070         |                       |
|         |              |                   |                |               |                   |                                |                     |                       | Number              |                 |                 |                       |
| = P     | enod 01-Ja   | an-2024 - 31-Ji   | n-2024         | Тах У         | ker 2024 Valid    | Due Date 20 Feb-               | 2024 Docum          | nent Date 26-Jul-2024 | Submission I        | Date: * 2024-0  | 7-26 11:08:05.0 |                       |
|         |              |                   |                |               | Upto              |                                |                     |                       |                     |                 |                 | -                     |
| Data    | Annex-C (Don | nostic Salos)     | Annex-C1       | Branch-wis    | o Domostic Salos  | Annex-I (Debit Credit Notes)   | Annex-A (Purchasos) | Annex-B (Imports)     | Annex D (Exports)   | Payment         | Ventication     |                       |
|         |              |                   |                |               |                   |                                |                     |                       | Choo                | se file No file | chosen          | Import                |
| - F#    | ber          |                   |                |               |                   |                                |                     |                       |                     |                 |                 |                       |
|         | Buyer        | Name (Foreign     |                |               |                   | SBP Code List /4 digiti        |                     |                       | Bayer Country Se    | lect .          |                 | -                     |
|         | tout of      | Descriptor        |                |               |                   | Doc. Invoice Number            |                     |                       | Doc. Invoice Date   |                 | l m             |                       |
|         | Doc. Tar     | Iff Code (8 digit | -              |               |                   | Foreign Exchange               |                     |                       | Currency Type Se    | fect            |                 | -                     |
|         | Value in P   | ak Rupees (Rs     |                |               |                   | Exempt Sales Tax Involved (Rs) |                     | Actu                  | al/Estimated Date   |                 | 10              |                       |
|         | Exch         | ange Rate (XR     |                |               |                   | Remarks                        |                     |                       | Ref.Number of Se    | lect            |                 |                       |
|         |              |                   | Seerch         | Clear         |                   |                                |                     | No                    | otheation Authority |                 |                 |                       |
|         |              |                   | and and        |               |                   |                                |                     |                       |                     |                 |                 |                       |
| Add Inv | roice        | Delete            | ant .          |               |                   |                                |                     |                       |                     |                 |                 |                       |
|         |              |                   |                |               |                   | Exports                        | Di Dezan            |                       |                     |                 |                 |                       |
|         |              |                   |                |               |                   | 20 V (10                       | Dec Te              | off SBD Code          | Dec Impere D        | An Institut     |                 | and the second second |
| 1       | Sr No.       | Remarks           | Buye           | er Name (Fo   | reign) Bu         | er Country Desc                | ription Dode (8 c   | Sgit) List (4 digit)  | Date                | Number          | Foreign Exc     | hange                 |

2. Click on "Add Invoice" tab and "Add invoice" window will open as shown below:

|         | Test - | 35 (Monthly Sales T   | its Return filed v | olunterity | n.         |                     |                                           | *       |                              |                            | Transe              | action Diate    | 25-Jul-2024      |          |         |
|---------|--------|-----------------------|--------------------|------------|------------|---------------------|-------------------------------------------|---------|------------------------------|----------------------------|---------------------|-----------------|------------------|----------|---------|
|         |        | Individual 70         |                    |            |            |                     |                                           |         |                              |                            | Regist              | ration          | 1000000000070    |          |         |
|         |        |                       |                    |            |            |                     |                                           |         |                              |                            | Numb                | er i            |                  |          |         |
|         |        | 01-Jan-2024 - 31-Ji   | nn-2024            | Tax Ye     | aar 2024   | Valid<br>Upto       | Due Date 20-Feb-20                        | 24      | Document                     | Date 26-Jul-2024           | Sabre               | ssion Date: *   | 2024-07-26 11 08 | 05.0     |         |
| Deta    | Dome   | ntic Sales   Branch - | wse Domestic S     | ales       | Annex-1 (E | Debit Credit Notes) | Annex-A (Purchases                        | Annex-I | B (Imports)                  | Armen D (Exports           | Payment             | Verification    | •                |          |         |
|         |        | Add Invoice           |                    |            |            |                     |                                           |         |                              |                            |                     |                 |                  |          | x port. |
|         |        | Buyer Nam             | e (Foreign) ,      |            |            | 5                   | 8P Code List (4 digit) .                  |         |                              |                            | Buyer Country,      | Select          |                  |          |         |
|         |        |                       | Description .      |            |            |                     | Doc. Invoice Number .                     |         |                              |                            | Currency Type .     | Select          |                  | *        |         |
|         |        | Doc. Tatiff Co        | ide (8 digit) -    |            |            | Exempt Sa           | ees Tax Involved (Rs).                    |         |                              | D                          | oc. Invoice Date .  |                 |                  |          |         |
|         |        | Foreign               | Exchange -         |            |            |                     | Exchange Rate (XR)+                       |         |                              | Actual                     | Estimated Date -    |                 |                  |          |         |
|         |        | Value in Pak R        | upees (Rs) .       |            |            |                     | Ref Number of<br>Notification/Authority - | Select  |                              | *                          |                     |                 |                  |          |         |
|         |        |                       | 1                  | ldd (      | Clear      |                     |                                           |         |                              |                            |                     |                 |                  |          |         |
| Add Inv | VOICE  | _                     | -                  |            |            |                     |                                           | 100000  | _                            | _                          |                     | _               |                  |          | -       |
|         |        |                       |                    |            |            |                     | Export CD                                 |         |                              |                            |                     |                 |                  |          |         |
| D       | St N   | ia. Remarks           | Buyer M            | ame (Fo    | roign.)    | Buyer Country       | Descrip                                   | bon     | Doc Tariff<br>Code (8 digit) | SBP Code<br>List (4 digit) | Doc Invoice<br>Date | Doc Inv<br>Numb | cice Foreig      | n Exchan | ge      |

- 3. Enter all mandatory fields on account of each Export invoice.
- 4. Press "Add" button to add invoice.

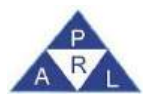

## 3.12 Payment

1. Click "Payment" tab to retrieve the Computerised Payment Receipt (CPR) wise information of taxes deposited at the bank as follows:

| Eau    | 🛢 Savo 🛹 Submit          | Cancel G Print C Print with Annex   | 95                           | _                   |                       |                      |               | Switch To        | 13 X |
|--------|--------------------------|-------------------------------------|------------------------------|---------------------|-----------------------|----------------------|---------------|------------------|------|
| 8      | Task 35 (Monthly Sales T | ax Return filed voluntarily)        |                              | •                   |                       | Transaction          | Date 25-Ju    | 1-2024           |      |
| 5.4    | Neme Individual 70       |                                     |                              |                     |                       | Registration         | 10000         | 00000070         |      |
| = ()   | 01-Jan-2024 - 31-J       | an-2024 Tax Year 2024 Valid         | Duo Date 29-Feb-             | 2024 Docu           | ment Date 26-Jul-2024 | Number<br>Submission | Date: 1 2024- | 07-26 11:08:05:0 |      |
| Data   | Annex-C (Domestic Sales) | Annex-C1 Branch-wise Domestic Sales | Annex-I (Debit Credit Notes) | Annex-A (Purchases) | Annex-B (Imports)     | Annex-D (Exports)    | Payment       | Ventication      |      |
|        | CPR No.                  | Date                                | Amount Code                  |                     | Description           |                      | Amount        | Tax Year         | +    |
|        |                          | 01-Jun-2023 00:00:00                | 150501                       | B-02305 - Sales     | Tax on Services       |                      | 600000        | 2024             |      |
|        |                          |                                     | Head Wo                      | e Sammary           |                       |                      |               |                  |      |
|        |                          | Head of Account                     |                              |                     |                       | ,                    | Account       |                  |      |
| 150501 | 1                        |                                     |                              |                     | 600000                |                      |               |                  |      |
|        |                          |                                     |                              |                     |                       |                      |               |                  |      |

2. To retrieve the list of Computerized Payment Receipts (CPR), click '+' icon.

3. A window containing list of all CPRs relevant to tax period will appear as shown below:

| CPR No.           | Search by: CPR No. or Amount C | ode or Paid An              | nount          |             |        | 1           | Add Wor       | klow Return Payments 🛛 🚸 |
|-------------------|--------------------------------|-----------------------------|----------------|-------------|--------|-------------|---------------|--------------------------|
| No records found. |                                |                             | Payment        | s           |        |             |               | 1                        |
|                   | CPR No.                        | Date                        | Amount<br>Code | Description | Amount | Tax<br>Year | Action        |                          |
| No records found. |                                | 17-Nov-<br>2020<br>00:00:00 | 100501         |             | 100000 | 2021        | Select        |                          |
|                   |                                | 17-Dec-<br>2020<br>00:00:00 | 100506         |             | 50000  | 2021        | <u>Select</u> |                          |
|                   |                                | 01-Jan-<br>2021             | 100501         |             | 10000  | 2021        | Select        |                          |

- 4. Click "Select" link to claim desired CPR as tax payment along with sales tax return.
- 5. A taxpayer can select and attach multiple CPRs up to the amount of liability calculated by the system.
- 6. The attached CPR(s) will be listed under the payment tab as shown below:

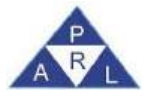

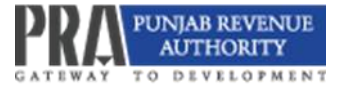

| Date                 | Amount Code                                                                                  | Description                                                                                                    | Amount                                                                                                    | Tax Year                                                                                                    | *                                                                                                    |
|----------------------|----------------------------------------------------------------------------------------------|----------------------------------------------------------------------------------------------------|----------------------------------------------------------------------------------------------------|----------------------------------------------------------------------------------------------------|----------------------------------------------------------------------------------------------------|
| 17-Nov-2020 00:00:00 | 100501                                                                                       | B02341 - Sales Tax on Goods                                                                                          | 100000                                                                                                    | 2021                                                                                                    | <b>a</b>                                                                                                    |
| 17-Dec-2020 00:00:00 | 100506                                                                                       | B03085 - Petroleum Levy                                                                                              | 10000                                                                                                    | 2021                                                                                                    | 8                                                                                                    |
|                      | Head Wise Sum                                                                                | mary                                                                                                    |                                                                                                    |                                                                                                    | _                                                                                                    |
| Head of Account      |                                                                                              |                                                                                                    | Account                                                                                                    |                                                                                                    |                                                                                                    |
|                      |                                                                                              | 100000                                                                                                    |                                                                                                    |                                                                                                    |                                                                                                    |
|                      |                                                                                              | 10000                                                                                                    |                                                                                                    |                                                                                                    |                                                                                                    |
|                      | Date           17-Nov-2020 00:00:00           17-Dec-2020 00:00:00           Head of Account | Date         Amount Code           17-Nov-2020 00:00:00         100501           17-Dec-2020 00:00:00         100506 | Date         Amount Code         Description           17-Nov-2020 00:00:00         100501         B03031 - Sales Tax on Goods           17-Dec-2020 00:00:00         100506         B03085 - Petroleum Levy           Head Wise Summary           Head of Account           100000           100000 | Date         Amount Code         Description         Amount           17-Nov-2020 00:00:00         100501         B03081 - Sales Tax on Goods         100000           17-Dec-2020 00:00:00         100506         B03085 - Petroleum Levy         10000           Head of Account | Date         Amount Code         Description         Amount         Tax Year           17-Nov-2020 00:00:00         100501         B0341 - Sales Tax on Goods         100000         2021           17-Dec-2020 00:00:00         100506         B03085 - Petroleum Levy         10000         2021           Head of Account           Head of Account           IO000           IO000 |

7. Any of the CPR may be deleted by clicking the "delete" icon present against each CPR.

# 3.13 Verification

1. After completion of data entry, click on the "Verification" tab to verify the data provided in sales tax return; Enter PIN and click "Verify Pin" provided against the PIN field.

| - Edd  | B Sa                                           | ve 🖌 Submit                                             | Cancel                                     | 2 Print                                           | S Print with                | Annexes     |                             |                     |           |                          |                   |                              |           | Switch To             | 15 X |
|--------|------------------------------------------------|---------------------------------------------------------|--------------------------------------------|---------------------------------------------------|-----------------------------|-------------|-----------------------------|---------------------|-----------|--------------------------|-------------------|------------------------------|-----------|-----------------------|------|
|        | Tesk:                                          | 35 (Monthly Sales                                       | Tax Return file                            | ed voluntarily)                                   | 1                           |             |                             |                     |           |                          | Tran              | saction Date                 | 23-M      | ву-2024               |      |
| 4.1    | Native                                         | Individual 11                                           |                                            |                                                   |                             |             |                             |                     |           |                          | Regi              | stration                     | 10000     | 00000011              |      |
|        |                                                |                                                         |                                            |                                                   |                             |             |                             |                     |           |                          | Num               | ter                          |           |                       |      |
| Ŧ      | Renol                                          | 01-Jan-2024 - 31                                        | Jan-2024                                   | Тах Үе                                            | ar 2024                     | Valid       | Due Date 20-Feb             | -2024               | Docum     | nent Date                | Subr              | nission Date:                |           |                       |      |
|        |                                                |                                                         |                                            |                                                   |                             | Upio        |                             |                     |           |                          |                   |                              |           |                       |      |
| Data   | Аллеж-                                         | C (Domestic Sales)                                      | Annex-C1                                   | Branch-wise                                       | Domestic Sa                 | les An      | nex-I (Debit Credit Notes)  | Annex-A (Purc       | hases)    | Annex-8 (Imports)        | Annex-D (Ex       | ports) Pa                    | yment     | Venticaboo            |      |
| i<br>r | <b>/erificati</b><br>, Indwidual<br>espects in | on<br>11 holder of CNIC I<br>accordance with the<br>Ver | No. 100000000<br>provisions of<br>rify Pin | 00011 in my c<br>applicable lav<br>Verification D | apacity as as<br>w.<br>ate: | thorized pe | rson do solemnly declare th | at to the best of m | y knowled | dge and belief the infor | mation given in t | his return is <sup>r</sup> i | are corre | act and complete in a | sti  |

- 2. Click the "Save" button to save the task as a draft.
- 3. Click the "Submit" button to submit the completed return. Once submitted, the return will no longer be editable.

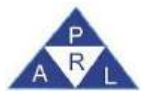

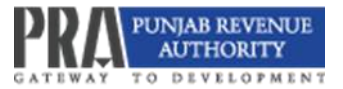

| © Edit     | 🛢 Sa                                     | ve 🗸 Submit                                  | Ocancel                                       | Print                                             | a Print wit                | n Annexe  | s                             |                        |          |                        |                           |               | Switch T              | 5 X |
|------------|------------------------------------------|----------------------------------------------|-----------------------------------------------|---------------------------------------------------|----------------------------|-----------|-------------------------------|------------------------|----------|------------------------|---------------------------|---------------|-----------------------|-----|
|            | Task                                     | 35 (Monthly Sal                              | s Tax Return fil                              | ed voluntarily)                                   |                            |           |                               | +                      |          |                        | Transaction (             | Date 23-M     | ay-2024               |     |
| -          | Name                                     | Individual 11                                |                                               |                                                   |                            |           |                               |                        |          |                        | Registration              | 1000          | 00000011              |     |
|            |                                          |                                              |                                               |                                                   |                            |           |                               |                        |          |                        | Number                    |               |                       |     |
| <b>B</b> 1 | Period                                   | 01-Jan-2024 - 3                              | 1-Jan-2024                                    | Tax Ye                                            | ar 2024                    | Valid     | Due Date 20-Feb-              | 2024                   | Documer  | nt Date                | Submission (              | Date: *       |                       |     |
|            |                                          |                                              |                                               |                                                   |                            | Upto      |                               |                        |          |                        |                           |               |                       |     |
| Data       | Annex-0                                  | C (Domestic Sales                            | Annex-C                                       | 1 Branch-wise                                     | Domestic S                 | ales      | Annex-I (Debit Credit Notes)  | Annex-A (Purchas       | ses) /   | Annex-B (Imports)      | Annex-D (Exports)         | Payment       | Verification          |     |
|            | Verificati<br>, Individual<br>espects in | on<br>11 holder of CNIG<br>accordance with t | No. 10000000<br>le provisions of<br>erify Pin | 00011 in my c<br>applicable lav<br>Verification D | apacity as a<br>/.<br>ate: | uthorized | person do solemnly declare th | at to the best of my k | nowledge | e and belief the infor | mation given in this retu | m is/ are com | ect and complete in a | ыII |

# 3.14 Print Sales Tax Return

- 1. Click on the "Print" button for a PDF version of the Sales Tax Return.
- 2. To print the return with Annexure details, click on the "Print with Annexures" tab.

| e Edit                | 😁 Sav                                         | e 🖌 🖌 Submit                                  | O Cancel                      | a Print                        | a Print wi        | th Annexe  | 5                             |                      |        |                          |                            |               | Switch To              | a x |
|-----------------------|-----------------------------------------------|-----------------------------------------------|-------------------------------|--------------------------------|-------------------|------------|-------------------------------|----------------------|--------|--------------------------|----------------------------|---------------|------------------------|-----|
| Tes                   | sk                                            | 35 (Monthly Sales                             | Tax Return file               | d voluntarily                  | )                 |            |                               |                      |        |                          | Transaction I              | Date 23-M     | 1ay-2024               |     |
| - Ner                 | no                                            | Individual 11                                 |                               |                                |                   |            |                               |                      |        |                          | Registration               | 1000          | 000000011              |     |
| _                     |                                               |                                               |                               |                                |                   |            |                               |                      |        |                          | Number                     |               |                        |     |
| m Peri                | iod                                           | 01-Jan-2024 - 31-                             | Jan-2024                      | Tax Ye                         | ar 2024           | Valid      | Due Date 20-Feb               | 2024                 | Docu   | ment Date                | Submission [               | Date: *       |                        |     |
|                       |                                               |                                               |                               |                                |                   | Upto       |                               |                      |        |                          |                            |               |                        |     |
| Data /                | Annex-C                                       | (Domestic Sales)                              | Annex-C1                      | Branch-wise                    | Domestic \$       | Sales      | Annex-I (Debit Credit Notes)  | Annex-A (Purcha      | ases)  | Annex-B (Imports)        | Annex-D (Exports)          | Payment       | Verification           |     |
| Ver<br>I, Inc<br>resp | r <b>ificatio</b><br>dividual 1<br>pects in a | n<br>1 holder of CNIC h<br>coordance with the | lo. 10000000<br>provisions of | 00011 in my c<br>applicable la | apacity as a<br>w | authorized | person do solemnly declare th | at to the best of my | knowle | dge and belief the infor | mation given in this retur | n is/ are con | rect and complete in a | ъЩ  |
|                       |                                               | Ver                                           | ify Pin                       | Verification D                 | late:             |            |                               |                      |        |                          |                            |               |                        |     |

# 3.15 Concepts of liability created against 7a and explanation on account of 7b& 7c in Sales Tax Return

 7a liability is created in sales tax return of the tax period following the period where either input tax adjustment or credit of tax payment was allowed but no amount was deposited in Government Exchequer against those invoices. Some of the examples are as below:

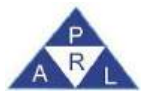

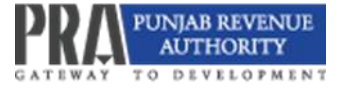

- The input adjustment has been claimed for the previous tax period on account of the service received from service providers who, though submitted Annex C, submitted their sales tax return for the said tax period; or
- b. The service provider has been provisionally allowed the credit of Withholding tax, but Withholding Agent has not deposited the amount of tax Withheld during the statutory period. In the proceeding tax period, the system shall auto-calculate the liability against 7a.
- 2. The system will not allow taxpayer will submit his ST-Return for the tax period until 7a liability is discharged/ paid.
- 3. After the discharge/ payment of 7a liability, the said paid amount is reflected against 7c in the following tax period's Sales Tax Return.
- 4. If taxpayer's service provider subsequently files/ submits the tax return along with tax payment or the Withholding Agent deposits the amount, the system will reflect the said amount against 7b (previously reflected against 7c) and the taxpayer is entitled to claim its adjustment against his liability for subsequent tax period(s).

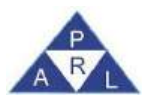

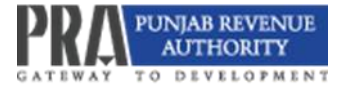

# 4. Revision of PRA-Iris Sales Tax Return

# 4.1 Filing of Revised Sales Tax Return on PRA-Iris

- 1. Click "Sales Tax" on the Horizontal Bar Menu at the top of the screen.
- 2. A drop-down menu will appear.
- 3. Click "Returns / Statements (Revised),".
- 4. Select "35(6) Revised Sales Tax Return"
- 5. The interface for filing of revised return will appear.

|                                           | Returns / Statements<br>(Original)                                       | Returns / Statements<br>(Revised)               | Extension Applications                       | Revision Applic                                   | stions      |                         |                         |                                | Switch to          | Advance View   |
|-------------------------------------------|--------------------------------------------------------------------------|-------------------------------------------------|----------------------------------------------|---------------------------------------------------|-------------|-------------------------|-------------------------|--------------------------------|--------------------|----------------|
| let                                       | <ul> <li>Monthly Sales Tax</li> <li>Return filed voluntarily)</li> </ul> | *<br>35(6) (Revised Sales Tax<br>Return)        | Extension of Filling of<br>Sales Tax Return) | 35(6) (Application<br>Revised Sales To<br>Return) | 110<br>00   | <u> My Prafila(s)</u>   | Registration Certificat | <u>e</u> 🗙 <u>Change Pin</u> 🧏 | Change Password    | 😡 Looput       |
|                                           | Monthly Return For<br>Collecting Agents                                  |                                                 |                                              |                                                   |             |                         |                         | Individual                     | 72   Fri Aug 02 11 | 58:43 PKT 202  |
|                                           |                                                                          | + Filter                                        |                                              |                                                   |             |                         |                         |                                | Drait.             | Deciaration(1) |
| Declaration(1)                            |                                                                          |                                                 |                                              |                                                   |             |                         |                         |                                |                    |                |
| <ul> <li>Inbox</li> <li>Outbox</li> </ul> |                                                                          | Task                                            | Registration N                               | o Namo                                            | Tax<br>Year | Task Dato               | Due Date                | Period Start<br>Date           | Period End<br>Date | Assignment     |
| <ul> <li>Completed Tasl</li> </ul>        | 33<br>W                                                                  | 5 (Monthly Sales Tax Return file<br>oluntarily) | d 10000000000                                | 2 Individual<br>72                                | 2024        | 26-Jul-2024<br>11:47:52 | 20-Feb-2024<br>00:00:00 | 01-Jan-2024                    | 51-Jan-2024        |                |
|                                           |                                                                          |                                                 |                                              | Pages (1 of                                       | 0           | Less 1   Les   Les      | 1 recordes) found       |                                |                    |                |
|                                           |                                                                          |                                                 |                                              |                                                   |             |                         |                         |                                |                    |                |
|                                           |                                                                          |                                                 |                                              |                                                   |             |                         |                         |                                |                    |                |
|                                           |                                                                          |                                                 |                                              |                                                   |             |                         |                         |                                |                    |                |

- 6. Click on the "Period" button on the right of the screen. A dialog box will appear.
- 7. Enter the relevant tax year in the "Tax Period" field. Click on "Search."
- 8. Click on "Select" next to the tax period appearing in dialogue box.

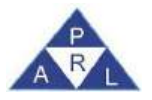

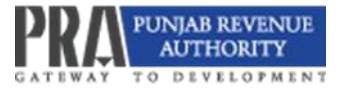

| Ett B Save & Submit @ Cancel @ Print    |       |                   |             |                  |                    | X C (FFIC)   |
|-----------------------------------------|-------|-------------------|-------------|------------------|--------------------|--------------|
| a Tank 35(6) (Revised Sales Tax Return) |       |                   |             |                  | Transaction Date   |              |
| tr Harne Individual 75                  |       |                   |             |                  | Registration       | 100000000075 |
|                                         |       |                   |             |                  | Number             |              |
| m Period - Tax Year                     | Velid | Due Dete          |             | Document Date    | Submission Date: * |              |
|                                         | Upto  | Search Penod Date |             | *                |                    |              |
|                                         |       | Tax Period: * 2   | 2024        | a                |                    |              |
|                                         |       | Start Date        | End Date    | Action<br>Select |                    |              |
|                                         |       | 01-Dec-2023       | 31-Dec-2023 | Select           |                    |              |
|                                         |       | 01-Jan-2024       | 31-Jan-2024 | Select           |                    |              |
|                                         |       | 01-Feb-2024       | 28-Feb-2024 | Select           |                    |              |
|                                         |       | 01-Mar-2024       | 31-Mar-2024 | Select           |                    |              |
|                                         |       | 01-Apt-2024       | 30-Apr-2024 | Select           |                    |              |
|                                         |       | 01-May-2024       | 31-May-2024 | Select           |                    |              |
|                                         |       | Close             |             | -                |                    |              |
|                                         |       |                   | _           |                  |                    |              |
|                                         |       |                   |             |                  |                    |              |
|                                         |       |                   |             |                  |                    |              |

9. The form containing fields and tabs of revised Return will appear. Edit the data wherever required and submit the Return.

| Edit 🖪 Save 🗸 Submit          | Cancel Print Print with Annexes                                                                                                    |                 |             | Switch To           | 3 X    |
|-------------------------------|----------------------------------------------------------------------------------------------------|-----------------|-------------|---------------------|--------|
| Task 35(6) (Revised Sal       | es Tax Return) + Tran                                                                                                    | nsaction Date   | 05-Aug-2024 |                     |        |
| Name Individual 75            | Reg                                                                                                    | gistration      | 10000000007 | 5                   |        |
|                               | Num                                                                                                    | nber            |             |                     |        |
| Period 01-Jan-2024 - 31-      | Jan-2024 Tax Year 2024 Valid Due Date 07-Nov-2024 Document Date Sub                                                                                                    | mission Date: * |             |                     |        |
| 1                             | Unto                                                                                                    |                 |             |                     | -      |
| Data Annex-C (Domestic Sales) | Annex-C1 Branch-wise Domestic Sales Annex-I (Debit Credit Notes) Annex-A (Purchases) Annex-B (Imports) Annex-D (E                                                                                                   | Exports) Pay    | yment Verif | ication             |        |
| Sale Tax                      |                                                                                                    |                 |             | Calc                | culate |
| Sale Tax Credit               | Description                                                                                                    | Code            | Value       | Sales Tax<br>Amount | Action |
| Sale Tax Debit                | 1 - Domestic Purchases excluding fixed assets for Providing of Service (Annex-A)                                                                                                    | 150101          | 2,500       | 400                 |        |
| Payable / Refundable          | 2 - Imports excluding fixed assets (includes value addition tax on commercial imports) (Annex-B)                                                                                                    | 150102          |             |                     |        |
| Head wise Payable             | 3 - Capital / Fixed Assets (Domestic Purchases & Imports)                                                                                                    | 150103          | 0           | 0                   |        |
| Annex-G (Arrears)             | 4 - (-) Reduced rate input, Non-creditable inputs (relating to exempt, non-taxed supplies/rendering of services and relating to services<br>Provided in the other Jurisdiction and taxed there) (Annex A + Annex B) | 150104          |             | 0                   |        |
|                               | 4a - Input Tax for the month = [ (1 + 2 + 3) -4 ]                                                                                                    | 150105          |             | 400                 |        |
|                               | 5 - Input allowed for adjustment (under section 16C)                                                                                                    | 150107          |             | 400                 |        |
|                               | 6 - Credit carried forward from previous tax period(s)                                                                                                    | 150106          |             | 0                   |        |
|                               | 6a - Credit adjustment against excess payment from previous period(s)                                                                                                    | 150109          |             | 0                   |        |
|                               | 7 - Sales Tax withheld by the buyer as withholding agent (Annex-C)                                                                                                    | 150110          |             |                     |        |
|                               | 7a - Section 16(B)(1)(d) of the Punjab Sales Tax on Services Act 2012 and disallowance of reduction in output tax in respect of WH of ST / Cr. Notes.                                                               | 150111          |             |                     | 8      |
|                               | 7b - Allowance of input tax credit and reduction of output tax out of previous return column 7c                                                                                                    | 150112          |             |                     | 8      |

- 10. Click on the verification tab.
- 11. Enter PIN and click on "Verify PIN"
- 12. Click "Save" button.
- 13. The saved return will be available in "draft" folder.
- 14. Upon approval by the relevant tax officer, the draft return may be submitted.

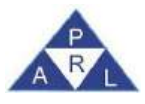

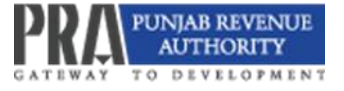

- 15. Once approval is issued upon application for filing of revised return, click edit on the draft return in "Draft" folder.
- 16. Click the "Submit" button.
- 17. Upon submission, the following message is displayed:

| Eq.  | m Se<br>Text                       | 35(6) (Revised Sa                                | Cencel 6                                           | 2 Print 2 Print with Ann                                                              | sxes                                                                                                    |                                                       | _                 | Trans 0                                            | CODE verified successfully                                         |
|------|------------------------------------|--------------------------------------------------|----------------------------------------------------|---------------------------------------------------------------------------------------|----------------------------------------------------------------------------------------------------|-------------------------------------------------------|-------------------|----------------------------------------------------|--------------------------------------------------------------------|
|      |                                    | Individual 75                                    |                                                    |                                                                                       |                                                                                                    |                                                       |                   | Registration                                       | 10000000075                                                        |
|      |                                    | 01-Jan-2024 - 31-                                | Jan-2024                                           | Tax Year 2024 Vali                                                                    | d Due Date 07-Nav                                                                                                    | -2024 Docu                                            | ment Dale         | Submission                                         | Date *                                                             |
| Data | Annex-G                            | (Domestic Sales)                                 | Annex-C1 Br                                        | ranch-wise Domestic Sales                                                             | Annex-I (Debit Credit Notes)                                                                                         | Annex-A (Purchases)                                   | Annex-B (imports) | Annex-D (Exports)                                  | Payment Vunfication                                                |
|      | Verificati<br>1. Indiv<br>to the b | dual 75, CNIC No.1<br>est of my knowledge<br>Ver | 100000000075<br>e & belief the info<br>lify Pin Ve | as Self / Momber of Asso<br>mation given in this Return<br>ritcation Dete 28 Aug-2024 | Aru you sami you want ib Submit<br>Transaction will not be aditable<br>Yes. No.<br>/ ouimement is correct & competer | e after submission. De you<br>m accontance war mé pro | Want to submi?    | nce, 2001) of the Taxpa<br>ak Ordinance, 2001 & In | yer named above, do solaminy declare that<br>come Tax Rules, 2002. |

## 4.2 Filing of Application for Revision of Sales Tax Return

The application for revision of return may be filed through PRA-Iris if the original return is already filed through PRA-Iris. Prior to filing of application for return revision, create draft of proposed revised return and save it after verification as explained in section 5.2. The revised return cannot be submitted unless the application for revision is approved by the relevant tax officer. In order to file an application for revision of PRA-Iris Sales Tax Return, the following steps may be followed:

- 1. Click "Sales Tax" on Horizontal Bar Menu at the top screen of PRA-IRIS portal.
- A Vertical Drop-Down Menu will appear. Under the "Revision Applications", click "35 (6) Application to Revise Sales Tax Return."

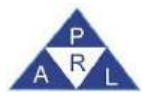

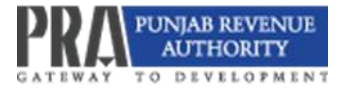

| 1       1       1       1       1       1       1       1       1       1       1       1       1       1       1       1       1       1       1       1       1       1       1       1       1       1       1       1       1       1       1       1       1       1       1       1       1       1       1       1       1       1       1       1       1       1       1       1       1       1       1       1       1       1       1       1       1       1       1       1       1       1       1       1       1       1       1       1       1       1       1       1       1       1       1       1       1       1       1       1       1       1       1       1       1       1       1       1       1       1       1       1       1       1       1       1       1       1       1       1       1       1       1       1       1       1       1       1       1       1       1       1       1       1       1       1       1       1       1                                                                                                          | Returns                   | Statements Returns / Statements                                 | Extension Applications                                                  | Revision Applications                                                       |                                                     | Switch to Advance View                     |
|----------------------------------------------------------------------------------------------------|---------------------------|-----------------------------------------------------------------|-------------------------------------------------------------------------|-----------------------------------------------------------------------------|-----------------------------------------------------|--------------------------------------------|
| Monthly Return For<br>Collecting Agents       Individual 70       Fri Aug 02 11:21:47 PKT 022         tot       Fri Aug 02 11:21:47 PKT 022         tot       Individual 70       Fri Aug 02 11:21:47 PKT 022         b Draft       + Filter         hibbox                                                                                                    | 100 St (Mont<br>Return St | In Sales Tax 35(8) (Revised Sales Tax<br>d voluntarily) Return) | ★<br>35(Application for<br>Extension of Filling of<br>Sales Tax Return) | <ul> <li>35(6) (Application to<br/>Revised Sales Tax<br/>Return)</li> </ul> | X My Profile(s) 🔜 Registration Certificate 🕉 Change | a Pin 🎉 Change Password Θ Looout           |
| <ul> <li>brait</li> <li>brait</li> <li>Fliter</li> <li>Fliter</li> <li>Outbox</li> <li>Outbox</li> <li>Task Registration No Name Tax Year Submission Date Due Date Period Start Date Period End Date Assignment</li> <li>Completed Tasks: No records Jourd.</li> </ul>                                                                                                    | Monthly<br>Collecting     | etum For<br>Agents                                              |                                                                         |                                                                             | in                                                  | dividual 70   Fri Aug 02 11:21:47 PKT 2024 |
| Index<br>Index<br>Coultour<br>Couplered Tasks<br>Completed Tasks<br>No records found.<br>Partice Tasks<br>No records found.<br>Partice Tasks<br>No records found.<br>Partice Tasks<br>Partice Tasks<br>Partice | ► Draft                   | + Filter                                                        |                                                                         |                                                                             |                                                     | in the second second                       |
| Outbox     Task Registration No Name Tax Year Submission Date Due Date Period Start Date Period End Date Assignment     Completed Tasks     No records found     Pages (1 of 1)     Pages (1 of 1)                                                                                                    | + Inbox                   | Concerned and the second                                        |                                                                         |                                                                             |                                                     |                                            |
| Kompleted Tasks     No records found.     Pages (1011)                                                                                                    | Outbox                    | Tark Desirection Mr.                                            | Name Tay V                                                              | ar Eubalissian Date                                                         | Data Data Data Data Data                            | Redad End Data Sociasmont                  |
| Plages (1 of 1) are and an proceedings) found                                                                                                    | Completed Tasks           | No records found.                                               | INCIMES 1000 IN                                                         | on connection from                                                          | Due Date Panos State Date                           | Ferror Cito Gene Assignment                |
|                                                                                                    |                           |                                                                 |                                                                         | Pages (1 of 1)                                                              |                                                     |                                            |
|                                                                                                    |                           |                                                                 |                                                                         |                                                                             |                                                     |                                            |
|                                                                                                    |                           |                                                                 |                                                                         |                                                                             |                                                     |                                            |

- 3. Click on the "Period" button on the right of the screen. A dialog box will appear.
- 4. Enter the relevant tax year in the "Tax Period" field. Click on "Search."
- 5. Click on "Select" against the period for which Return is intended to be revised.

| Edit E Save Submit Cancel @ Print               |       |                           |                         |                |                    | bwitch lo 🔁 🕱 |
|-------------------------------------------------|-------|---------------------------|-------------------------|----------------|--------------------|---------------|
| 35(8) (Application to Revised Sales Tax Return) |       |                           | *                       |                | Transaction Date   |               |
| e Rame Individual 11                            |       |                           |                         |                | Registration       | 100000000011  |
|                                                 |       |                           |                         |                | Number             |               |
| II Period - Tax Year                            | Valid | Due Date                  |                         | Document Date  | Submission Date. * |               |
|                                                 | Upto  | Second Printed Date       |                         | ×              |                    |               |
|                                                 |       | Tax Period. + 2           | 8024                    | 0              |                    |               |
|                                                 |       | Start Date<br>01-NOV-2023 | End Date<br>su-nor-zuzs | Action<br>5090 |                    |               |
|                                                 |       | 01-Dec-2023               | 31-Dec-2023             | Select         |                    |               |
|                                                 |       | 01-Jan-2024               | 31-Jan-2024             | Select         |                    |               |
|                                                 |       | 01-Feb-2024               | 28-Feb-2024             | Select         |                    |               |
|                                                 |       | 01-Mar-2024               | 31-Mar-2024             | Select         |                    |               |
|                                                 |       | 01-Apr-2024               | 30-Apr-2024             | Select         |                    |               |
|                                                 |       | 01-May-2024               | 31-May-2024             | Salact         |                    |               |
|                                                 |       | Close                     |                         |                |                    |               |
|                                                 |       |                           |                         | <u> </u>       |                    |               |
|                                                 |       |                           |                         |                |                    |               |
|                                                 |       |                           |                         |                |                    |               |
|                                                 |       |                           |                         |                |                    |               |

6. Type the contents of the application stating the reasons for revision in the "Contents" tab.

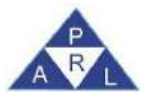

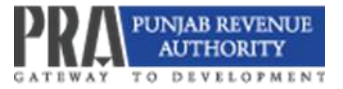

| - SOK - R | ti Savo 🗸 S | Submit Cancel          | a Priot          |         |                           |               |                    | Sweeter 😝 🗙  |
|-----------|-------------|------------------------|------------------|---------|---------------------------|---------------|--------------------|--------------|
| I Tark    | 35(8) (Ap   | plication to Revised S | ales Tax Return) |         |                           | •             | Transaction Date   | 05-Aug-2024  |
| n Nietu   | Individua   | 11                     |                  |         |                           |               | Registration       | 100000000011 |
|           |             |                        |                  |         |                           |               | Number             |              |
| E Pened   | 01-Jan-2    | 024 - 31-Jan-2024      | Yas Yoar         | 2024 Va | alid Due Date 30-Sep-2024 | Document Date | Subression Data: 1 |              |
|           |             |                        |                  | Up      | pto                       |               |                    |              |
| Contents  | Attachment  | Reference Order        | Assignment       |         |                           |               |                    |              |
|           |             |                        |                  |         |                           |               |                    |              |

7. To attach a supporting document or file in the attachment tab, click on the "+" icon as shown below:

| - 644    | B Sava 🗸 S | Submit Sancel          | C Print            | _                      |                      |               |                    |              | will the to the                       |
|----------|------------|------------------------|--------------------|------------------------|----------------------|---------------|--------------------|--------------|---------------------------------------|
| 101 The  | 35(6) (Ap  | plication to Revised S | ales Tax Rolum)    |                        |                      |               | Transaction Date   | 05-Aug-2024  |                                       |
| . Nor    | Individual | E11                    |                    |                        |                      |               | Registration       | 100000000011 |                                       |
|          |            |                        |                    |                        |                      |               | Number             |              |                                       |
| E Park   | 01-Jan 2   | 024 - 31 Jan 2024      | Так Үеаг           | 2024 Velid             | Due Date 30 Sep-2024 | Document Date | Submission Date: * |              | i i i i i i i i i i i i i i i i i i i |
|          |            |                        |                    | Upto                   |                      |               |                    |              |                                       |
| Contents | Attactment | Reference Order        | Assignment         |                        |                      |               |                    |              |                                       |
|          | Code       |                        |                    |                        | Desc                 | ription       |                    |              | Action                                |
|          | 2275       | Evidence with          | the application to | revise Sales Tax and I | edoral Excise Return |               |                    |              | +                                     |
|          |            |                        |                    |                        | La 🖬 🔳 (a i          |               |                    |              |                                       |
| 1        |            |                        |                    |                        | 6 moord(s) found     |               |                    |              |                                       |
|          |            |                        |                    |                        |                      |               |                    |              |                                       |
|          |            |                        |                    |                        |                      |               |                    |              |                                       |
|          |            |                        |                    |                        |                      |               |                    |              |                                       |
|          |            |                        |                    |                        |                      |               |                    |              |                                       |
|          |            |                        |                    |                        |                      |               |                    |              |                                       |
|          |            |                        |                    |                        |                      |               |                    |              |                                       |
|          |            |                        |                    |                        |                      |               |                    |              |                                       |
|          |            |                        |                    |                        |                      |               |                    |              |                                       |

- 8. Click the "Reference Notice/Order" tab and press search icon. A window captioned "Order References" will appear.
- 9. Click search icon and the particulars of proposed revised sales tax return which is saved after verification will appear.

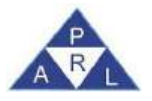

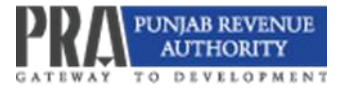

| Ent E Save     | e 🖌 🥪 Sub   | omit @ Cancel a          | Print                                                 |                                                                                |                          |                                  |                                                   |                       |                  |                 |   | D X |
|----------------|-------------|--------------------------|-------------------------------------------------------|--------------------------------------------------------------------------------|--------------------------|----------------------------------|---------------------------------------------------|-----------------------|------------------|-----------------|---|-----|
| Talk           | 35981 (App) | lication to Revised Sale | s Tax Return)                                         |                                                                                |                          |                                  |                                                   | Tran                  | isaction Date    | 11-Sep-2024     | - |     |
| Name           | 500.010.000 | 14 - 16 - 1              |                                                       |                                                                                |                          |                                  |                                                   | Reg                   | istration Number | 141.610 T 7 104 |   |     |
| Facine         | 01-Aug-200  | 24- 31-Aug-2024          | Tax Year                                              | 2025 Valid Upto                                                                | Due Date 30-Se           | p-2025                           | Document Date                                     | Sub                   | mission Date: *  |                 |   |     |
| Contents Attac | chment i    | Reference Natice/Order   | Assignment                                            |                                                                                |                          |                                  |                                                   |                       |                  |                 |   |     |
| ų.             | Reference C | Order                    |                                                       |                                                                                |                          |                                  |                                                   |                       |                  |                 |   | -p  |
|                | 50          | ibject                   |                                                       |                                                                                |                          |                                  |                                                   |                       |                  |                 |   |     |
|                |             |                          |                                                       |                                                                                |                          |                                  |                                                   |                       |                  |                 |   |     |
|                |             |                          | Order Referr                                          | ones<br>lar Code or Sulfjed.                                                   |                          |                                  |                                                   | ×                     |                  |                 |   |     |
|                |             |                          | Orde: Refer<br>Search by E<br>Bar<br>Code             | oste<br>lar Code or Subject<br>Subject                                         | ŧ                        | Period Start Date                | Period End Date                                   | X<br>Select           | 1                |                 |   |     |
|                |             |                          | Orde: Refer<br>Search by E<br>Bar<br>Code<br>123515   | inne.<br>Iar Code or Sufject<br>Sufject<br>35(6) (Revised Sales Tax I          | t<br>Return)             | Period Start Date<br>01-Aug-2024 | Period End Date<br>31-Aug-2024                    | x<br>Salact<br>Salact | 1                |                 |   |     |
|                |             |                          | Orde: Rotern<br>Search by: E<br>Bar<br>Code<br>123515 | nova<br>iar Code or Sufject<br>Subject<br>35(6) (Revised Sales Tax I<br>Phopes | t<br>Return)<br>(1.of 1) | Period Start Date<br>01-Aup-2024 | Period End Date<br>31-Aug-2024<br>scendic) found  | x<br>Salact<br>Select |                  |                 |   |     |
|                |             |                          | Orde: Retern<br>Search by: E<br>Bar<br>Code<br>123515 | nove<br>iar Code or Sufject<br>Subject<br>35(6) (Revised Sales Tax I<br>Phoes  | t<br>Return)<br>(1 of 1) | Period Start Date<br>81-Aug-2024 | Period End Date<br>31-Aug-2024<br>scontel / found | X<br>Solici<br>Select |                  |                 |   |     |
|                |             |                          | Orde: Retern<br>Search by: E<br>Bar<br>Cade<br>123515 | nnaa<br>aar Code or Sutject<br>Sobject<br>35(6) (Revised Sales Tax I<br>Poges  | t<br>Return)<br>(f.af.1) | Period Start Date<br>01-Aug-2024 | Period End Date<br>31-Aug-2024<br>scont(s) found  | A<br>Salect<br>Salect |                  |                 |   |     |
|                |             |                          | Orde: Roland<br>Search by E<br>Bar<br>Code<br>123515  | nosa<br>lar Code or Sutject<br>Subject<br>35(6) (Revised Sales Tax I<br>Phores | t<br>Return)<br>(f of 1) | Period Start Date<br>81-Aup-2024 | Period End Date<br>31-Aug-2024<br>econd(c) found  | x<br>Solect<br>Steet  | ]                |                 |   |     |

 Click "Select" and the system will reflect the particulars of the proposed revised return in the tab as below:

| Task     | 35(6) (A   | opplication to Revised Sales 1 | lax Return) |               |                      | +             | Transaction Date    | 11-8ep-2024 |            |
|----------|------------|--------------------------------|-------------|---------------|----------------------|---------------|---------------------|-------------|------------|
| North    |            |                                |             |               |                      |               | Registration Number |             |            |
| Perior   | 01-Aug     | 2024 - 31-Aug-2024             | Tax Year 20 | 25 Valid Upto | Due Date 30-Sep-2025 | Document Date | Submission Date: *  |             |            |
| Contents | Attachment | Reference Notice/Order         | Assignment  |               |                      |               |                     |             |            |
|          | Reference  | Order 8000000100062784         |             |               |                      |               |                     |             | A View Del |
|          | 5          | ubject 35(6) (Revised Sales    | Tax Return) |               |                      |               |                     |             |            |

11. Click on the "Submit" button on the Horizontal Bar Menu at the top of the screen.

| 0.0      | B Save 🗸   | Submit @ Cancel         | E Print                   |            |                                           |                                                                                                    |                    | Sweet) To   | 13 X   |
|----------|------------|-------------------------|---------------------------|------------|-------------------------------------------|----------------------------------------------------------------------------------------------------|--------------------|-------------|--------|
| -        | 35(6) (A   | pplication to Revised S | alies Tax Raturn)         |            | •                                         |                                                                                                    | Transaction Data   | 05-Aug-2024 |        |
|          | Individu   | al 11                   |                           |            |                                           |                                                                                                    | Registration       | 10000000011 |        |
|          |            |                         |                           |            |                                           |                                                                                                    | Number             |             |        |
|          | 01.Jan     | 2024 - 31-Jan-2024      | Tax Year 2024             | Valet      | Due Date 30-Sep-2024                      | Document Date                                                                                                    | Submission Date: 1 |             |        |
|          |            |                         |                           | Upto       |                                           |                                                                                                    |                    |             |        |
| Contents | Attachment | Reference Order         | Assignment                |            |                                           |                                                                                                    |                    |             |        |
|          | Code       |                         |                           |            | Date                                      | internet and a second second s |                    |             | Action |
|          | 2275       | Evidence with           | the application to sevise | Ani you sa | ro you want to Submit                     | ×                                                                                                    |                    |             | +      |
|          |            |                         |                           | Transad    | tion will not be editable after submissio | n. Do you want to submit?                                                                                                    |                    |             |        |
|          |            |                         |                           |            |                                           |                                                                                                    |                    |             |        |
|          |            |                         |                           | Yes        | ND                                        |                                                                                                    |                    |             | -      |
|          |            |                         |                           | -          |                                           |                                                                                                    |                    |             |        |
|          |            |                         |                           |            |                                           |                                                                                                    |                    |             |        |
|          |            |                         |                           |            |                                           |                                                                                                    |                    |             |        |
|          |            |                         |                           |            |                                           |                                                                                                    |                    |             |        |

12. Click on the "Print" button on the Horizontal Bar Menu at the top of the screen to print the application.

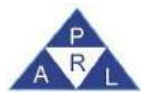

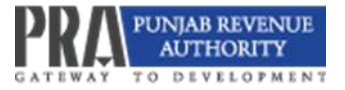

| Edit     | B Seve 🗸 S   | ubmit. 🔷 Cancel         | C Print            |                      |                       |               |                  | Switch To    | 13 .8  |
|----------|--------------|-------------------------|--------------------|----------------------|-----------------------|---------------|------------------|--------------|--------|
| 1 744    | 35(6) (Ap    | plication to Revised Si | ales Tax Return)   |                      |                       |               | Transaction Date | 05-Aug-2024  |        |
| Term     | - Individual | 11                      |                    |                      |                       |               | Registration     | 100000000011 |        |
|          |              |                         |                    |                      |                       |               | Number           |              |        |
| Peno     | 01-Jan-20    | 024 - 31-Jan-2024       | Tak Year           | 2024 Valid<br>Upto   | Due Date 30-Sep-2024  | Document Date | Submission Date  |              |        |
| Contents | Attachment   | Reference Order         | Assignment         |                      |                       |               |                  |              | -      |
|          | Code         | _                       |                    |                      | De                    | cription      |                  |              | Action |
|          | 2275         | Evidence with I         | the application to | revise Sales Tax and | Federal Excise Return |               |                  |              | +      |
|          |              |                         |                    |                      | C C C C               |               |                  |              |        |
|          |              |                         |                    |                      | D tocond(s) found     |               |                  |              |        |
| 2        |              |                         |                    |                      |                       |               |                  |              |        |
|          |              |                         |                    |                      |                       |               |                  |              |        |
|          |              |                         |                    |                      |                       |               |                  |              |        |
|          |              |                         |                    |                      |                       |               |                  |              |        |
|          |              |                         |                    |                      |                       |               |                  |              |        |

13. When the concerned Tax Officer passes an order on the application, it will be available in your PRA-Iris Login in "Completed Tasks" folder.

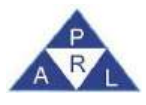

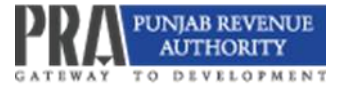

# 5. Filing of Sales Tax Return Extension Application

To file an application for an extension for filing the PRA-Iris Sale Tax Return, these steps may be followed:

- 1. Login to PRA-Iris.
- 2. At horizontal menu available at the top of the screen, click "Sales Tax".
- On the sub- menu, click "35 (Application for Extension of Filing of Sales Tax Return)" under "Extension Applications".

| 100                                                 | Heturna / Statementa<br>(Original)<br>35 (Monthly Sales Tax<br>Return filed voluntarily) | Returns / Statements<br>(Revised)<br>#<br>35(8) (Revised Sales Tax<br>Return) | Extension Application:<br>Tax Extension of Filing of<br>Safes Tax Return) Revised Safes Tax Return) Revised Safes Tax Return) Return |                     |             |                         | Registration Certificat | Switch to Advance Ve |                    |                                   |  |  |
|-----------------------------------------------------|------------------------------------------------------------------------------------------|-------------------------------------------------------------------------------|----------------------------------------------------------------------------------------------------|---------------------|-------------|-------------------------|-------------------------|----------------------|--------------------|-----------------------------------|--|--|
| ≥ Eat.   2 V<br>• Draft                             | Monthly Return For<br>Collecting Agents                                                  | + Filler                                                                      |                                                                                                    |                     | _           |                         |                         | Individual 7         | Fri Aug 02 15      | :44:53 PKT 2024<br>Declaration(2) |  |  |
| Withholding(1)<br>Registration(1)<br>Declaration(2) |                                                                                          | Task                                                                          | Registration N                                                                                                    | lo. Nama            | Tax<br>Year | Task Date               | Due Date                | Period Start<br>Date | Period End<br>Date | Assignment                        |  |  |
| ▶ Inbox                                             |                                                                                          | 35 (Monthly Sales Tax Return the<br>oluntarity)                               | t0000000000 be                                                                                                    | 70 Individual       | 2024        | 25-Jul-2024<br>12:48:17 | 20-Feb-2024<br>00:00:00 | 01-Jan-2024          | 31-Jan-2024        |                                   |  |  |
| <ul> <li>Outbox</li> </ul>                          |                                                                                          | Monthly Return For Collecting A                                               | pents 1000000000                                                                                                    | 70 Individual<br>70 | 2024        | 10-Jui-2024<br>14:52:50 | 20-Aug-2023<br>00:00:00 | 01-Jul-2023          | 31-Jul-2023        |                                   |  |  |
| <ul> <li>Completed Ta</li> </ul>                    | isks                                                                                     |                                                                               |                                                                                                    | Pages (1 of         | 1)          | 14.32.30                | 2 record(s) found       |                      |                    |                                   |  |  |

- 4. A new window will appear.
- 5. Click on the "Period" button which will pop-up a dialog box.
- 6. In the dialog box, enter the relevant tax year against "Tax Period" and click "Search".
- 7. "Select" the tax period for which the extension is required.

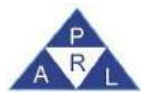

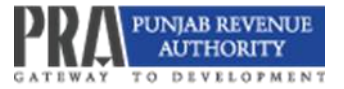

| Int B Save Submit @ Cancel @ Print                           |                      | _           |               |                    | STATE B X    |
|--------------------------------------------------------------|----------------------|-------------|---------------|--------------------|--------------|
| 35(Application for Extension of Filling of Sales Tax Return) |                      |             |               | Transaction Date   |              |
| Individual 75                                                |                      |             |               | Registration       | 100000000075 |
|                                                              |                      |             |               | Number             |              |
| m Penod - Tax Yoar Valid                                     | Due Date             |             | Document Date | Submission Date: * |              |
| Upto                                                         | Silarch Pixtod Dati) |             |               |                    |              |
|                                                              | Tax Period 4 20      | 24          | æ             |                    |              |
|                                                              | Stort Date           | End Date    | Action        |                    |              |
|                                                              | 01-Jul-2023          | 31-Jul-2023 | Select        |                    |              |
|                                                              | 01-Aug-2023          | 31-Aug-2023 | Select        |                    |              |
|                                                              | 01-Sep-2023          | 30-Sep-2023 | Select        |                    |              |
|                                                              | 01-Oct-2023          | 31-Oct-2023 | Select        |                    |              |
|                                                              | 01-Nov-2023          | 30-Nov-2023 | Select        |                    |              |
|                                                              | 01-Dec-2023          | 31-Dec-2023 | Select        |                    |              |
|                                                              | 03-Jen-2024<br>Close | 31-Jan-2024 | Salact        |                    |              |
|                                                              |                      |             |               |                    |              |
|                                                              |                      |             |               |                    |              |
|                                                              |                      |             |               |                    |              |
|                                                              |                      |             |               |                    |              |

- 8. Type the contents of extension application in the text box under Content tab.
- 9. To attach a supporting document or file in Attachment Tab, click on "+" icon.
- 10. Click on the "Submit" button at horizontal menu present at the top of screen.
- 11. To get a print of your application, click on "Print" button located at the horizontal menu.
- 12. Once the Tax Officer passes an order upon application, the said order may be found in "Completed Task" folder.

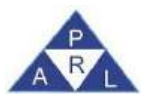

# 6. Filing of Withholding Statements

- 1. Login to PRA-Iris.
- 2. Click on Withholding from the horizontal menu of PRA-Iris portal.
- 3. Click "Sales Tax Withholding Agent" from the drop-down list.

| Registration = \star Sales Tax = | Withholding                                | 🕈 Invoice Managem  | ent • MIS • |            |                      |                   |                          |                                    |                      |
|----------------------------------|--------------------------------------------|--------------------|-------------|------------|----------------------|-------------------|--------------------------|------------------------------------|----------------------|
| 1015                             | Statements / F<br>Sales Tax - Wil<br>Agont | Forms<br>Thholding |             |            |                      | 💄 My Profile(s) 🧱 | Registration Certificate | Switc<br>change Pin Secchange Pass | h to Advance View    |
|                                  |                                            |                    |             |            |                      |                   |                          | Individual 70 Mon Aug              | 05 14:51:53 PKT 2024 |
| Edit View Edite                  | ort Repy 1                                 |                    |             |            |                      |                   |                          |                                    | •                    |
| > Draft                          | + Filter                                   |                    |             |            |                      |                   |                          |                                    |                      |
| Inbox                            |                                            |                    |             |            |                      |                   |                          |                                    |                      |
| Outbox                           | Tests                                      | Deeps Instance Mo. | Name        | Taxa Manar | Sutherservices Dates | Due Date          | Denied Start Date        | Denned First Date                  | Antinenced           |
| Completed Tasks                  | No records to                              | eund               | Fadility    | tax rear   | Submission Date      | Due Date          | Period State Liate       | Polici Lini Date                   | Azağımanı            |
|                                  | -                                          |                    |             | Page       | = (1 of 1)           |                   | and(s) found             |                                    |                      |

- 4. A new window will appear.
- 5. Click "Period" button located on the right side of the screen. This will pop up a dialog box;
- 6. In dialog box, enter the relevant tax year against "Tax Period" and click Search icon.
- 7. Select the relevant tax period for which the Withholding Statement is to be filed.

| Ent B Save Submit @ Cancel 4       | Print    |       |                      |             |               |                    | SWALL TO 🥵 🗶 |
|------------------------------------|----------|-------|----------------------|-------------|---------------|--------------------|--------------|
| Sales Tax Return for Withholding A | ponts    |       |                      |             |               | Transaction Date   |              |
| - Name Individual 70               |          |       |                      |             |               | Registration       | 100000000070 |
|                                    |          |       |                      |             |               | Number             |              |
| Period                             | Tax Year | Valid | Due Date             |             | Document Date | Submission Date: * |              |
|                                    |          | Upto  | Search Denod Dale    |             | ×             |                    |              |
|                                    |          |       | Tax Period * 2       | 018         | A             |                    |              |
|                                    |          |       | Start Date           | End Date    | Action        |                    |              |
|                                    |          |       | 01-Jul-2015          | 31-Jul-2015 | Select        |                    |              |
|                                    |          |       | 01-Aug-2015          | 31-Aug-2015 | Select        |                    |              |
|                                    |          |       | 01-Sep-2015          | 30-Sep-2015 | Select        |                    |              |
|                                    |          |       | 01-Oct-2015          | 31-Oct-2015 | Select        |                    |              |
|                                    |          |       | 01-Nov-2015          | 30-Nov-2015 | Select        |                    |              |
|                                    |          |       | 01-Dec-2015          | 31-Dec-2015 | Select        |                    |              |
|                                    |          |       | 01-Jun-2018<br>Close | 31-Jan-2016 | Reduct        |                    |              |
|                                    |          |       |                      |             | ~             |                    |              |
| 1                                  |          |       |                      |             |               |                    |              |
|                                    |          |       |                      |             |               |                    |              |
|                                    |          |       |                      |             |               |                    |              |

8. Withholding statement format containing tabs like data, statement of record, payment and verification will appear.

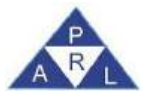

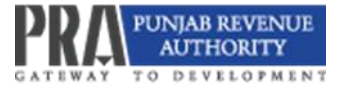

| Save              | Submit         | Cancel         | e Annota          |                    |                      |               |       | Transaction Date             | 02 Aug 2024   | NICE 1 10 |
|-------------------|----------------|----------------|-------------------|--------------------|----------------------|---------------|-------|------------------------------|---------------|-----------|
| Nation In         | fividual 70    | The transition | g regards         |                    |                      |               |       | Registration                 | 1000000000070 |           |
| Period 01         | -Jul-2023 - 31 | -Jul-2023      | Tax Year          | 2024 Valid<br>Upto | Due Date 30-Sep-2024 | Document Date |       | Number<br>Submission Date: * |               |           |
| Selo Tax          | Records        | rayment        | VISITINGEEDIT     |                    |                      |               |       |                              |               | Caka      |
| Siele Tax Debit   |                |                |                   | Description        | 6                    | Code          | Value | Sales Tax Ar                 | nount         | Action    |
| Head of Account B | 02385          | Sales Tax V    | Withhold as Withh | olding Agent       |                      | 150210        |       |                              |               |           |

- 9. Enter the required details in the fields provided. In case no withholding invoices relates to tax period, the taxpayer can submit a nil statement by not uploading any STWH invoices.
- 10. Click on "Annex G" tab.
- Click each tab one by one and add required data by clicking on the "+" button against each field.

| East    | 8 Sa        | avo 🛷 Submit    | Cancel         | 😂 Print          |                    |                      |               |                  | Ser         | 1110 13 3 |
|---------|-------------|-----------------|----------------|------------------|--------------------|----------------------|---------------|------------------|-------------|-----------|
|         | Tion        | Sales Tax Retu  | m for Withhold | ng Agents        |                    |                      |               | Transaction Date | 02-Aug-2024 |           |
|         | Noteries.   | Individual 70   |                |                  |                    |                      |               | Registration     |             |           |
|         |             |                 |                |                  |                    |                      |               | Number           |             |           |
|         | Perof       | 01-Jul-2023 - 3 | 31-Jul-2023    | Tax Year         | 2024 Valid<br>Upto | Due Date 30-Sep-2024 | Document Date | Submission Date  |             |           |
| Data    | Statem      | ent of Records  | Payment        | Verification     |                    |                      |               |                  |             | _         |
| * (Sale | · Test      |                 |                |                  |                    | Description          | Code          | Value            | Action      | Geiculate |
| Salo    | Tax Debit   |                 |                | Additional Tax/S | urcharge/Others    |                      | 150601        |                  |             |           |
| Heat    | d of Acceu  | int B-02385     |                | Arrears          |                    |                      | 150602        |                  | +           |           |
| Anna    | ex./= (Atro | and a little    |                | Penalty/Fine     |                    |                      | 150603        |                  | +           |           |
| _       |             | <u> </u>        |                |                  |                    |                      |               |                  |             |           |

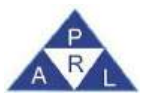

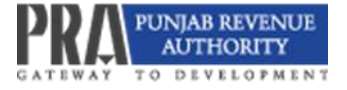

- 12. Fill in the following mandatory fields required against each entry:
  - a) Tax Period (Month and Year)
  - b) Detail/ description

| Till @ Seve - Submit @ Can                                                                                                    | icel 😂 Print                                                           |                                    | twith lo 🗴 🗶                                              |
|----------------------------------------------------------------------------------------------------|------------------------------------------------------------------------|------------------------------------|-----------------------------------------------------------|
| Sales Tax Return for Withh                                                                                                    | olding Agents                                                          | 1.                                 | Transaction Date 02-Aug-2024<br>Registration 100000000070 |
| Parada 01-Ju6-2023 + 31-Ju6-2023                                                                                                    | Tax Year 2024 Visid<br>Upte                                            | Due Date 30-Sep-2024 Document Date | Number<br>Submission Date: *                              |
| Date         Statement of Records         Payment           • Sale Tax         Sale Tax         Sale Tax           Sale Tax Debit         Head of Account B-02/385         Sale Tax           • Wmsc-E (Arream)         Sale Tax         Sale Tax | Ventce<br>Sides Tax Arrear<br>Addir Try<br>Arree Tax Pent<br>Penal Det | ee * Defruit Situtinger / Diters:  | Action: Calculate.                                        |

13. Press ok to enter the required data.

#### 6.1 Statement of Records

1. The system provides a platform for the taxpayer to view the statement of records for the relevant tax period with the return.

#### a) Loading Sales Tax Withholding Invoices

- i. Taxpayers can auto-load sales tax withholding invoices by clicking on the "Load Invoices" tab for the relevant tax period, where they are listed as the buyer.
- b) Delinking Sales Tax Withholding Invoices
  - Taxpayers can remove sales tax by withholding invoices by clicking on the "Delink" tab, which will delink them from the relevant tax period.

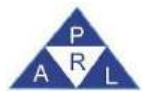

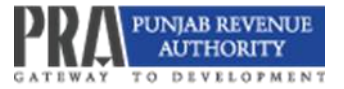

| tist e Save 🗸 Submit e Cancel a Print                              |                                    |                        |                              | Gastiliteto 🤧 🛪                                                                                                  |
|--------------------------------------------------------------------|------------------------------------|------------------------|------------------------------|----------------------------------------------------------------------------------------------------|
| Sales Tex Return for Withholding Agents                            |                                    |                        | Transaction Date             | 02-Aug-2024                                                                                                    |
| <ul> <li>Farma Individual 70</li> </ul>                            |                                    |                        | Registration<br>Number       | 100000000070                                                                                                    |
| Period 01-Jul-2023 - 31-Jul-2023 Tax Year 202                      | 4 Valid Due Date 30<br>Upto        | Sep-2024 Document Date | Submission Dela              | •                                                                                                    |
| Date Blatement of Records Payment Venticeboe                       |                                    |                        | _                            |                                                                                                    |
| Seller Registration No / CNIG 3740537502003                        | Setler Name                        | ABC                    | Invoice No. 123              | 45                                                                                                    |
| From Date 01-Jul-2023                                              | To Date                            | 31-Jul-2023            | Sales Tax Amount             |                                                                                                    |
| Purchase Type: Services                                            | <ul> <li>Invotos Status</li> </ul> | Valid                  | Invoice Type STV             | /H                                                                                                    |
| Search Clear                                                       |                                    |                        |                              |                                                                                                    |
| Load Involces De-link                                              |                                    |                        |                              |                                                                                                    |
|                                                                    | Salos Da                           | Weinsking mulicies     |                              | and the second second second second second second second second second second second second second second second |
| Sr No. Seller Registration No / CNIC Seller Name No records found. | Type Number Date                   | HS Code Purchase Type  | Rate Value of Purchasers Sal | es Tax GST Withheld                                                                                              |

- 2. In case of payable amount, click "Payment" tab.
- 3. Click on "+" icon for the list of CPRs.
- 4. Click "Select" to attach and claim the relevant CPR of the required amount.

| Sales Tax Return for Withholding Agen                    | te                                                       |                             |                              |                                    |        |             | Trans  | action Date   | 02-Aug-2024  |   |
|----------------------------------------------------------|----------------------------------------------------------|-----------------------------|------------------------------|------------------------------------|--------|-------------|--------|---------------|--------------|---|
| Parma Individual 70                                      |                                                          |                             |                              |                                    |        |             | Regis  | tration<br>ar | 100000000070 |   |
| ta Statement of Records Payment Verifier<br>CPR No. Date | Tax Your 2024 Usin<br>Units<br>Search by CPR No. or Amou | Due D                       | ote 30-Sep-203<br>I Arnivint | 24 Discurrient I                   | 1014   |             | Subm   | ession Date * | lax Year     | - |
| o records found                                          | CPR No.                                                  | Cate                        | Amount<br>Code               | Description                        | Amount | Tex<br>Your | Action |               |              | _ |
| io recents found                                         | 672021070801019008001                                    | 01.Jun-<br>2023<br>00.00.90 | 150501                       | B-92385 - Seles Tax on<br>Services | 600000 | 2024        | Select | Account       |              |   |
|                                                          |                                                          |                             |                              |                                    |        |             |        | -             |              |   |
|                                                          |                                                          |                             |                              |                                    |        |             |        |               |              |   |

- 5. Click on the verification tab.
- 6. Enter PIN and click on Verify PIN.
- 7. Click "Submit" button to submit the statement.

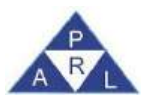

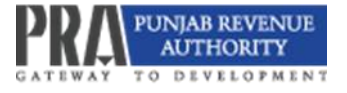

# 7. Filing of Statement by Collecting Agent

# 7.1 Collecting Statement filed by Banks

- 1. Login to PRA-Iris.
- 2. Click "Sales Tax".
- 3. Select the "Monthly Return for Collecting Agent" option.

| Registration - | ★ Sales Tax ▼ ★ Withho                                  | olding 👻 🔺 Invoice Manage                | ment 🔹 MIS 💌                                                            |                                                            |                                                                                   |
|----------------|---------------------------------------------------------|------------------------------------------|-------------------------------------------------------------------------|------------------------------------------------------------|-----------------------------------------------------------------------------------|
|                | Returns / Statements<br>(Original)                      | Returns / Statements<br>(Revised)        | Extension Applications                                                  | Revision Applications                                      | Switch to Advance View                                                            |
| PRA            | ★<br>35 (Monthly Sales Tax<br>Return filed voluntarily) | ★<br>35(6) (Revised Sales Tax<br>Return) | ★<br>35(Application for<br>Extension of Filling of<br>Sales Tax Return) | ★<br>35(6) (Application to<br>Revised Sales Tax<br>Return) | Any Profile(s) 🚾 Registration Certificate 🕅 Change Pin Sechange Password 🥺 Logout |
| _              | Monthly Return For<br>Collecting Agents                 |                                          |                                                                         |                                                            | individual 70 Wed Aug 28 15:31:07 PKT 2024                                        |
| P Edit IP V    | row in a Deleton inc. Rep                               | ay -                                     |                                                                         |                                                            | à → Draft → Declaration(3)                                                        |

- 4. A new window will appear. Click on the "Period" button at the right side of screen. This will pop up a dialog box.
- 5. In the dialog box, enter the relevant tax year against "Tax Period" and click "Search".
- 6. Select the appropriate period for which collecting statement is required to be filed.

| COM B Save Submit © Cancel 2 Prot         |                            |                |                    | hween to the Ma |
|-------------------------------------------|----------------------------|----------------|--------------------|-----------------|
| Task Monthly Return For Collecting Agents |                            | •              | Trensection Date   |                 |
| individuel 70                             |                            |                | Registration       | 100000000070    |
|                                           |                            |                | Number             |                 |
| m Period - Valid                          | Due Date                   | Document Date  | Submission Date: * |                 |
| Upto                                      | Search Period Date         | 8              |                    |                 |
| C C                                       | Tax Period: * 2024         | a.             |                    |                 |
|                                           | Start Date 8               | nd Date Action |                    |                 |
|                                           | 01-Jul-2023 31-Jul         | 2023 Sylect    |                    |                 |
|                                           | 01-Aug-2923 31-Au          | g-2023 Select  |                    |                 |
|                                           | 01-Sep-2023 30-Se          | p-2023 Select  |                    |                 |
|                                           | 01-Oct-2023 31-Oc          | r-2023 Select  |                    |                 |
|                                           | 01-Nov-2023 30-No          | v-2023 Swleet  |                    |                 |
|                                           | 01-Dec-2023 31-De          | e-2023 Select  |                    |                 |
|                                           | 01-1an-2024 91-1a<br>Close | n.902.4 Ration |                    |                 |
|                                           |                            |                |                    |                 |
|                                           |                            |                |                    |                 |

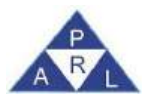

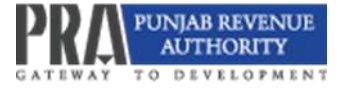

7. The following screen will appear:

| 18.0   |
|--------|
|        |
| Action |
|        |
|        |
|        |
|        |

- 8. Click the "Collecting Agent" tab.
- 9. Click the "Add Collecting Agent" button to enter relevant details.

| Ect 8 Seve       | Sobmit Cancel 4                                                      | Print         |                                                                            |                                        | _                                                             | _                                   | . Siw                        | tuh To 💶 🕷   |
|------------------|----------------------------------------------------------------------|---------------|----------------------------------------------------------------------------|----------------------------------------|---------------------------------------------------------------|-------------------------------------|------------------------------|--------------|
| a Terre M        | onthly Return For Collecting Agen<br>dividuel 70                     | 3             |                                                                            |                                        | Tra<br>Re<br>Nu                                               | nsection Date<br>gistration<br>mbor | 30-Aug-2024<br>1000000000070 |              |
| Data Venificatio | Name ,<br>Address ,<br>Stutiethen (Records                           | individual 70 | PNTN.<br>Calegory,                                                         | 1000070<br>Service Provider/WithHolder | Per                                                           | od. 2023                            |                              | ort Validate |
| Ser              | Service Provider Name -<br>Transaction Date -<br>Value of Services - | a             | Service Recipient Name ,<br>Transaction No. Code ,<br>Sales Tax Invoiced , |                                        | CNIC/NTN of Service Recipien<br>Rule,<br>Sales Tax Collected, | 1<br>Select                         | •                            |              |
| Add East 1       | Sente Pe                                                             | Add Clear     | Collecting Agent<br>25 • (1 of 1<br>CNICANTN of Tran                       | s Patticulars<br>) 0 recold(c) fr      | and                                                           |                                     | Sales Tay                    | Salos Tay    |
| No. Status       | Remarks Name                                                         | Name          | Service Recipient No.                                                      | Code Transaction                       | Date Rate Value of                                            | (Bervices                           | Invoiced                     | Collected    |

10. After entering details in all mandatory fields, click the "Add" button to add invoice. The invoice will be added as provided below:

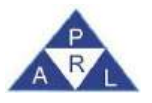

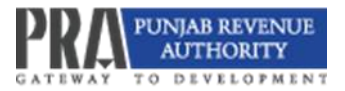

|      | Task      | Mor       | nthly Return For C             | collecting Ag | gents              |                          |                                    | +                       |                  |           | Transaction Date    | 30-Aug-2024           |        |                  |
|------|-----------|-----------|--------------------------------|---------------|--------------------|--------------------------|------------------------------------|-------------------------|------------------|-----------|---------------------|-----------------------|--------|------------------|
| 5.   | Name      | indiv     | vidual 70                      |               |                    |                          |                                    |                         |                  |           | Registration        | 1000000000            | 0      |                  |
|      |           |           |                                |               |                    |                          |                                    |                         |                  | r         | Number              |                       |        |                  |
| 00   | Period    | 01~       | Jan-2024 - 31-Jai              | n-2024        | Tax Ye             | ar 2024 Valid            | Due Date 20                        | -Feb-2024               | Document Date    | 2         | Submission Date: 1  |                       |        |                  |
|      |           |           |                                |               |                    | Upto                     |                                    |                         |                  |           |                     |                       |        |                  |
| Data | a V       | erificati | on Payme                       | ent C         | ollecting Ag       | jent                     |                                    |                         |                  |           |                     |                       |        |                  |
|      |           |           |                                |               |                    |                          |                                    |                         |                  | Choos     | se file No file cho | sen                   | Import | Validate         |
|      | Filter    |           |                                |               |                    |                          |                                    |                         |                  |           |                     |                       |        |                  |
|      |           |           |                                |               |                    |                          |                                    |                         |                  |           |                     |                       |        |                  |
|      |           | Service   | Recipient Name                 |               |                    |                          | CNIC/NTN of Service                | Recipient               |                  | Transac   | ction Date          |                       | 0      |                  |
|      |           | ١         | Value of Services              |               |                    |                          | Sales Ta                           | x Invoiced              |                  | Sales Tax | Collected           |                       |        |                  |
|      |           | Trans     | saction No./Code               |               |                    |                          |                                    |                         |                  |           |                     |                       |        |                  |
|      |           |           |                                | Search        | Clear              |                          |                                    |                         |                  |           |                     |                       |        |                  |
| Add  | Edit      | View      | Delete S                       | Summary       | Print              |                          |                                    |                         |                  |           |                     |                       |        |                  |
| R    |           |           |                                |               |                    |                          |                                    | ng Agent's Particulars  |                  |           |                     |                       |        | -                |
| Bit. |           |           |                                |               |                    |                          | 25 🗸                               |                         |                  |           |                     |                       |        |                  |
|      | Sr<br>No. | Status    | Remarks                        | Service<br>N  | e Provider<br>lame | Service Recipien<br>Name | t CNIC/NTN of<br>Service Recipient | Transaction<br>No./Code | Transaction Date | Rate Valu | ue of Services      | Sales Tax<br>Invoiced | Sale   | es Tax<br>lected |
|      | 1         | Invalid   | DUPLICATE<br>INVOICE<br>EXISTS | Indiviua      | 173                | Indiviual72              | 100000000072                       | CA-4                    | 07-Jan-2024      | 16% 1,00  | 00                  | 160                   | 160    |                  |
|      | 2         | Valid     |                                | Indiviua      | 173                | Indiviual72              | 100000000072                       | CA-4                    | 07-Jan-2024      | 16% 1,00  | 00                  | 160                   | 160    |                  |
|      |           |           |                                | -             |                    |                          | 1                                  | 4                       |                  | de de     | _                   |                       |        |                  |

- 11. By selecting the invoices already added, the following options are enabled to use for desired action relevant to these invoices:
  - a. Edit
  - b. View
  - c. Delete
  - d. Summary
  - e. Print.

|          | Task      | Mo        | nthly Return For C             | Collecting Ag | gents              |                     |        |                                  |                 | +              |                   |      | Transaction Date      | a 30-Aug-2024         |          |                     |
|----------|-----------|-----------|--------------------------------|---------------|--------------------|---------------------|--------|----------------------------------|-----------------|----------------|-------------------|------|-----------------------|-----------------------|----------|---------------------|
|          | Name      | indi      | vidual 70                      |               |                    |                     |        |                                  |                 |                |                   |      | Registration          | 1000000000            | 0        |                     |
|          |           |           |                                |               |                    |                     |        |                                  |                 |                |                   |      | Number                |                       |          |                     |
|          | Period    | 01-       | Jan-2024 - 31-Ja               | n-2024        | Tax Ye             | ar 2024 Va          | bila   | Due Date 2                       | 0-Feb-2024      |                | Document Date     |      | Submission Date       | ə: *                  |          |                     |
|          |           |           |                                |               |                    | U                   | pto    |                                  |                 |                |                   |      |                       |                       |          |                     |
| Date     | a 🛛       | Verifical | tion Paym                      | ient (        | Collecting /       | Agent               |        |                                  |                 |                |                   |      |                       |                       |          |                     |
|          |           |           |                                |               |                    |                     |        |                                  |                 |                |                   | [    | Choose file No file c | hosen                 | Import   | Validate            |
|          | Filter    |           |                                |               |                    |                     |        |                                  |                 |                |                   |      |                       |                       |          |                     |
|          |           |           |                                |               |                    |                     |        |                                  |                 |                |                   |      |                       |                       |          |                     |
|          |           | Service   | e Recipient Name               |               |                    |                     |        | CNIC/NTN of Servic               | e Recipient     |                |                   |      | Transaction Date      |                       | 0        |                     |
|          |           |           | Value of Services              |               |                    |                     |        | Sales T                          | ax Invoiced     |                |                   | Sal  | les Tax Collected     |                       |          |                     |
|          |           | Tran      | saction No./Code               |               |                    |                     |        |                                  |                 |                |                   |      |                       |                       |          |                     |
|          | _         |           |                                | Search        | Clear              |                     |        |                                  |                 |                |                   |      |                       |                       |          |                     |
| Add      | Edit      | View      | / Delete                       | Summary       | Print              |                     |        |                                  |                 |                |                   |      |                       |                       |          |                     |
| -        |           | _         | 1. 1                           |               | _                  |                     |        |                                  | ling Agent's Pa | rticulars      |                   |      |                       |                       |          |                     |
| <b>B</b> |           |           |                                |               |                    |                     | 25     | <b>v</b>                         |                 |                | 2 record(s) found |      |                       |                       |          |                     |
|          | Sr<br>No. | Status    | Remarks                        | Service<br>N  | e Provider<br>lame | Service Rec<br>Name | ipient | CNIC/NTN of<br>Service Recipient | Trans<br>No./   | action<br>Code | Transaction Date  | Rate | Value of Services     | Sales Tax<br>Invoiced | Sa<br>Co | les Tax<br>bliected |
| ~        | 1         | Invalid   | DUPLICATE<br>INVOICE<br>EXISTS | Indiviua      | 173                | Indiviual72         |        | 100000000072                     | CA-4            |                | 07-Jan-2024       | 16%  | 1,000                 | 160                   | 160      |                     |
| -        | 2         | Valid     |                                | Indiviua      | 173                | Indiviual72         | 3      | 1000000000072                    | CA-4            |                | 07-Jan-2024       | 16%  | 1,000                 | 160                   | 160      |                     |

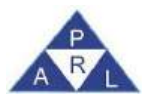

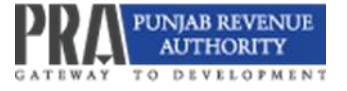

# 7.2 Filing of Statements by Collecting Agents other than Banks

To file Collecting Statements other than banks follow the steps as below:

1. Click "Invoice Management" and select "Sales Ledger".

| Registration * | Sales Tax 🔻 | Withholding 🔻 | Invoice Management 💌             | MIS •     |              |
|----------------|-------------|---------------|----------------------------------|-----------|--------------|
| PRA            | 1 des       |               | Information Center  Sales Ledger | Switch to | Advance View |

2. A new screen will appear captioned "Sales Tax Invoice Management". Click 'Add Invoice

For' and then select "Collecting Agent" from the drop-down list as shown below:

| Sales Tax Invoice Management        |                |              |                 |                 |                                 |             |                | 54                               | rich Theme | 15 X     |
|-------------------------------------|----------------|--------------|-----------------|-----------------|---------------------------------|-------------|----------------|----------------------------------|------------|----------|
| Registration No 100000000070        |                |              |                 |                 |                                 |             |                |                                  |            |          |
| Domestic Transactions               |                |              |                 |                 |                                 |             |                |                                  |            |          |
|                                     |                |              |                 |                 |                                 |             | Choose file    | ¥o file chosen                   | Import     | Validate |
| - Search Invoices                   |                |              |                 |                 |                                 |             |                |                                  |            |          |
| Buyer Registration No / CNIC        |                |              | Buye            | r Name          |                                 |             | Invoice No     |                                  |            |          |
| Seller Registration No / CNIC       |                |              | Selle           | r Name          |                                 |             | Invoice Status | Select                           | -          |          |
| Trans Type                          | Select         | -            | Invoid          | e Type Select   |                                 | -           | Sale Type      | Select                           | *          |          |
| Taxpayer Type                       | Select         | -            | Fro             | m Date 01-Jul   | -2024                           | m           | To Date        | 31-Jul-2024                      | 60         |          |
|                                     | Search Clear   |              |                 |                 |                                 |             |                |                                  |            |          |
| - Add Invoice For                   | w Doloto x Rep | ct. Vorepoct | C Refresh       | -               |                                 |             |                |                                  |            | ß        |
| PRA Collecting Agent                |                | 25           | <b>*</b>        | (1 of           | () <b>0 reco</b>                | rd(s) found |                |                                  |            |          |
| Select Au<br>Sr No. Invoice Ref No. | Status Remarks | Invoice No.  | Invoice<br>Type | Invoice<br>Date | Buyer Registration<br>No/ CNIC. | Buyer Name  | Taxpayer Ty    | pe Seller Registrat<br>No / CNIC | ion Sell   | er Name  |
| No records found.                   |                |              |                 |                 |                                 |             |                |                                  |            |          |
|                                     |                |              |                 |                 |                                 |             |                |                                  |            |          |

- 3. A new window namely "Invoice Details" will appear.
- 4. Enter the required details in all fields and click "Save Item" to save the invoice.

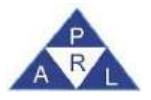

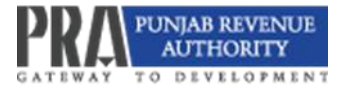

|         | 1001005                                                |                             |      |                         |        |    |                          |                     |
|---------|--------------------------------------------------------|-----------------------------|------|-------------------------|--------|----|--------------------------|---------------------|
|         | Service Provider CNIC/NTN                              | 3740537502083               |      | Service Provider Name*  | 1234   |    | C meona                  | ana 💌 Russes.       |
|         | Service Recipient CNIC/NTN*                            | 3740537503094               |      | Service Recipient Name* | 5678   | Te | spayer Type* Etht Comm   | mar .               |
|         | Invoice Type*                                          | Sale-Invoice-CA             | -    | Invoice No*             | 0011   |    | Invoice Date* 02-08-2024 |                     |
|         | Sale Type"                                             | Services                    | *    |                         |        |    |                          |                     |
| There i | Detail                                                 | 9801 9000-Other restaurants | č.v. | Rat                     | or 16% |    | GST Collected 2          |                     |
|         | HSCoria Description*                                   |                             |      | 4401                    |        |    | CODI CONCORD E           |                     |
| Valu    | HSCode Description*<br>ue of Sales Excl. ST /Quantity* | 1,000                       |      | Sales Ti                | ax 160 |    |                          |                     |
| Valu    | HSCode Description*<br>ue of Sales Excl. ST /Quantity* | 1,000                       | 1000 | Sales Ti                | ax 160 |    | # Close                  | 🔿 Clear 📑 Save Item |
| Valu    | HSCode Description*<br>se of Sales Exct. ST /Quantity* | 1,000                       |      | Sales Ti<br>Hom(a) Liai | ax 160 |    | R Close                  | 🗘 Clear 📑 Save Iten |

5. Collecting Agent will select the invoice type "Sale Invoice CA," as shown below:

| adents 1 | Tax Invoice Management             |                             |             |                     |                       |           |      |                           |            | Switch Thomas |
|----------|------------------------------------|-----------------------------|-------------|---------------------|-----------------------|-----------|------|---------------------------|------------|---------------|
| top 1    | Invoice Delads                     |                             |             |                     |                       |           |      |                           |            |               |
| 1        | Service Provider CNIC/NTN*         | 3740537502983               |             | Service Provider I  | Name* 1234            |           |      | C Pue                     | NALES 🐨 CH | 0.05          |
| 4        | Service Recipient CNIC/NTN*        | 3740537503094               |             | Service Recipient I | Namo* 5678            |           |      | Taxpayer Type* End Cal    | astrony .  |               |
| E.       | Invoice Type*                      | Sale-Invoice-CA             | +           | Invoi               | e No* 0011            |           |      | Invoice Date* 02-08-26    | 024        | 100           |
| I.       | Sale Type                          |                             | P           |                     |                       |           |      |                           |            |               |
| l        | tom Delai                          | Select<br>Sale-Invoice-CA   |             |                     |                       |           |      |                           |            |               |
| L        | HSCode Description*                | 9801 9000-Other restaurants |             |                     | Rate* 16%             |           |      | GST Collected 2           |            |               |
|          | Value of Sales Excl. ST /Quantity* | 1,000                       |             | S                   | ales Tax 160          |           |      |                           |            |               |
| 1        |                                    |                             |             |                     |                       |           |      |                           | # Close    | 🛤 Save Iten   |
|          |                                    |                             |             | Demo                | s) List               |           |      |                           |            |               |
| -        | Sr No Action Status                | Remarks Invoice<br>Type     | Invoice No. | Description         | HSCode<br>Description | Sale Type | Rate | Value of Sales Excl<br>S7 | Salos T    | ак            |

6. The saved invoice can be edited by selecting the "Edit" option or can be deleted by clicking the icon representing delete.

| Invoice       | Ovtails                                                      |                                            |                                    |          |                  |                                                                   |           |        |                                               |                    |          |
|---------------|--------------------------------------------------------------|--------------------------------------------|------------------------------------|----------|------------------|-------------------------------------------------------------------|-----------|--------|-----------------------------------------------|--------------------|----------|
|               | Service Provider CNIC/N                                      | Nº 37405375020                             | 83                                 |          | Service Provid   | der Name* 1234                                                    |           |        | Piero                                         | 1066 - S           | alia -   |
|               | Service Recipient CNIC/N                                     | "N" 37405375030                            | 94                                 |          | Service Recipie  | ent Name* 5678                                                    |           |        | Texpayer Type* End Con                        | oumer              |          |
|               | Invoice Ty                                                   | pe* Sale-Invoice-C                         | :A                                 | *        | ł                | voice No* 0011                                                    |           |        | Invoice Date* 02-05-20                        | 024                | m        |
|               | Sale Ty                                                      | pe* Services                               |                                    | *        |                  |                                                                   |           |        |                                               |                    |          |
| Ram           | HSCode Descripti                                             | on- 9801.9000-Oti                          | her restaurants                    |          |                  | Rate* 16%                                                         |           |        | GST Collected 2                               |                    |          |
| Valu          | HSCode Description                                           | on- 9801.9000-0ti<br>ity* 1,000            | her restaurants                    |          |                  | Rater 16%<br>Sales Tax 160                                        |           |        | GST Collected 2                               |                    |          |
| Valu          | HSCode Description of Sales Excl. ST /Quant                  | on* 9801.9000-0ti<br>ity* 1,000            | her restaurants                    | <b>.</b> |                  | Rate* 16%<br>Sales Tax 160                                        |           |        | GST Collected 2                               | # Close            | C Save B |
| Valu          | HSCode Description HSCode Description (Sales Excl. ST /Quart | an" 9801.9000-0ti<br>ity" 1,000            | her restaurants                    |          |                  | Rate* 10%<br>Sales Tax 160                                        |           |        | GST Collected 2                               | a Close            | m Save I |
| Valu<br>Sr No | HSCode Description of Sales Excl. ST /Quart                  | on* 9801.9000-Ort<br>ity* 1,000<br>Remarks | her restaurants<br>Invoice<br>Type | is *     | n<br>Description | Rate* 10%<br>Sales Tax 160<br>em(s) List<br>HSCode<br>Description | Sale Type | - Rate | GST Collected 2<br>Value of Sales Excl.<br>ST | * Close<br>Salos T | n Save B |

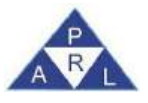

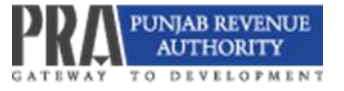

7. The invoices added by the collecting agent will be claimed in Annexure C of the "Monthly Return for Collecting Agent". Once you click the "Load" button, the added invoices will be loaded and displayed as shown below:

| Edit 🖱 Save 🗸 Submit 🔍 Cancel 🚐 Print              |                                          |                                  |                          |                     | Switch To             | a x       |
|----------------------------------------------------|------------------------------------------|----------------------------------|--------------------------|---------------------|-----------------------|-----------|
| Monthly Return For Collecting Agents               |                                          | •                                |                          | Transaction Date    | 30-Aug-2024           |           |
| s Name individual 70                               |                                          |                                  |                          | Registration        | 100000000070          |           |
|                                                    |                                          |                                  |                          | Number              |                       |           |
| Period 01-Nov-2023 - 30-Nov-2023 Tax Ye            | ar 2024 Valid                            | Due Date 20-Dec-2023             | Document Date            | Submission Date: *  |                       |           |
|                                                    | Upto                                     |                                  |                          |                     |                       |           |
| Data Annex C Verification Payment                  |                                          |                                  |                          |                     |                       |           |
| - Filter                                           |                                          |                                  |                          |                     |                       |           |
| Service Recipient CNIC/NTN                         | Service Recipient Name                   |                                  |                          | Invoice No          |                       |           |
| From Date                                          | 70 To Date                               |                                  |                          | Invoice Type Select | -                     |           |
| Sale Type Select                                   | · Invoice Status                         | Select -                         |                          |                     |                       |           |
| Search Clear                                       |                                          |                                  |                          |                     |                       |           |
| oad Sales Submit De-link Summary                   | Print                                    |                                  |                          |                     |                       | _         |
|                                                    |                                          | Collecting Agent Sale Invoices I |                          |                     |                       |           |
| S                                                  | 25 🗸                                     | (1 of 1)                         | 1 record(s) found        |                     |                       | _         |
| Sr Status Service Recipient<br>No. Status CNIC/NTN | Service<br>Recipient Taxpayer Ty<br>Name | ype Service Provider<br>CNIC/NTN | Service Provider<br>Name | Sale Type Inv       | oice Type Invoice No. | Invoice I |
| 1 Valid 1234567890124 la                           | st End Consumer                          | 1234567890123                    | test                     | Services Sali       | e-Invoice-<br>12345   | 01-Nov-2  |
|                                                    |                                          |                                  |                          |                     |                       |           |

- 8. Click "Submit" to submit the Annexure C.
- A message will be displayed as "Domestic Sale Submitted successfully". After submission, PRA-Iris will enable Un-submit button to enable the taxpayer to Un-submit invoices before return submission.

| Monthly Return For Collecting              | Agents                                 |                       |                              |                          | Tre solution De   |                        |            |
|--------------------------------------------|----------------------------------------|-----------------------|------------------------------|--------------------------|-------------------|------------------------|------------|
| hamo individual 70                         |                                        |                       |                              |                          | Registration      | 100000000070           |            |
|                                            |                                        |                       |                              |                          | Number            |                        |            |
| Particid 01-Jan-2022 - 31-Jan-2022         | Tax Year 2022                          | Valid Due Dat         | le 20-Feb-2022               | Document Date            | Submission Da     | te:*                   |            |
|                                            |                                        | Upto                  |                              |                          |                   |                        |            |
| Data Annex C Verification Payment          |                                        |                       |                              |                          |                   |                        |            |
| - Eller                                    |                                        |                       |                              |                          |                   |                        |            |
| - F HOR                                    |                                        |                       |                              |                          |                   |                        |            |
| Service Recipient CNIC/NTN                 | Servi                                  | ce Recipient Name     |                              |                          | Invoice No        |                        |            |
| From Date                                  | m                                      | To Date               | . 00                         |                          | Invoice Type Sele | ct                     | •          |
| Sale Type Select                           | *                                      | Invoice Status Select | *                            |                          |                   |                        |            |
| Search (                                   | Clear                                  |                       |                              |                          |                   |                        |            |
| and Seven Superior Unsubmit De-Int         | Summary Print                          |                       |                              |                          |                   |                        |            |
|                                            |                                        |                       | ting Agent Sale Invoices De  | 6                        |                   |                        |            |
|                                            |                                        | 25 🗸                  | (1 of 1)                     | 0 record(s) found        |                   |                        |            |
| Sr Status Service Rec<br>No. Status CNIC/N | spient Service<br>Recipient<br>IN Name | Taxpayer Type         | Service Provider<br>CNIC/NTN | Service Provider<br>Name | Sale Type         | Invoice Type Invoice I | 4o, Invoic |
| vo records found.                          |                                        |                       |                              |                          |                   |                        |            |

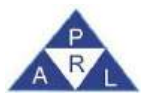

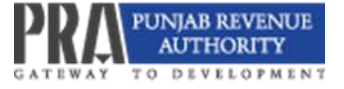

10. To link invoices, the collecting agent will click on the "Link" tab. For de-linking invoices, the collecting agent will click on the "De-link" tab.

| Task Monthly Return For Collecting Agents      |                              |                       |                              |                          |              | Inned Success | runy.       |         |
|------------------------------------------------|------------------------------|-----------------------|------------------------------|--------------------------|--------------|---------------|-------------|---------|
| n Name individual 70                           |                              |                       |                              |                          | L.           |               | 0010        | _       |
|                                                |                              |                       |                              |                          | Number       |               |             |         |
| Period 01-Nov-2023 - 30-Nov-2023               | Tax Year 2024 V              | alid Due Dat          | e 20-Dec-2023                | Document Date            | Submission   | Onte: *       |             |         |
|                                                | L.                           | lpto                  |                              |                          |              |               |             |         |
| Data Annex C Verification Payment              |                              |                       |                              |                          |              |               |             |         |
| - Filter                                       |                              |                       |                              |                          |              |               |             |         |
| Sector Description Chill ( 2017)               | Contra                       | Desiriest Name        |                              |                          | Invision Ma  |               |             |         |
| Service Recipient CNICIN IN                    | Service                      | Recipient Name        | L av                         |                          | Invoice No   | Colora        |             |         |
| From Date                                      |                              | 10 Date               |                              |                          | Invoice Type | Seruci        | 1           |         |
| Sale Type Select                               | *                            | Invoice Status Select | *                            |                          |              |               |             |         |
| Search Clear                                   |                              |                       |                              |                          |              |               |             |         |
| Load Sales Submit Unsummt De-link S            | ummary Print                 |                       |                              |                          |              |               |             |         |
|                                                |                              | Collec                | ting Agent Sale Invoices D   | ala -                    |              |               |             |         |
|                                                |                              | 25 🗸                  | (f of 1)                     | 0 record(s) found        |              |               |             | _       |
| Sr Status Service Recipient No Status CNIC/NTN | Service<br>Recipient<br>Name | Taxpayer Type         | Service Provider<br>CNIC/NTN | Service Provider<br>Name | Sale Type    | Invoice Type  | Invoice No. | Invoice |
| No records found.                              |                              |                       |                              |                          |              |               |             |         |
|                                                |                              | 200 march 1           |                              |                          |              |               |             |         |

11. The collecting agent can view the invoice summary by clicking on the "Summary" tab. The invoice summary will be displayed as shown on the screen below:

|                        |            | Monthly Ret                    | um For Collecting Agents            |                              |                                  | •                                                                     |                                                     | Transaction Date   | 30-Aug-20  | 24         |        |
|------------------------|------------|--------------------------------|-------------------------------------|------------------------------|----------------------------------|-----------------------------------------------------------------------|-----------------------------------------------------|--------------------|------------|------------|--------|
| - Marine individual 70 |            |                                |                                     |                              |                                  |                                                                       |                                                     | Registration       | 10000000   | 00070      |        |
|                        |            |                                |                                     |                              |                                  |                                                                       |                                                     | Number             |            |            |        |
|                        |            | 01-Nov-202                     | 3 - 30-Nov-2023 T                   | ax Year 2024                 | Valid Due Dat                    | e 20-Dec-2023                                                         | Document Date                                       | Submission Date: 1 | •          |            |        |
| Data                   | Armox      | C Verifica                     | ba Summary                          | _                            |                                  |                                                                       |                                                     |                    | ×          |            |        |
| - F                    | itor       |                                | Value of Sales Excl. 1              | ST                           |                                  |                                                                       |                                                     |                    | 1,000      |            |        |
| S                      | Invice Rec | pient CNIC/N                   | Total Value Of Sales                | Tax                          |                                  |                                                                       |                                                     |                    | 160        |            |        |
|                        |            | From Da                        | GST Collected                       |                              |                                  |                                                                       |                                                     |                    | 2          |            |        |
|                        |            | Sale Ty                        | pe                                  |                              |                                  |                                                                       |                                                     |                    |            |            |        |
|                        |            | Sale Ty                        | su                                  |                              | Collec                           | ting Agent Sale Invoices D                                            | ata                                                 |                    | _          |            |        |
| Lood 3                 |            | Sale Ty                        | sg                                  |                              | Coleic<br>25 ¥                   | ong Agent Salo Invoices D<br>(1 of 1)                                 | ata<br>1 record(s) found                            |                    | _          |            |        |
|                        | Sr<br>No.  | Sale Ty<br>Submit Un<br>Status | su<br>Service Recipient<br>CNIC/NTN | Service<br>Recipient<br>Name | Collect<br>25 V<br>Taxpayer Type | ong Agani Solo Invoices D<br>(t of t)<br>Service Provider<br>CNIC/NTN | ta<br>1 record(s) found<br>Service Provider<br>Name | Sale Type Inv      | voice Type | Invoice No | Invoio |

12. The collecting agent can print invoices in PDF format by clicking on the "Print" tab.

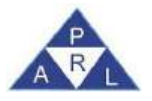

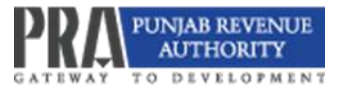

| 1. 2.11 | 8 St         | sie 🥪 Sut    | amit @ Cancel 🚄 Pr            | dent.                        |                       |                                 |                          |                       |              | Switch To  | EL X    |
|---------|--------------|--------------|-------------------------------|------------------------------|-----------------------|---------------------------------|--------------------------|-----------------------|--------------|------------|---------|
| 10      | See.         | Monthly Rel  | turn For Collecting Agents    |                              |                       |                                 |                          | Transaction Date      | 30-Aug-202   | 4          |         |
| -       | Concession . | individual 7 | 0                             |                              |                       |                                 |                          | Registration          | 100000000    | 0070       |         |
|         |              |              |                               |                              |                       |                                 |                          | Number                |              |            |         |
|         | Period       | 01-Nov-202   | 3 + 30-Nev-2023               | Tax Year 2024                | Valid Dee Da          | te 20-0ec-2023                  | Decement Date            | Submission Date       | (* )         |            |         |
|         |              |              |                               |                              | Lipbo                 |                                 |                          |                       |              |            |         |
| Dolas   | Annes        | 0 Ventice    | dion - Payment                |                              |                       |                                 |                          |                       |              |            |         |
| - P     | itter        | 10           | 2 6                           |                              |                       |                                 |                          |                       |              |            |         |
| 34      | orvice Rec   | BRAT CNIC/N  | TN                            | Sectors                      | o Recisiont Name      |                                 |                          | Invition fact         |              |            |         |
| 121     |              | From D       | ata                           | m                            | Tr: Date              | 1.00                            |                          | Invision Type: Select | ŕ.           | ( 100)     |         |
|         |              | Sale Tr      | pe Select                     |                              | Invoice Status Select | 7                               |                          |                       |              |            |         |
|         |              |              | Search Clear                  |                              |                       |                                 |                          |                       |              |            |         |
| L'ORA S | Rator        | Survey 1     | De link Siz                   | Directory Print              |                       |                                 |                          |                       |              |            |         |
| 0.000   | Seiers 1     | SODALL       | Dennik Sch                    | initially Print              |                       | Tota Addred Take Inscriment Tak |                          |                       |              |            |         |
| 1N      |              |              |                               |                              | 25 ¥                  | 13 (2) 31                       | 1 months insured         |                       |              |            |         |
| 0       | Br<br>No.    | Status       | Service Recipient<br>CNIC/NTN | Service<br>Recipient<br>Namy | Тахраует Туре         | Service Provider<br>CNIC/NTN    | Service Provider<br>Name | Sale Type             | evoice Type  | Impice No. | Invoice |
|         | 1.42         | Visit        | 1234567800124                 | host -                       | End Concumer          | 1234567800123                   | 16HLT                    | Services 8            | ale-Inveice- | 12345      | 01-1404 |

- 13. Attach CPRs of the amount paid for the relevant tax period.
- 14. If there is any tax payable, perform one of the following:
  - a. Attach a CPR of the same or greater amount.
  - b. Generate a Bill on account of payable amount and attach the CPRs after payments.

| E.04      | S AN BAY   | is live slopme                   | Print                |                      |                                 |                   | _             | Switch To 😦 🗶 |
|-----------|------------|----------------------------------|----------------------|----------------------|---------------------------------|-------------------|---------------|---------------|
| -         | Test       | Monthly Return For Collecting Av | gents                |                      | F                               | Transaction Date  | 30-Aug-2024   |               |
| · · · · · | Nerrot:    | individual 70                    |                      |                      |                                 | Registration      | 10000000007   | 0             |
|           |            |                                  |                      |                      |                                 | Number            |               |               |
| 0.5       | Parrola    | 01-Apr-2024 + 30-Apr-2024        | Tex Year 2024 Valid  | Due Date 20-May-2024 | Document Date 30-Aug-2024       | Submission Dete * | 2024-08-30 12 | 45 13 0       |
|           |            |                                  | Upto                 |                      |                                 |                   |               |               |
| Deta      | Аллек С    | Ventication Payment              |                      |                      |                                 |                   |               |               |
|           |            | CPR No.                          | Date                 | Amount Code          | Description                     | 1                 | Ampunt        | Tax Year      |
| 57202     | 1070801011 | 9011111                          | 01-Jun-2023 00:00:00 | 150501               | B-02385 - Sales Tax on Services |                   | 10000         | 2024          |
|           |            |                                  |                      | Hoad Wise Seriin     | ny.                             |                   |               |               |
|           |            |                                  | Head of Account      |                      |                                 | Accoun            | t -           |               |
| 150501    | ŝ.         |                                  |                      |                      | 10000                           |                   |               |               |

15. For verification, click on the "Verification" tab, enter the verification PIN, and then click"Verify PIN," as shown in the screen below:

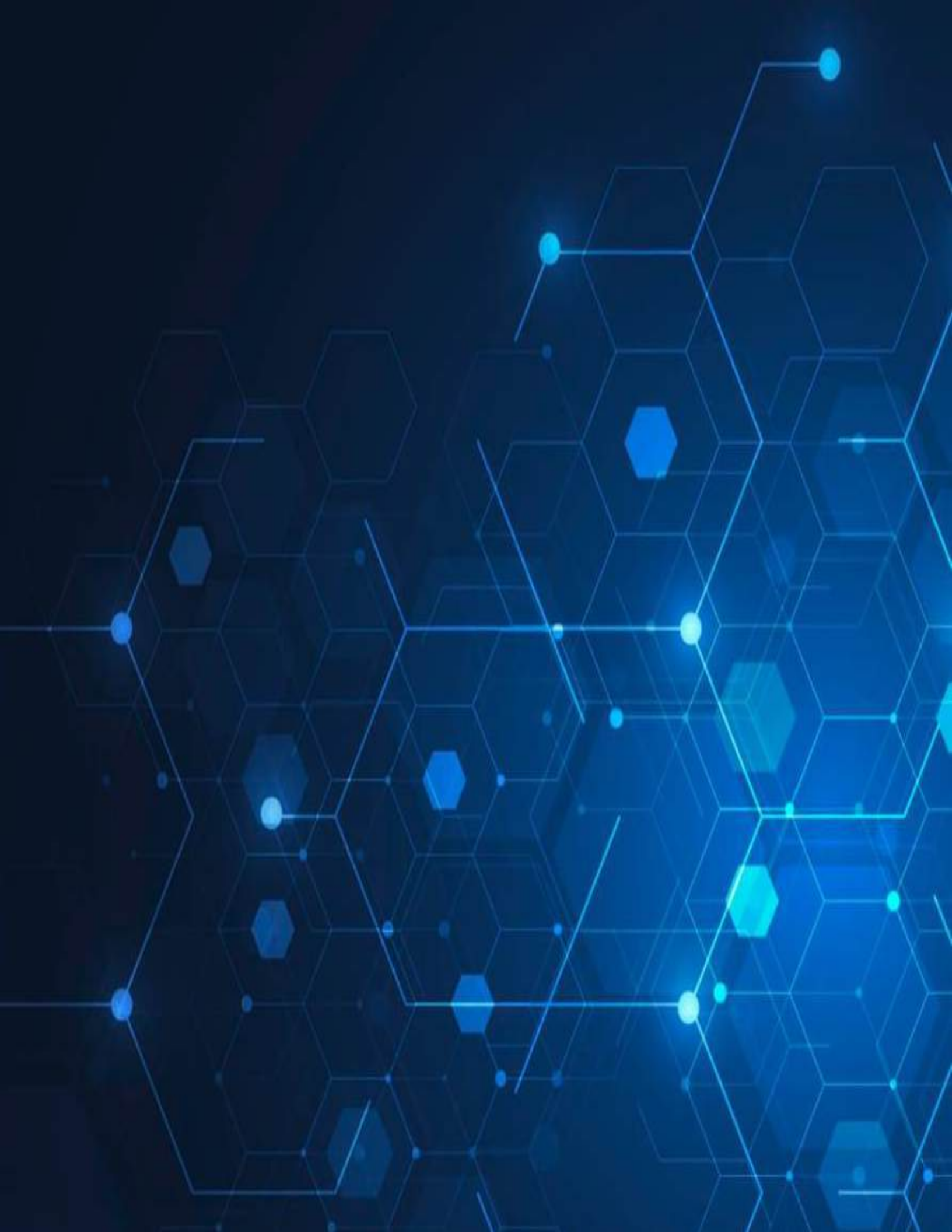

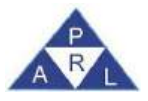

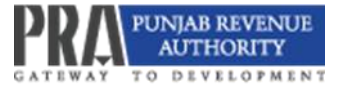